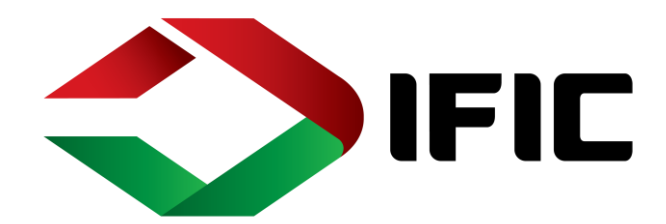

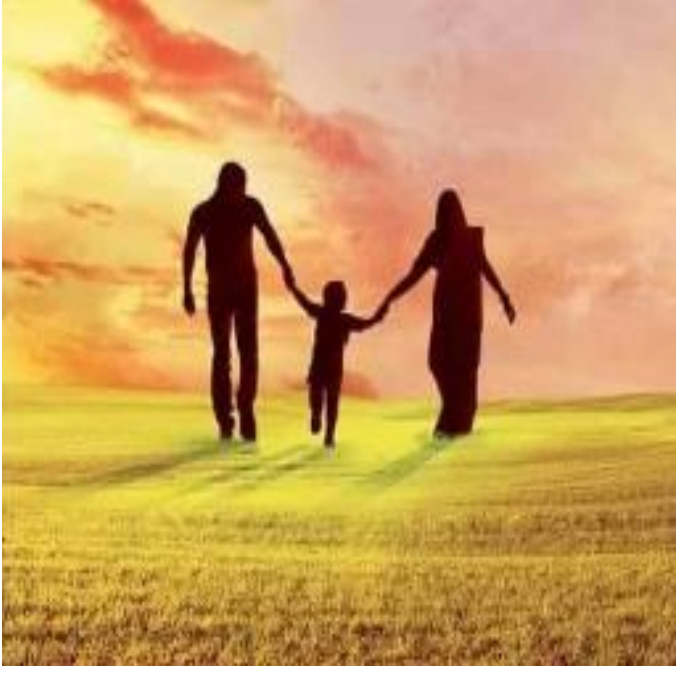

# **IFIC AAMAR BANK**

Tutorial V 4.0 Last updated on October 13, 2020

#### ABSTRACT

The document contains step by step process of using different functionalities of IFIC Aamar Banking -Digital Banking Platform.

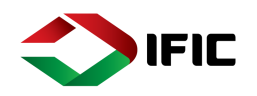

# Contents (Online Banking)

| Login Page                                                                                  |
|---------------------------------------------------------------------------------------------|
| Dashboard9                                                                                  |
| Widgets9                                                                                    |
| Accounts & Cards11                                                                          |
| Account Overview:                                                                           |
| Card Overview12                                                                             |
| Transaction History14                                                                       |
| Transfers19                                                                                 |
| Transfer Between Own Accounts19                                                             |
| Send Money24                                                                                |
| Recurring Payment                                                                           |
| Account Services                                                                            |
| Chequebook Request                                                                          |
| Stop Cheque                                                                                 |
| Status & Request:                                                                           |
| Statuses:40                                                                                 |
| Signature41                                                                                 |
| Saved Transactions41                                                                        |
| Requests                                                                                    |
| Profile                                                                                     |
| Mailbox                                                                                     |
| Partners and Templates:47                                                                   |
| Settings                                                                                    |
| Information                                                                                 |
| Currency Calculator:                                                                        |
| Forget Password:                                                                            |
| Different Types of Login Methods and To Do57                                                |
| FirstTimeLoginthroughMobileApp&ChangingPassword,Alias, Authentication Method through ONLINE |
| Mobile App Installation & Device Activation:                                                |
| Login                                                                                       |
| Dashboard:                                                                                  |

IFIC BANK LIMITED 1

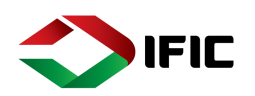

| Accounts & Cards                                |
|-------------------------------------------------|
| Account Overview: List of Accounts and Cards:67 |
| Card Overview:                                  |
| Transactions:                                   |
| Transfers:69                                    |
| Between Own Account:                            |
| Send Money to Other Banks:71                    |
| Recurring Payment:75                            |
| Cheque book Request77                           |
| Stop Cheque:                                    |
| Status & Request:                               |
| Statuses                                        |
| Signature:                                      |
| Saved Transactions:79                           |
| Requests                                        |
| Profile                                         |
| Mailbox                                         |
| Token                                           |
| Settings:                                       |
| Currencies:                                     |
| Nearest ATM & Branch87                          |
| Help:                                           |
| Logout:                                         |

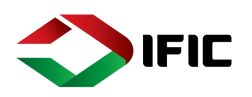

# Login Page

Step 1: Click on <u>www.digitalbanking.ificbankbd.com</u> to open IFIC Aamar Bank Page

| <b>○IFICBANK</b> |                                                                                                    | <u>English</u>                |
|------------------|----------------------------------------------------------------------------------------------------|-------------------------------|
|                  | IFIC DIGITAL BANKING                                                                                                    | 5                             |
|                  | Please enter your Login ID or Alias                                                                                                    |                               |
|                  | CONTINUE                                                                                                    |                               |
|                  | আমাৰ হাতে আমাৰ ব্যাংক                                                                                                    |                               |
|                  | Security Tip: Be Aware, that IFIC Bank never ask for your password via email/SMS or phone. For more tips and dependence of the security Tip: Be Aware, that IFIC Bank never ask for your password via email/SMS or phone. For more tips and dependence of the security Tip: Be Aware, that IFIC Bank never ask for your password via email/SMS or phone. For more tips and dependence of the security Tip: Be Aware, that IFIC Bank never ask for your password via email/SMS or phone. For more tips and dependence of the security Tip: Be Aware, that IFIC Bank never ask for your password via email/SMS or phone. For more tips and dependence of the security Tip: Be Aware, that IFIC Bank never ask for your password via email/SMS or phone. For more tips and dependence of the security Tip: Be Aware, that IFIC Bank never ask for your password via email/SMS or phone. For more tips and dependence of the security Tip: Be Aware, that IFIC Bank never ask for your password via email/SMS or phone. For more tips and dependence of the security Tip: Be Aware, that IFIC Bank never ask for your password via email/SMS or phone. For more tips and dependence of the security Tip: Be Aware, that IFIC Bank never ask for your password via email/SMS or phone. For more tips and dependence of the security Tip: Be Aware, that IFIC Bank never ask for your password via email/SMS or phone. For more tips and the security Tip: Be Aware, that IFIC Bank never ask for your password via email/SMS or phone. | stails, please see <u>FAQ</u> |
|                  | Terms & Conditions   Application Form   Contact Us<br>All rights reserved. Copyright © 2019, IFIC Bank Limited                                                                                                    |                               |

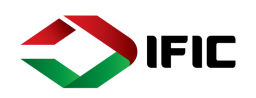

# **IFIC DIGITAL BANKING**

Step 2: Enter Login ID

Click **CONTINUE** to proceed

| I ICUSC CITICI YOUI LOGITTE OF AIUS | Please enter yo | our Login | ID or Alias |
|-------------------------------------|-----------------|-----------|-------------|
|-------------------------------------|-----------------|-----------|-------------|

| X082683 |     |
|---------|-----|
|         |     |
|         |     |
|         | CON |

Step 3: Give Your Password

Click **CONTINUE** to proceed

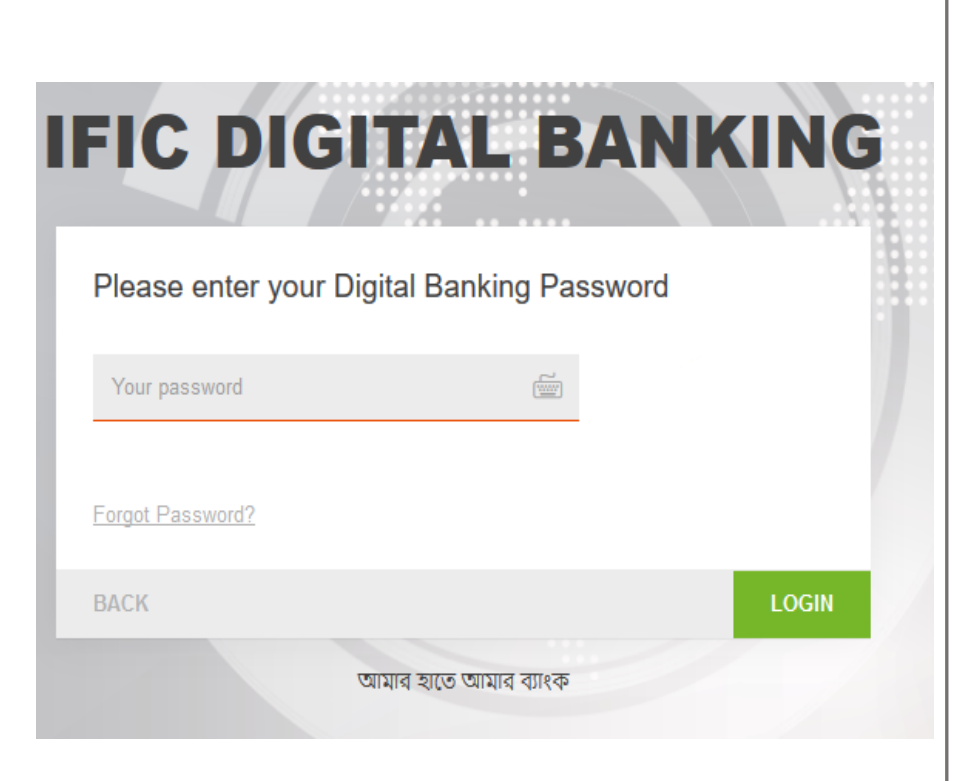

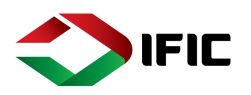

Step 4: IFIC Aamar Bank will show welcome Message.

Press Continue to proceed.

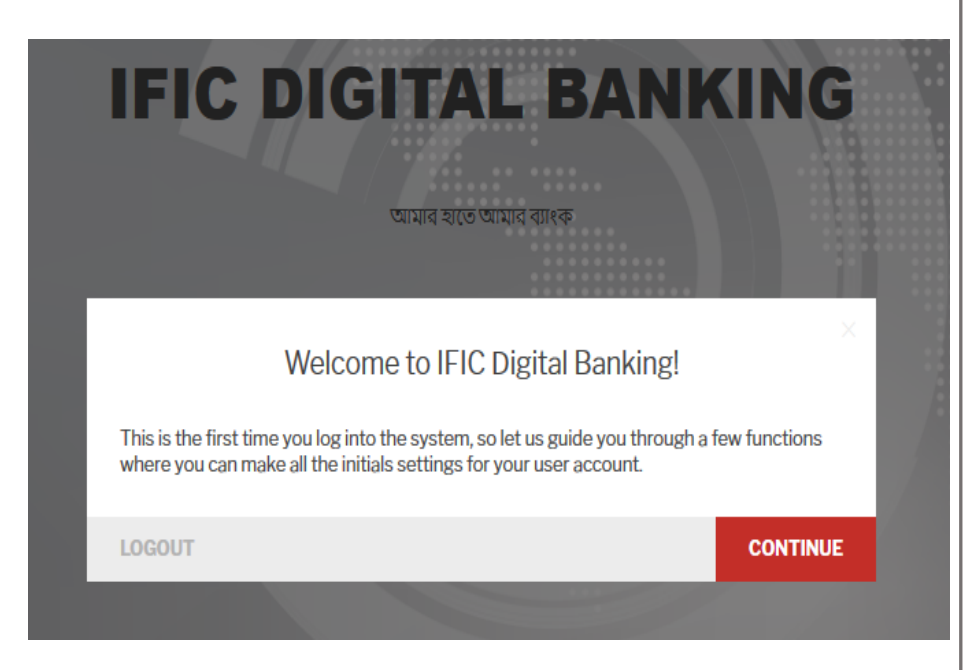

Step 5: change Authentication Method.

Press Continue to proceed.

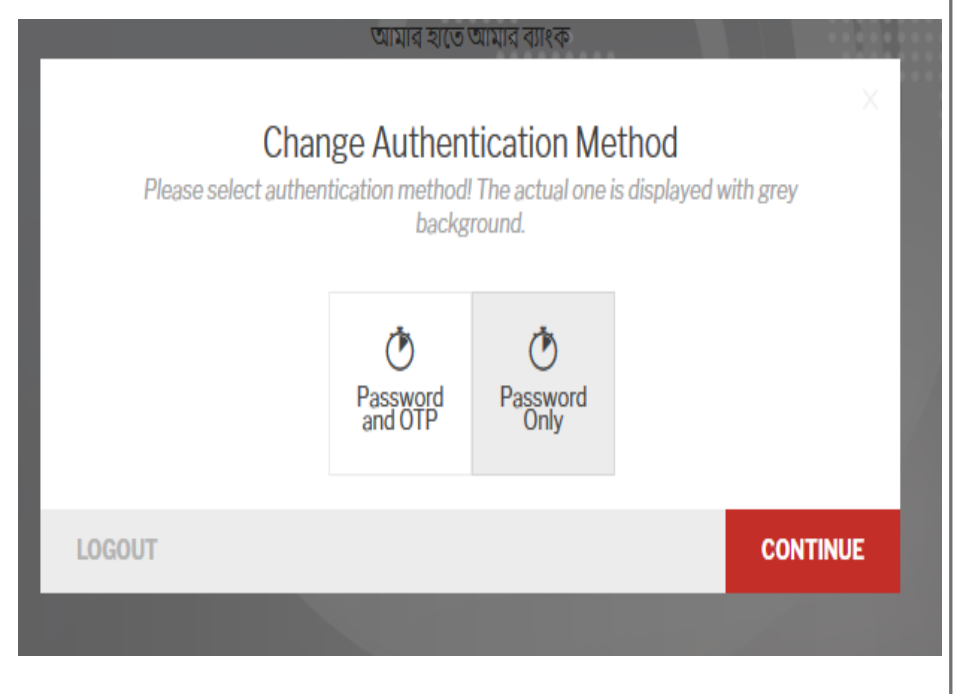

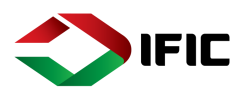

Step 6: change your Password as instructed.

Press Login to proceed.

| Change Password    |   |
|--------------------|---|
| CURRENT PASSWORD   |   |
| NEW PASSWORD       |   |
| NEW PASSWORD AGAIN | Ĩ |
|                    |   |

Step 7: Change Ant phishing Image from the list of pictures.

Press Continue to proceed.

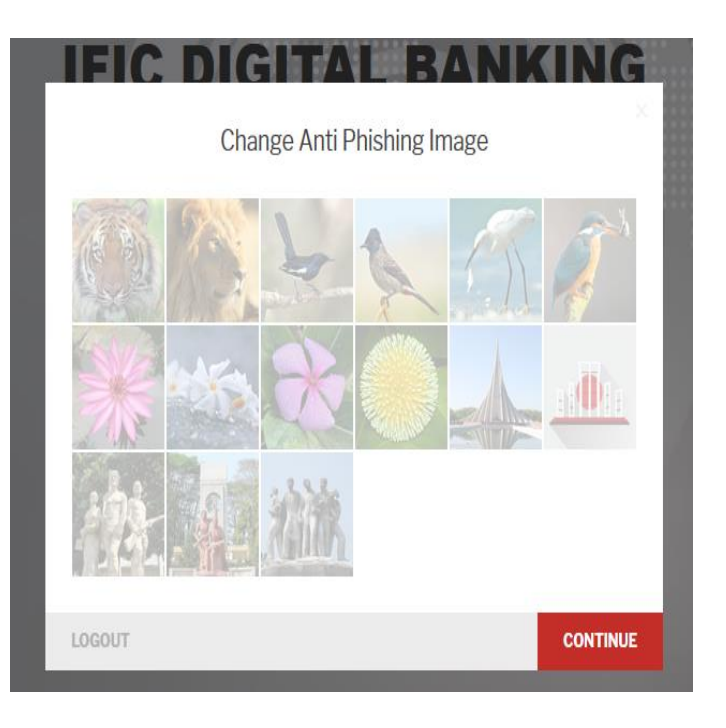

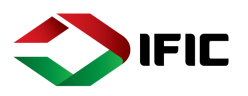

Step 8 : Change your Alias.

Press Continue to proceed.

|                           | Change Alias                                                                                                    |
|---------------------------|----------------------------------------------------------------------------------------------------|
| Usag<br>Alias,<br>real io | e of an Alias is not mandatory, you can always use your login ID instead of<br>but Alias gives you more safety on IFIC Digital Banking. You may keep your<br>dentifiers hidden for the unauthorized persons. |
| CURRENT ALL               | AS test@gmail.com                                                                                                    |
| NEW ALIAS                 | Rahim123                                                                                                    |

IEIC DICITAL BANKING

|            | Set your secure questions and answers $\sineset{\sineset}$          |   |
|------------|---------------------------------------------------------------------|---|
| QUESTION 1 | What was the name of the hospital where you were born? $\checkmark$ |   |
| ANSWER 1   | Dhaka medical college                                               | - |
| QUESTION 2 | In what city or town does your nearest sibling live?                |   |
| ANSWER 2   | Rangpur                                                             |   |
| QUESTION 3 | what is your favourite bank?                                        |   |
| ANSWER 3   | IFIC Bank                                                           |   |
|            |                                                                     |   |
| LOGOUT     | CONTINUE                                                            |   |
|            |                                                                     |   |

Step 9: Answer to the security Questions.

Press Continue to proceed.

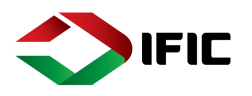

Step 10: upload a new profile picture.

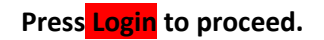

# IFIC DIGITAL BANKING Change Profile Picture

| (1)    | 0                                                                                                    | <u>_</u>          | UPLOAD A PICTURE |       |
|--------|----------------------------------------------------------------------------------------------------|-------------------|------------------|-------|
|        | La rate<br>A construction for the source<br>of the source of the source of t | Cher u<br>detec a |                  |       |
| LOGOUT | SKIP                                                                                                    |                   |                  | LOGIN |

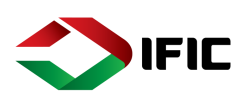

,0 🛞 MORAFSAN

D

৫টি সেবার এক অনন্য প্যাকেজ

Today 09:50

Yesterday 23:55 Yesterday 16:37

Yesterday 12:21

Yesterday 01:31

IFIC আমার ব্যাংক

সীমাহীন সেবার নতুন দিগন্ত

\*

VISA

System

System

System

System

SHOW 5 MORE OUT OF 18

B Add Widget

## Dashboard

#### A. Menu

• Contains All the options and Functionalities.

#### B. Add Widget

- All disabled widgets vault.
- Click [+] to enable any widget.

#### C. Tutorial

• Tutorial for users.

#### D. Search

• Search anything

#### E. Logout

• Exit/Logout user profile.

#### F. Accounts

- Select Favorite/Primary Account to display status.
- Change Maximum & Minimum Amount Range to display.

Accounts

0ld Salary Account 늉 41,390.32

DETAILS

Salary Account

t 20,828.00

18000

Olf day(şikit untir...

aging Center

ed Login Attempt in IFIC Digital Bankin

ng Transaction Notification

• List of all Accounts and Balance.

### Widgets

Widgets are the shortcuts of particular functions.

#### Step 1: Click Add Widget from Dashboard [1]> Click (+) button to add your desired widget [2]

6

|                                                                                                    | 1                                                                                                    |                              |
|----------------------------------------------------------------------------------------------------|----------------------------------------------------------------------------------------------------|------------------------------|
| <u>CBANK</u>                                                                                                    | Add Widget                                                                                                    |                              |
|                                                                                                    |                                                                                                    |                              |
|                                                                                                    |                                                                                                    |                              |
|                                                                                                    |                                                                                                    |                              |
|                                                                                                    |                                                                                                    |                              |
|                                                                                                    |                                                                                                    | Cards                        |
| Weiniging Confer<br>Local Conference on the Conference on the Confer |                                                                                                    |                              |
| Later within the Second Second Se                                                                                                    | Lite of a second second | A DE RECENTE ALCON TRANSPORT |
|                                                                                                    |                                                                                                    | Cards                        |
|                                                                                                    |                                                                                                    |                              |
|                                                                                                    |                                                                                                    |                              |

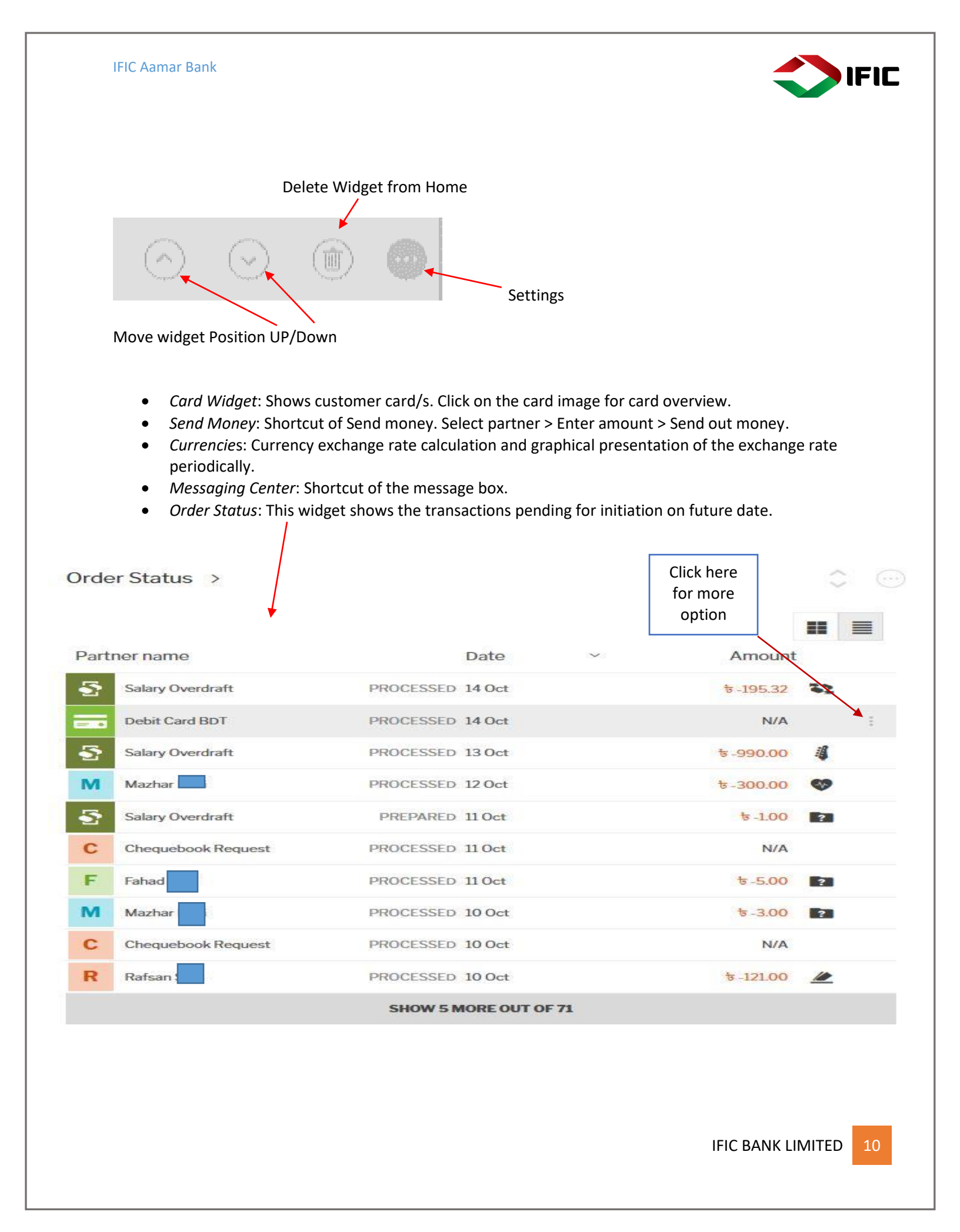

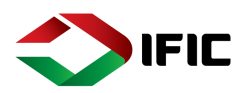

## Accounts & Cards

#### Account Overview:

List of Accounts and Balance :

Step 1: Click on the Menu Icon [1] >Accounts & Cards [2] >Account Overview [3]

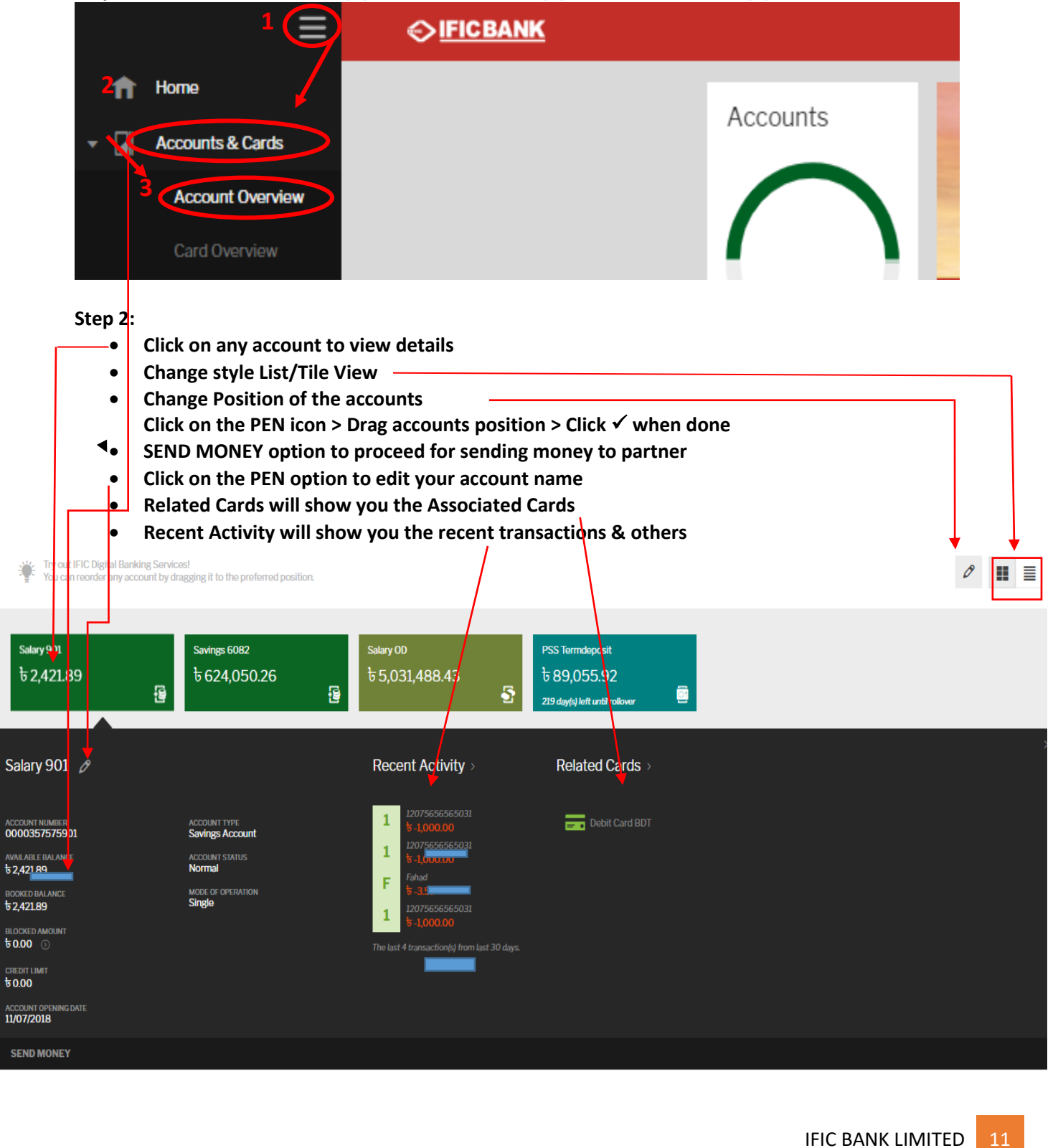

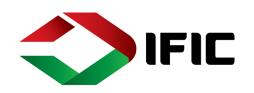

#### Card Overview

Step 1: Click on the Menu Icon [1] >Accounts & Cards [2] >Card Overview [3]

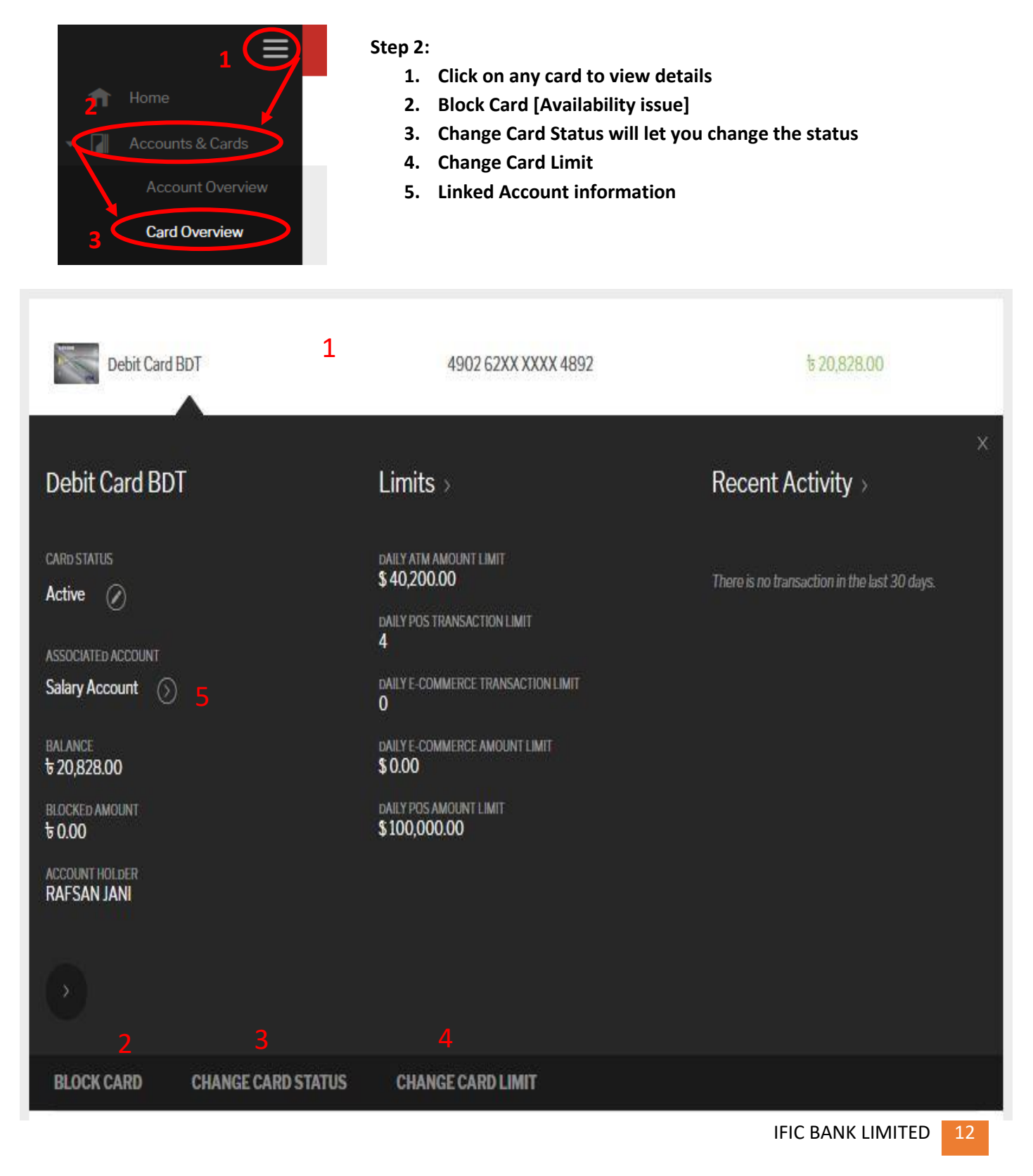

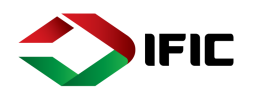

#### Step 3: Change Card Status

Click Change Card Status > New Card Status [Temporary Blocked] [1]> Select Reason [2]> Sign Transaction [3]> Provide OTP [4]

| Debit Card BDT                |                  | Char   | n <mark>ge</mark> Card | Status  |                | 0,828.00         |          |
|-------------------------------|------------------|--------|------------------------|---------|----------------|------------------|----------|
| Debit Card BDT                |                  |        | Debit Card B           | TC      |                | vity             | *        |
| CARD STATUS                   | CARD STATUS      | Active |                        |         |                | on in the last : | 30 days. |
| ASSOCIATED ACCOUNT            | NEW CARD STATUS  | Tempo  | rary Blocked           |         | 1              |                  |          |
| Salary Account                | REASON OF CHANGE | Lost   | stolen                 | Damaged | Out of Country |                  |          |
| BALANCE                       |                  | Person | al Security            |         |                |                  |          |
| BLOCKED AMOUNT                | 2                | 1.     |                        |         |                |                  |          |
| ACCOUNT HOLDER<br>RAFSAN JANI | SIGN TRANSACTION |        | 2                      |         |                |                  |          |
|                               |                  |        |                        |         |                |                  |          |

Step 4: Change Card Limit

- Daily ATM Amount Limit: Set the daily withdrawal Limit from ATM
- Daily POS transaction Limit: Set the daily limit of POS transaction
- Daily POS Amount Limit: Set the limit of POS transaction amount daily
- Daily E-Commerce transaction limit: Set the daily limit of E-Commerce
- Daily E-Commerce amount limit: Set the daily amount of E-Commerce

| Maximum value: 100000 B |                     |                                       |
|-------------------------|---------------------|---------------------------------------|
|                         | 0,200.00            | DAILY ATM AMOUNT LIMIT                |
| Maximum value           |                     |                                       |
|                         |                     | DAILY POS TRANSACTION<br>LIMIT        |
| Maximum value: 200000 B |                     |                                       |
|                         | 00,000.00           | DAILY POS AMOUNT LIMIT                |
| Maximum value:          |                     |                                       |
|                         |                     | DAILY E-COMMERCE<br>TRANSACTION LIMIT |
| Maximum value: 100000 B |                     |                                       |
|                         | 00                  | DAILY E-COMMERCE<br>AMOUNT LIMIT      |
|                         |                     |                                       |
|                         |                     | CHANGE                                |
|                         | 4902 5888 8888 8888 |                                       |

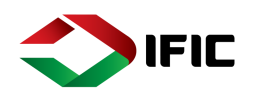

#### **Transaction History**

Step 1: Click on the Menu Icon [1] >Accounts & Cards [2] >Transaction History [3]

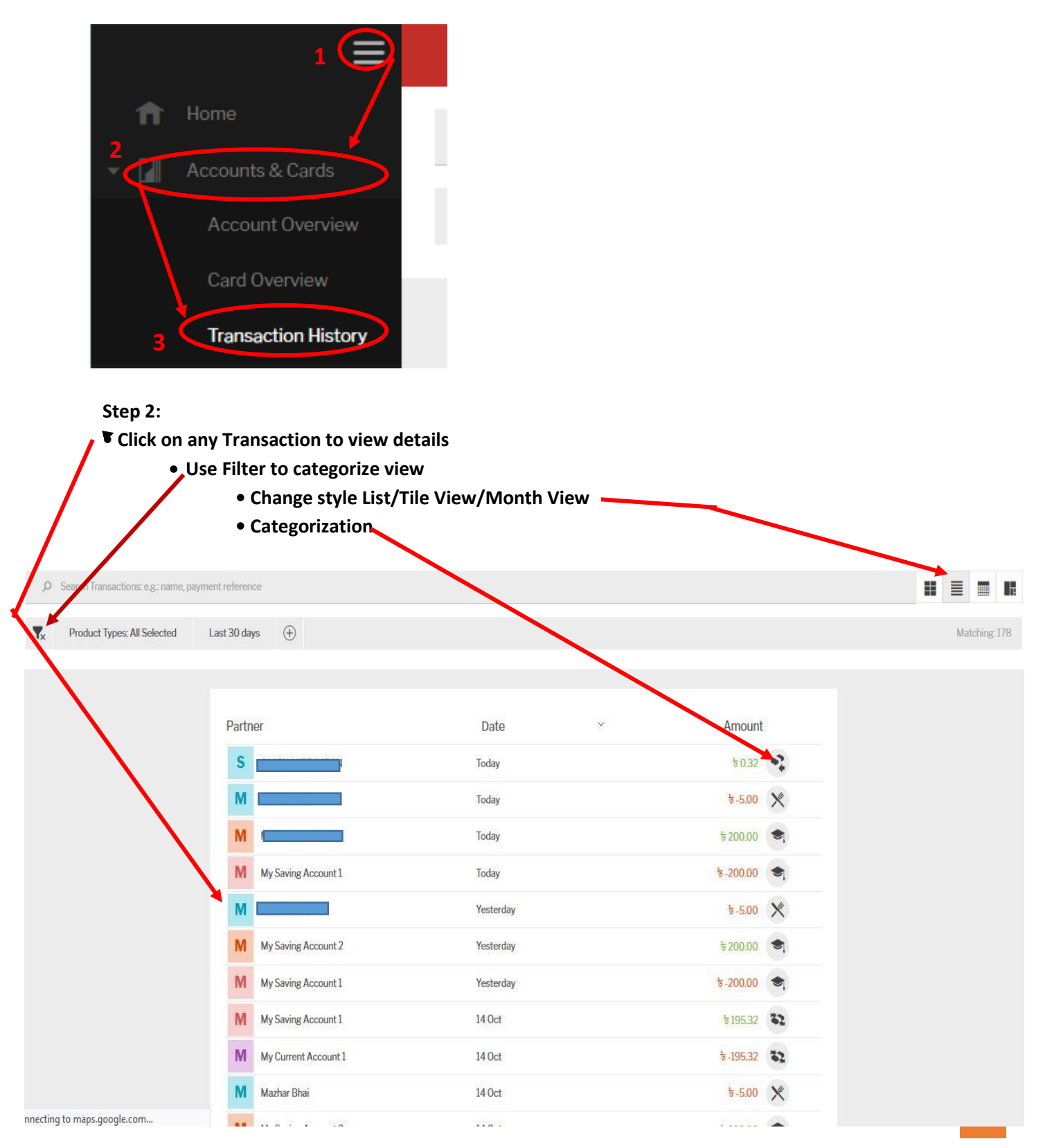

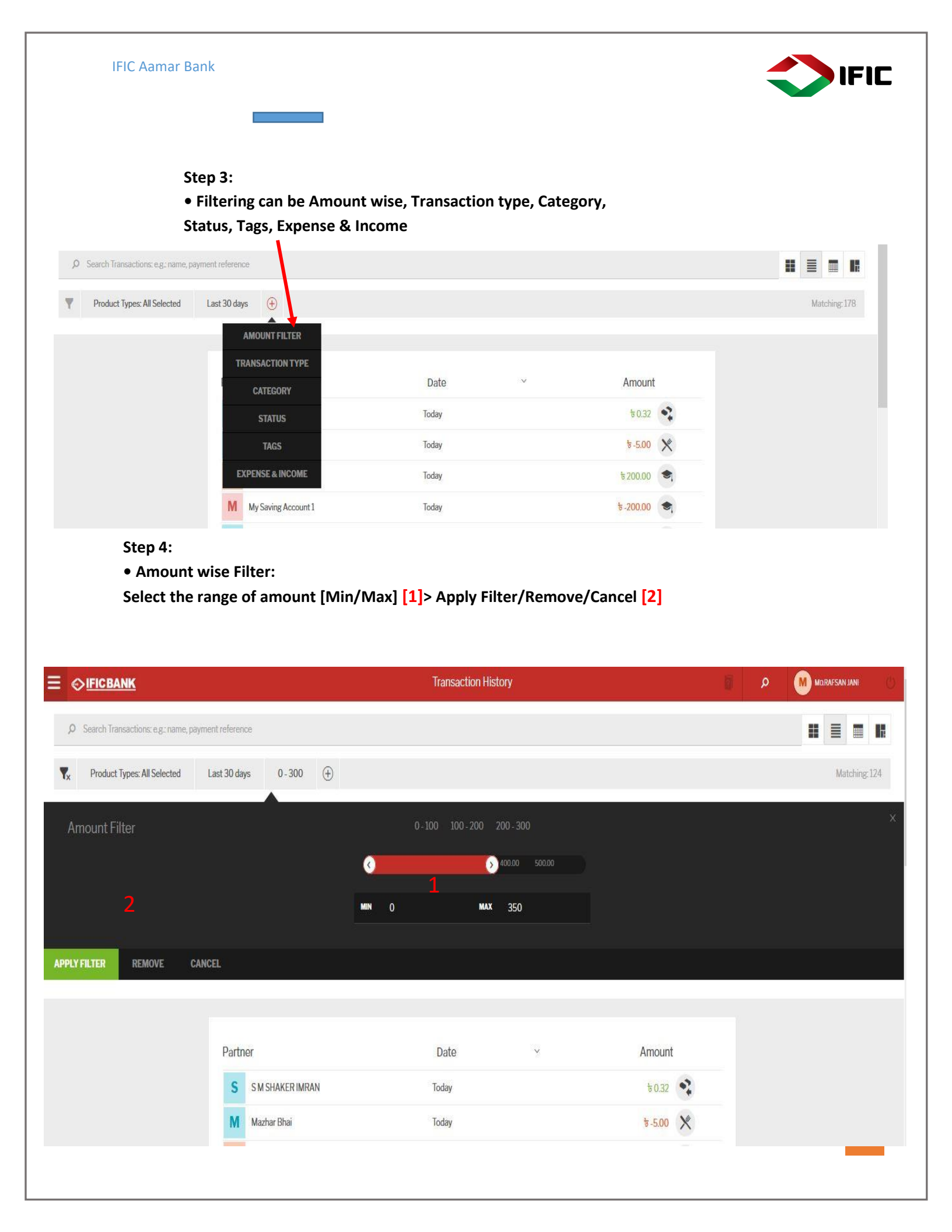

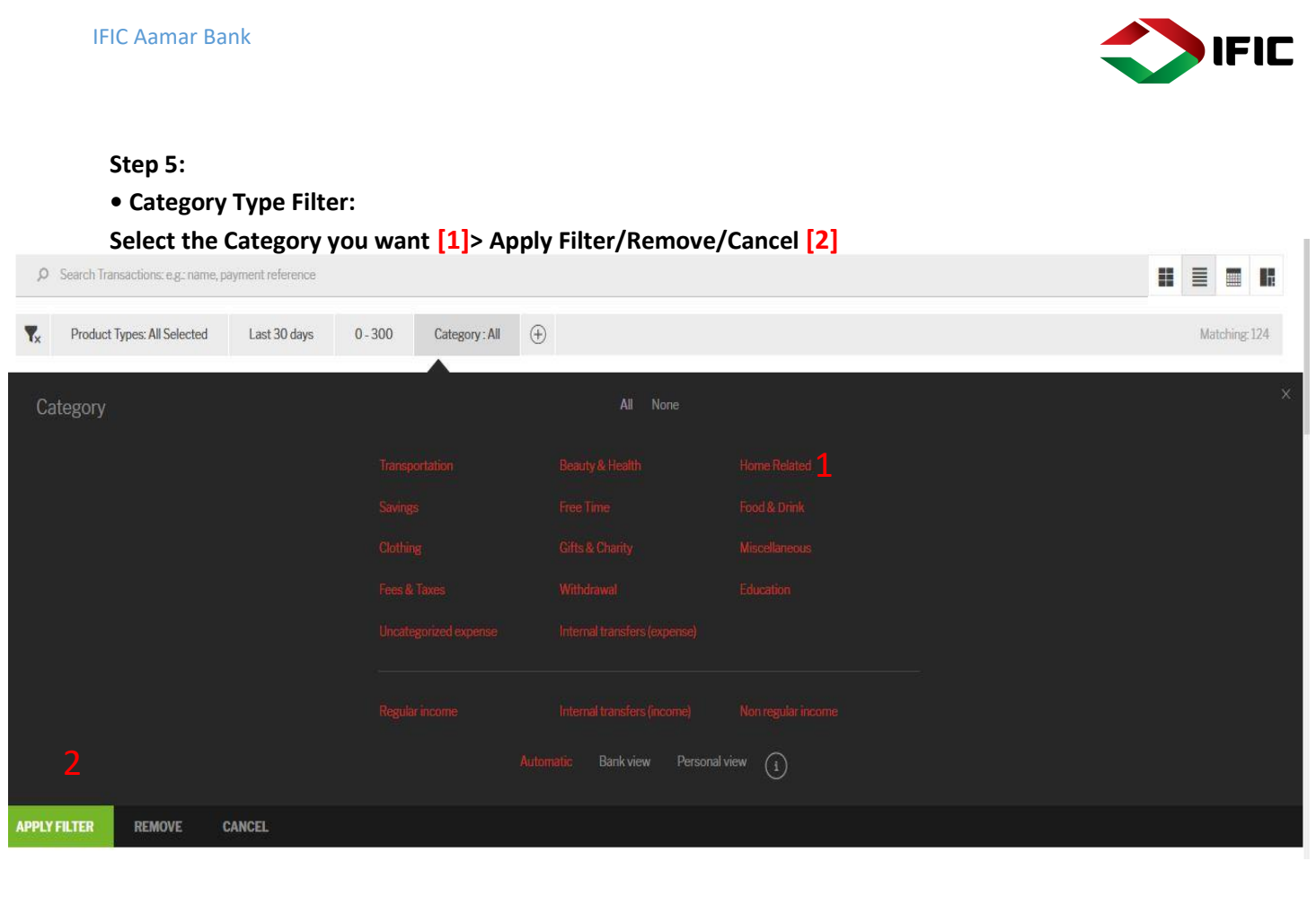

Step 6:

• Transaction Type Filter:

Select the Transaction Type you want [1]> Apply Filter/Remove/Cancel

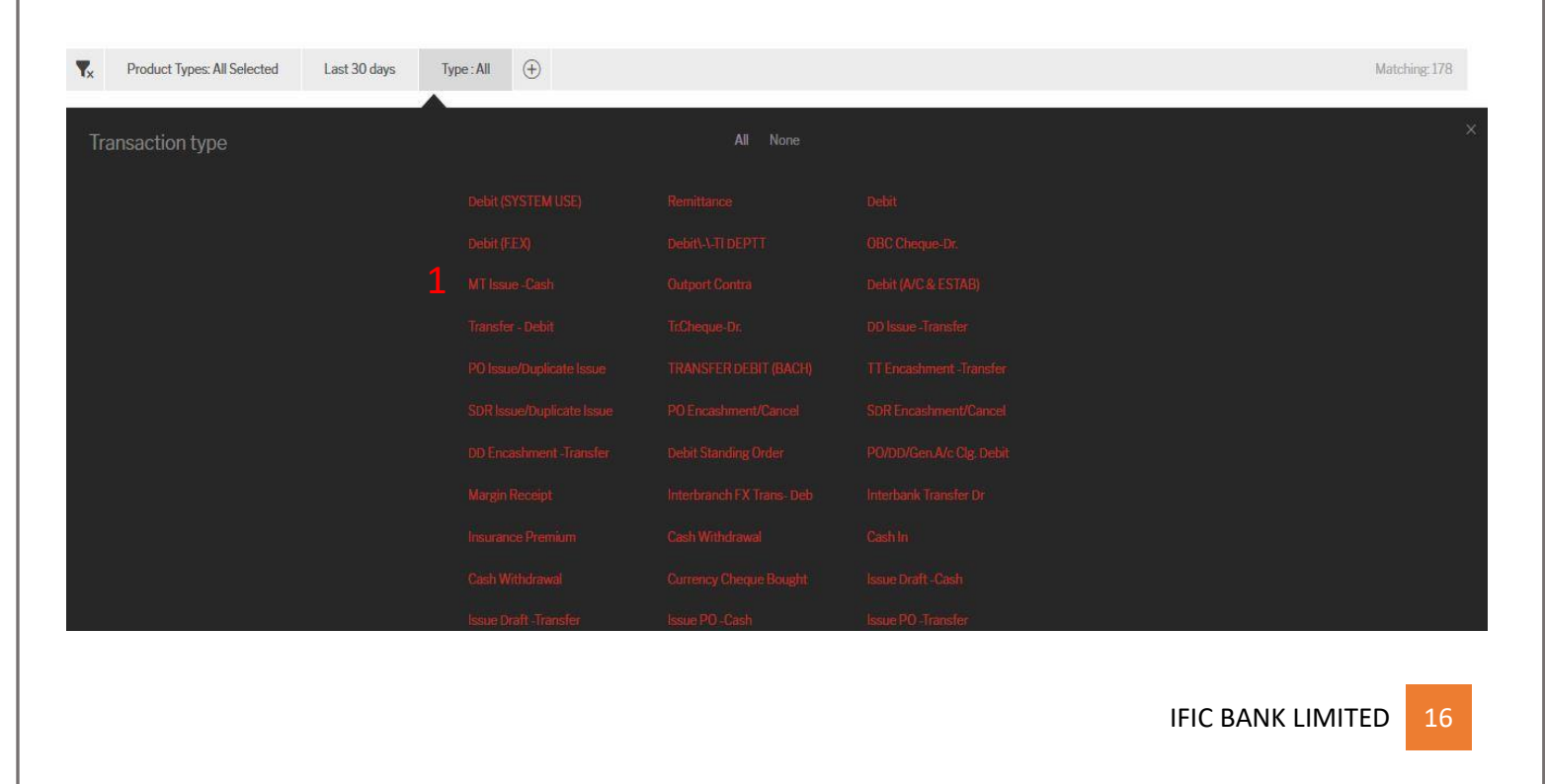

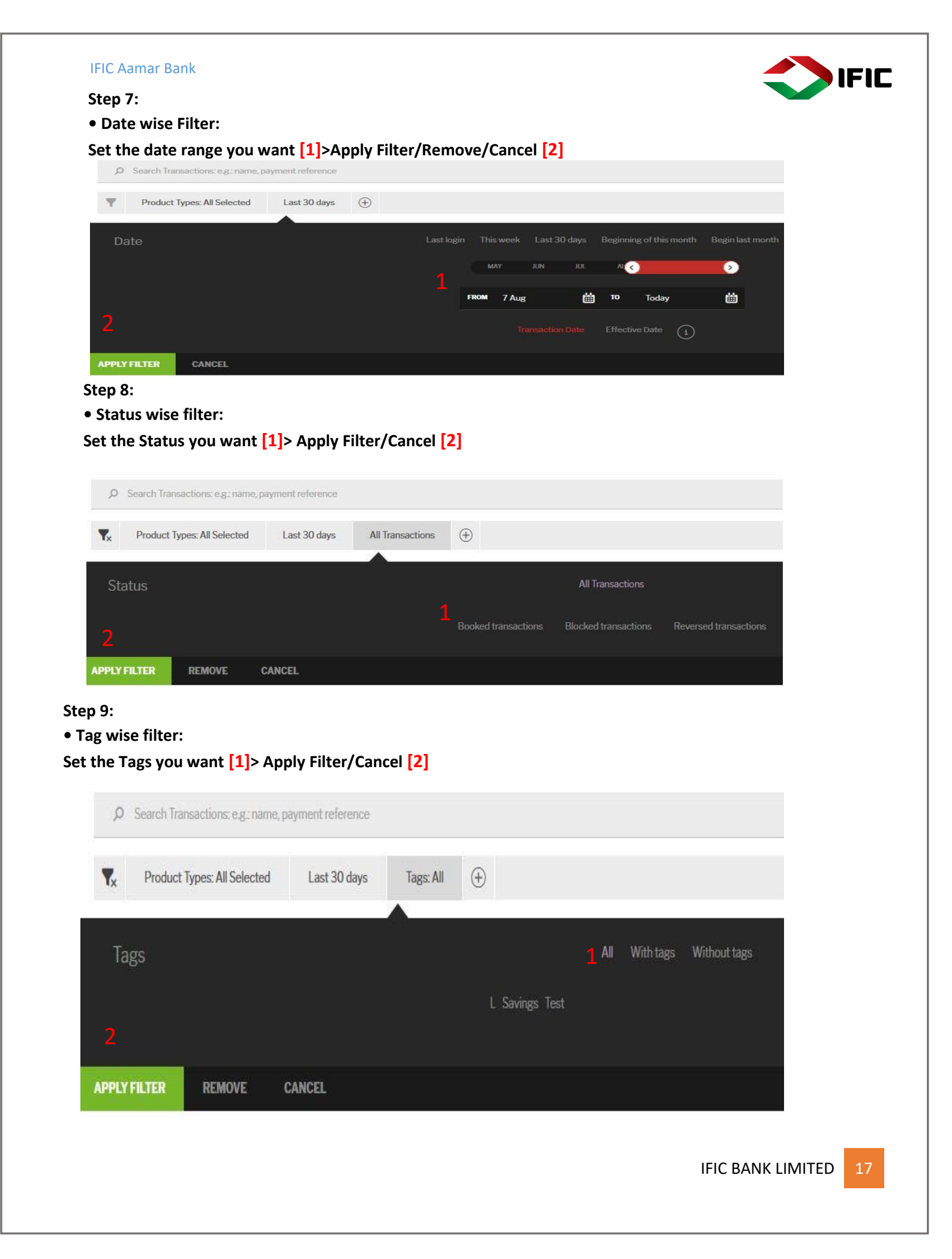

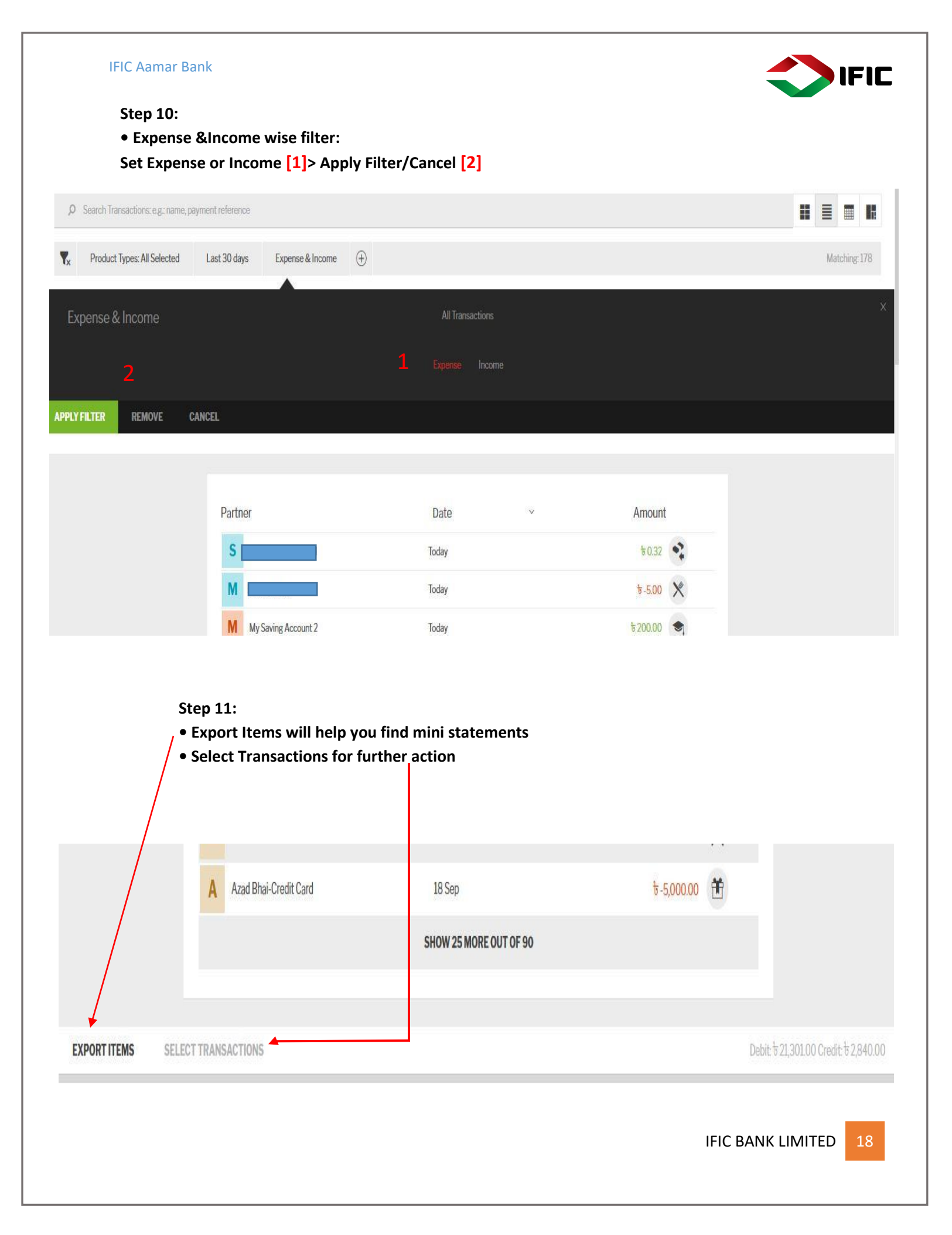

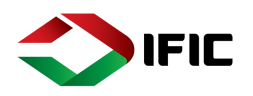

# Transfers

#### Transfer Between Own Accounts

Step 1: Click on the Menu Icon [1] >Transfers [2] >Transaction Between Own Account [3]

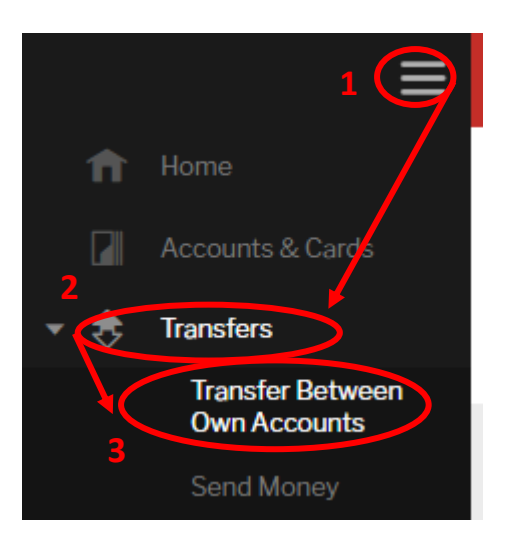

#### Step 2 [A/c to A/c]:

- 1. Select Source [From] account
- 2. Select Destination [To] Account
- 3. Insert Amount
- 4. Sending Date: ASAP/ Specific Date/ Recurring
- 5. Insert Payment Reference
- 6. SIGN TRANSACTION
- 7. Save For Later [Creating a draft for later use]

| ROM              | Salary Account (to 2         | 20,828.00)            | 1         | • |
|------------------|------------------------------|-----------------------|-----------|---|
| 0                | 2 🔄 Old Salary Account       | t (च 41,390.32)       |           | * |
| MOUNT            | <sup>৳</sup> 100.00 <b>3</b> |                       |           |   |
|                  | Estimated balance after th   | ransaction: to 20,728 | 3.00      |   |
| ENDING DATE      | As Soon As Possible          | Specific Date         | Recurring |   |
| AYMENT REFERENCE | Savings                      |                       |           |   |

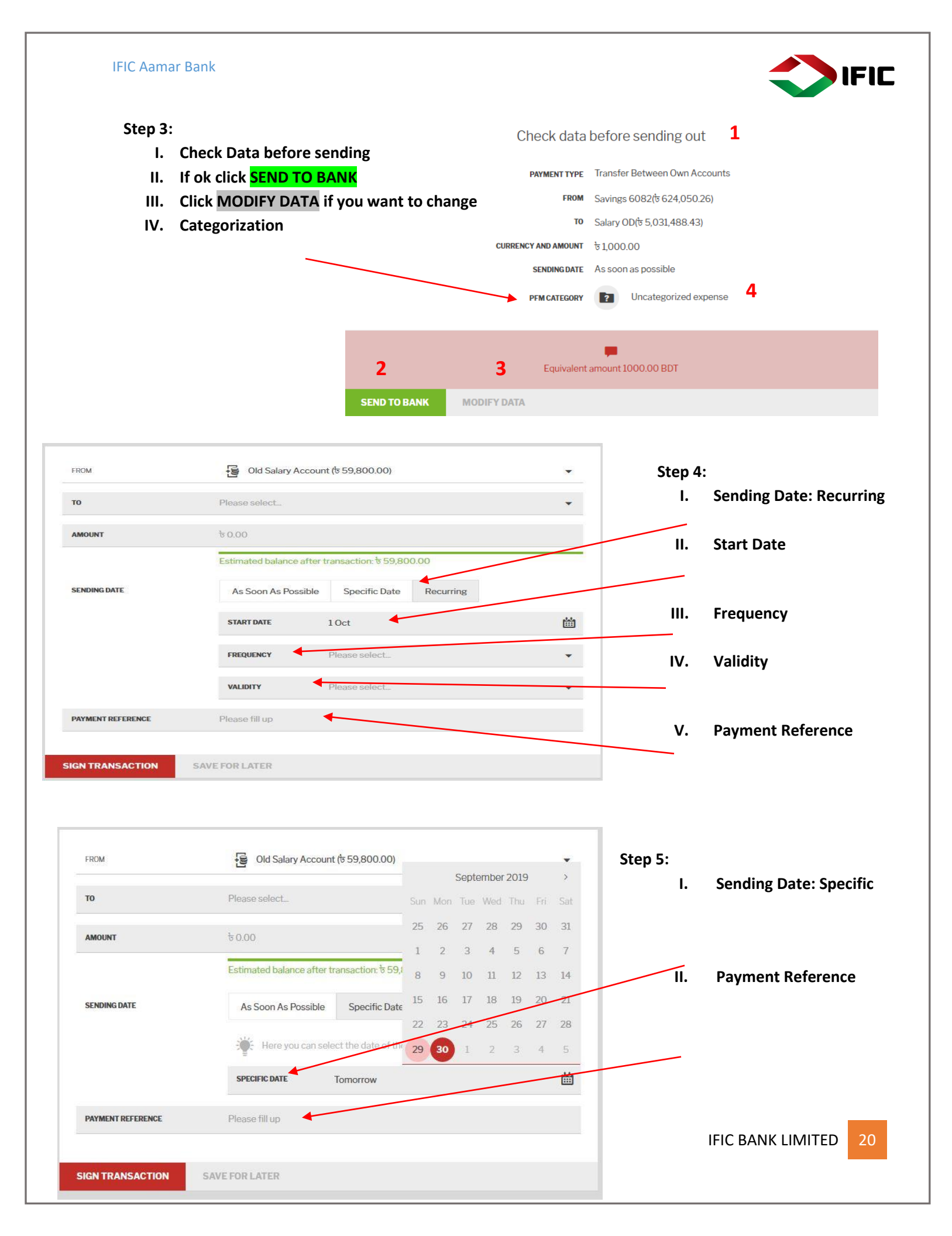

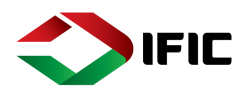

#### Step 6: [A/c to Card]

- I. Select Source [From] Account
- II. Select Destination [To] Card
- III. Insert Amount
- IV. Sending Date: ASAP/ Specific Date
- V. Insert Payment Reference
- VI. SIGN TRANSACTION
- VII. Save For Later [Creating a draft for later use]
- VIII. Check data before sending

|                   | Transfer Between Own Accounts                                                                                                    | ۶    |
|-------------------|----------------------------------------------------------------------------------------------------|------|
| FROM              | 1 Old salary Account (5 2,456,017.00)                                                                                                 | •    |
| то                | 2 Credit Card BDT(5 118,860.00)                                                                                                    | •    |
|                   | Due amount: t 31,432.91<br>Due date: 10 Dec, 2017<br>Minimum amount: t 1,571.65 <b>Prefill with min. amount Prefill with full amo</b> | ount |
| AMOUNT            | <b>3</b> t <sub>1,000.00</sub>                                                                                                    |      |
| SENDING DATE      | 4       As Soon As Possible       Specific Date                                                                                       |      |
| PAYMENT REFERENCE | 5 Payment                                                                                                    |      |
| 6                 | 7                                                                                                    |      |
| IGN TRANSACTION   | SAVE FOR LATER                                                                                                    |      |

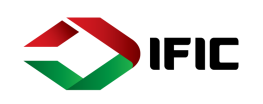

#### Step 7: [Card to A/c]

A.Select Source [From] Account

- B. Select Destination [To] Card
- C. Insert Amount
- D.Sending Date: ASAP/ Specific Date
- E. Insert Payment Reference
- F. SIGN TRANSACTION
- G.Save For Later [Creating a draft for later use]

| FROM              | Α | Credit Card BDT(步 119,860.00)                    | • |
|-------------------|---|--------------------------------------------------|---|
| то                | В | Old salary Account (৳ 2,455,017.00)              |   |
| AMOUNT            | С | ₽10,000.00                                       |   |
|                   |   | Estimated balance after transaction: ৳109,860.00 |   |
| SENDING DATE      | D | As Soon As Possible Specific Date                |   |
| PAYMENT REFERENCE |   | Shopping                                         |   |

| Iranster                 | Between Own Accounts              | م |
|--------------------------|-----------------------------------|---|
|                          |                                   |   |
| Check d                  | ata before sending out            |   |
| PAYMENT 1                | YPE Transfer Between Own Accounts |   |
| F                        | ком Credit Card BDT(5 119,860.00) |   |
|                          | TO Aamar Account(5 975,022.21)    |   |
| CURRENCY AND AMO         | ыл ъ8,000.00 б                    |   |
| SENDING                  | As soon as possible               |   |
| PAYMENT REFERE           | NCE Shopping                      |   |
| PFM CATEG                | ORY 🚍 Transportation              |   |
| Equiva                   | plent amount 8000.00 BDT          |   |
| SEND TO BANK MODIFY DATA |                                   |   |

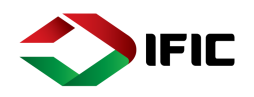

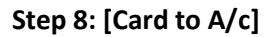

- A.Select Source [From] Account
- B. Select Destination [To] Card
- C. Insert Amount
- D.Sending Date: ASAP/ Specific Date
- E. Insert Payment Reference
- F. SIGN TRANSACTION
- G.Save For Later [Creating a draft for later use]

| g a draft for                                                                                                    |                                                                                                    | Transfer Between Own Accounts                    |         |
|----------------------------------------------------------------------------------------------------|----------------------------------------------------------------------------------------------------|--------------------------------------------------|---------|
| F                                                                                                    | гом <b>А</b>                                                                                                    | Credit Card USD(\$ 66,222.00)                    | ×       |
| т                                                                                                    | 0                                                                                                    | 로 Prepaid Card BDT(ㅎ 50,705.00) B                | ¥       |
| A                                                                                                    | MOUNT C                                                                                                    | \$ 5,000.00                                      | USD BDT |
|                                                                                                    |                                                                                                    | Estimated balance after transaction: \$61,222.00 |         |
| S                                                                                                    | ENDING DATE D                                                                                                    | As Soon As Possible Specific Date                |         |
| Р                                                                                                    | AYMENT REFERENCE E                                                                                                    | test                                             |         |
| SIG                                                                                                    | IN TRANSACTION SA                                                                                                    | IVE FOR LATER G                                  |         |
| SK<br>Transfer Be                                                                                                    | IN TRANSACTION SA                                                                                                    | IVE FOR LATER G                                  |         |
| sk<br>Transfer Be<br>Check data                                                                                                    | IN TRANSACTION SA<br>tween Own Accounts<br>before sending ou                                                                                                    | Jt                                               |         |
| SK<br>Transfer Be<br>Check data<br>PAYMENT TYPE                                                                                            | IN TRANSACTION SA<br>tween Own Accounts<br>before sending ou<br>Transfer Between Own Ar                                                                                                    | AVE FOR LATER G                                  |         |
| SIG<br>Transfer Be<br>Check data<br>PAYMENT TYPE<br>FROM                                                                                   | IN TRANSACTION SA<br>tween Own Accounts<br>before sending ou<br>Transfer Between Own Ac<br>Credit Card BDT(5 111,860                                                                                                    | AVE FOR LATER G                                  |         |
| SIG<br>Transfer Be<br>Check data<br>PAYMENT TYPE<br>FROM<br>TO                                                                             | tween Own Accounts<br>before sending ou<br>Transfer Between Own Ac<br>Credit Card BDT(5 111,860<br>Prepaid Card BDT(5 49,63<br>5 500.00                                                                                                    | Jt<br>ccounts<br>0.00)<br>17.17)                 |         |
| SIG<br>Transfer Be<br>Check data<br>Payment type<br>FROM<br>TO<br>CURRENCY AND AMOUNT<br>SENDING DATE                                      | In TRANSACTION SA<br>tween Own Accounts<br>before sending ou<br>Transfer Between Own A<br>Credit Card BDT(\$ 111,860<br>Prepaid Card BDT(\$ 149,62<br>\$ 500.00<br>As soon as possible                                                                                   | AVE FOR LATER G                                  |         |
| SIG<br>Transfer Be<br>Check data<br>Payment type<br>FROM<br>TO<br>CURRENCY AND AMOUNT<br>SENDING DATE<br>PAYMENT REFERENCE                 | AN TRANSACTION SA<br>tween Own Accounts<br>before sending ou<br>Transfer Between Own Ac<br>Credit Card BDT(5 111,860<br>Prepaid Card BDT(5 111,860<br>Prepaid Card BDT(5 49,63<br>5 500.00<br>As soon as possible<br>Expense                                             | AVE FOR LATER G                                  |         |
| SIG<br>Transfer Be<br>Check data<br>Payment type<br>FROM<br>TO<br>CURRENCY AND AMOUNT<br>SENDING DATE<br>PAYMENT REFERENCE<br>PFM CATEGORY | AN TRANSACTION SA<br>tween Own Accounts<br>before sending ou<br>Transfer Between Own Ac<br>Credit Card BDT(5 111,860<br>Prepaid Card BDT(5 111,860<br>Prepaid Card BDT(5 49,63<br>5 500.00<br>As soon as possible<br>Expense<br>() () () () () () () () () () () () () ( | At counts 0.00)<br>17.17)                        |         |
| Transfer Be<br>Check data<br>Payment type<br>FROM<br>to<br>CURRENCY AND AMOUNT<br>SENDING DATE<br>PAYMENT REFERENCE<br>PFM CATEGORY        | AN TRANSACTION SA<br>tween Own Accounts<br>before sending ou<br>Transfer Between Own Ac<br>Credit Card BDT(\$ 111,860<br>Prepaid Card BDT(\$ 49,63<br>\$ 500.00<br>As soon as possible<br>Expense<br>() Withdrawal                                                       | VEFORLATER G                                     |         |

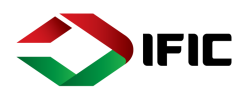

#### Send Money

Send money is used to transfer fund from Own account to other's [partner/beneficiary] account [IFIC/Other Bank account].

Step 1: Click on the Menu Icon [1] > Transfers [2] > Send Money [3]

| 1 E                              |                |              | ব্যাবনিক সুম<br>আভাল লাকে ভাষাত ব্যাজ<br>এর/প কাশ্টমার কেমার<br>সমাত প্রস্থিমার কেমার<br>সমাত প্রস্থায়ে সাবেদায়, লাবেশ আরে আরি |
|----------------------------------|----------------|--------------|----------------------------------------------------------------------------------------------------|
| 1 Home                           | SHOW MORE DET  | AILS         | আগত                                                                                                    |
| Accounts & Cards                 |                |              |                                                                                                    |
| Transfers 2                      | Send Money     |              |                                                                                                    |
| Transfer Between<br>Own Accounts | TOWHOM         | Anv          | - AMOUNT to 00                                                                                                    |
| 3 Send Money                     | To WILDIN      | Ally         |                                                                                                    |
| Recurring Payments               |                | F M A S      | Estimated balance af 11,425.40                                                                                                   |
| Account Services                 |                |              |                                                                                                    |
| 🗈 Status & Request               | SEND OUT MONEY | MORE OPTIONS |                                                                                                    |

#### Step 2: Select source Account from dropdown list.

| FROM                            | ि Old Salary Account (৳ 64,410.00)               | •                     |
|---------------------------------|--------------------------------------------------|-----------------------|
| BENEFICIARY'S FULL NAME         | Please select or add New Partner                 | •                     |
| OTHER BANK ACCOUNT              |                                                  | r                     |
| BANK ROUTING NUMBER             | Enter or search a Routing Number (9 digits)      | SEARCH ROUTING NUMBER |
|                                 | Click Search button for Bank Routing N           | umber                 |
| AMOUNT                          | ६०.००                                            |                       |
|                                 | Estimated balance after transaction: to 64,410.0 | 00                    |
| BEFTN                           |                                                  |                       |
| I accept the <u>Terms &amp;</u> | Conditions for Other Bank Transfer               |                       |
|                                 |                                                  |                       |
|                                 |                                                  |                       |

| FICM                                                                                                    | <b>원</b> 08                                                                             | Salary Account (\$ 64,450.00)                                                                                                    | *                                                                                                    |                                                                                                    |                                                                         |
|----------------------------------------------------------------------------------------------------|-----------------------------------------------------------------------------------------|----------------------------------------------------------------------------------------------------|----------------------------------------------------------------------------------------------------|----------------------------------------------------------------------------------------------------|-------------------------------------------------------------------------|
|                                                                                                    | Ge Old                                                                                  | Salary Account (h 64,410.00)                                                                                                    | î                                                                                                    | Select Source                                                                                                    | Account from dropdo                                                     |
|                                                                                                    | 📵 Sole                                                                                  | ery Account (fr 25,289.00)                                                                                                    |                                                                                                    |                                                                                                    |                                                                         |
|                                                                                                    | Sel                                                                                     | ary Owerdraft (* 27,425.99)                                                                                                    |                                                                                                    |                                                                                                    |                                                                         |
|                                                                                                    | an Pre                                                                                  | paid Card BDT                                                                                                    |                                                                                                    |                                                                                                    |                                                                         |
|                                                                                                    |                                                                                         | ick Search button for Barli Roy                                                                                                    | uting Numble                                                                                                    |                                                                                                    |                                                                         |
|                                                                                                    |                                                                                         | A did Novy                                                                                                    |                                                                                                    |                                                                                                    |                                                                         |
|                                                                                                    |                                                                                         |                                                                                                    | :<br>http://www.comment.com/                                                                                                    |                                                                                                    |                                                                         |
|                                                                                                    |                                                                                         |                                                                                                    | art Account/card Number                                                                                                    |                                                                                                    |                                                                         |
|                                                                                                    |                                                                                         | 2. 11130                                                                                                    | Traceount/card Number                                                                                                    |                                                                                                    |                                                                         |
|                                                                                                    |                                                                                         |                                                                                                    | <b>A</b>                                                                                                    |                                                                                                    |                                                                         |
| ep 3: Type ber                                                                                                    | neficiary nam                                                                           | e and click Add N                                                                                                    | New or select Beneficiary fro                                                                                                    | om dropdown li                                                                                                    | ist                                                                     |
| BENEFICIARY'S FULL NAM                                                                                                    | ie Shakib                                                                               |                                                                                                    | Addine                                                                                                    | w 🔺                                                                                                    |                                                                         |
|                                                                                                    | en ensande                                                                              |                                                                                                    | то whom                                                                                                    | li nv                                                                                                    |                                                                         |
|                                                                                                    |                                                                                         |                                                                                                    |                                                                                                    |                                                                                                    | -                                                                       |
|                                                                                                    |                                                                                         |                                                                                                    |                                                                                                    |                                                                                                    | Fahad                                                                   |
|                                                                                                    |                                                                                         |                                                                                                    |                                                                                                    | N                                                                                                    | / Maruf                                                                 |
| # ACCOUNT                                                                                                    |                                                                                         | CARD (20 BANKS ONLY)                                                                                                    |                                                                                                    | ,                                                                                                    | Amilia                                                                  |
|                                                                                                    |                                                                                         |                                                                                                    |                                                                                                    | <b>^</b>                                                                                                    | Апіка                                                                   |
| A DOCUMENT AND ADDRESS.                                                                                                    |                                                                                         |                                                                                                    |                                                                                                    |                                                                                                    |                                                                         |
| ep 4:<br>A. Other Ba                                                                                                    | ank > Search                                                                            | Routing Number                                                                                                    | > Select Bank & Branch                                                                                                    | S                                                                                                    | Shaker Imran                                                            |
| ep 4:<br>A. Other Ba<br>B. If benefi                                                                                                | ank > Search<br>iciary accoun                                                           | Routing Number<br>t belongs to IFIC I                                                                                                    | > Select Bank & Branch<br>Bank then select radio butt                                                                                                    | on and proceed                                                                                                    | S Shaker Imran                                                          |
| ep 4:<br>A. Other Ba<br>B. If benefi                                                                                                | ank > Search<br>iciary accoun<br>count A                                                | Routing Number<br>t belongs to IFIC I                                                                                                    | Select Bank & Branch<br>Bank then select radio butt<br>IFIC BANK ACCOUNT                                                                                                    | on and proceed                                                                                                    | S Shaker Imran                                                          |
| ep 4:<br>A. Other Ba<br>B. If benefi                                                                                                | ank > Search<br>iciary accoun<br>count A<br>JMBER                                       | Routing Number<br>t belongs to IFIC I<br>enter or search                                                                                                    | > Select Bank & Branch<br>Bank then select radio butto<br>IFIC BANK ACCOUNT<br>B                                                                                                    | on and proceed<br>T<br>SEARCH RO                                                                                                    | S Shaker Imran                                                          |
| ep 4:<br>A. Other Ba<br>B. If benefi                                                                                                | ank > Search<br>iciary accoun<br>count A<br>JMBER                                       | Routing Number<br>t belongs to IFIC I<br>enter or search                                                                                                    | > Select Bank & Branch<br>Bank then select radio butto<br>IFIC BANK ACCOUNT<br>B<br>a Rounting code (9 digits)<br>earch button for Bank Routing N                                                                                                    | on and proceed<br>T<br>SEARCH RO                                                                                                    | S Shaker Imran                                                          |
| ep 4:<br>A. Other Ba<br>B. If benefi                                                                                                | ank > Search<br>iciary accoun<br>count A<br>MBER                                        | Routing Number<br>t belongs to IFIC I<br>enter or search<br>$\overleftarrow{\psi}$ Click Se                                                                                                    | Select Bank & Branch<br>Bank then select radio butto<br>Fire Bank Account<br>B<br>a Rounting code (9 digits)<br>earch button for Bank Routing M                                                                                                    | on and proceed<br>T<br>SEARCH RO                                                                                                    | S Shaker Imran                                                          |
| ep 4:<br>A. Other Ba<br>B. If benefi                                                                                                | ank > Search<br>iciary accoun<br>count A<br>JMBER                                       | Routing Number<br>t belongs to IFIC I<br>enter or search<br>${\longrightarrow}$ Click So<br>ing Number                                                                                                    | Select Bank & Branch<br>Bank then select radio butter<br>Offic Bank Account<br>B<br>a Rounting code (9 digits)<br>earch button for Bank Routing M                                                                                                    | on and proceed<br>T<br>SEARCH RO                                                                                                    | S Shaker Imran                                                          |
| ep 4:<br>A. Other Ba<br>B. If benefi<br>• other Bank AC<br>BANK ROUTING NU                                                          | ank > Search<br>iciary account<br>count A<br>MBER<br>Search for Routi                   | Routing Number<br>t belongs to IFIC I<br>enter or search<br>$\overleftrightarrow{erter}$ Click So<br>ng Number                                                                                                    | Select Bank & Branch<br>Bank then select radio butter<br>Fire Bank account<br>B<br>a Rounting code (9 digits)<br>earch button for Bank Routing P<br>× A                                                                                                    | on and proceed<br>T<br>SEARCH RO                                                                                                    | S Shaker Imran                                                          |
| ep 4:<br>A. Other Ba<br>B. If benefi                                                                                                | ank > Search<br>iciary account<br>count A<br>JMBER<br>Search for Routi                  | Routing Number<br>t belongs to IFIC I<br>enter or search<br>$\overleftarrow{erter}$ Click So<br>ng Number                                                                                                    | Select Bank & Branch<br>Bank then select radio butto<br>ific BANK ACCOUNT<br>a Rounting code (9 digits)<br>earch button for Bank Routing N                                                                                                    | on and proceed<br>T<br>SEARCH RO<br>Number                                                                                                 | S Shaker Imran                                                          |
| ep 4:<br>A. Other Ba<br>B. If benefi<br>• other Bank AC<br>BANK ROUTING NU                                                          | ank > Search<br>iciary account<br>count A<br>JMBER<br>Search for Routi<br>Please select | Routing Number<br>t belongs to IFIC I<br>enter or search<br>$\overleftarrow{erter}$ Click So<br>ng Number                                                                                                    | Select Bank & Branch<br>Bank then select radio butto<br>IFIC BANK ACCOUNT<br>B<br>a Rounting code (9 digits)<br>earch button for Bank Routing N<br>× A<br>A<br>A<br>A<br>A<br>A<br>A<br>A<br>A<br>A<br>A<br>A<br>A<br>A<br>A<br>A<br>A<br>A<br>A                                                                                                    | on and proceed<br>T<br>SEARCH RO<br>Number                                                                                                 | S Shaker Imran                                                          |
| ep 4:<br>A. Other Ba<br>B. If benefi<br>• other Bank AC<br>BANK ROUTING NU                                                          | ank > Search<br>iciary account<br>count A<br>JMBER<br>Search for Routi<br>Please select | Routing Number<br>t belongs to IFIC I<br>enter or search<br>$\overleftrightarrow$ Click So<br>ng Number                                                                                                    | Select Bank & Branch<br>Bank then select radio butters<br>of a Rounting code (9 digits)<br>earch button for Bank Routing N<br>A A A A A A A A A A A A A A A A A A A                                                                                                     | Commercial Bank of<br>DHAKA BANK LTD.                                                                                                    | S Shaker Imran                                                          |
| ep 4:<br>A. Other Ba<br>B. If benefi<br>O OTHER BANK AC<br>BANK ROUTING NU<br>MAME OF THE BANK<br>BRANCH NAME                       | ank > Search<br>iciary account<br>count A<br>JMBER<br>Search for Routi<br>Please select | Routing Number<br>t belongs to IFIC I<br>enter or search<br>$\overleftrightarrow$ Click So<br>ng Number                                                                                                    | Select Bank & Branch<br>Bank then select radio butters<br>or if ic Bank Account<br>B<br>a Rounting code (9 digits)<br>earch button for Bank Routing N<br>× A<br>A<br>A<br>A<br>A<br>A<br>A<br>A<br>A<br>A<br>A<br>A<br>A<br>A<br>A<br>A<br>A<br>A<br>A                                                                                                    | Commercial Bank of<br>DHAKA BANK LTD.                                                                                                    | Shaker Imran  To next step.  UTING NUMBER  CYLON                        |
| ep 4:<br>A. Other Ba<br>B. If benefi<br>• other Bank AC<br>BANK ROUTING NU                                                          | ank > Search<br>iciary account<br>count A<br>JMBER<br>Search for Routi<br>Please select | Routing Number<br>t belongs to IFIC I<br>enter or search<br>$\overleftrightarrow$ Click So<br>ng Number                                                                                                    | Select Bank & Branch<br>Bank then select radio butters<br>of a Rounting code (9 digite)<br>rearch button for Bank Routing N                                                                                                    | Com and proceed<br>T<br>SEARCH RO<br>Number<br>Please select<br>CITI BANK NA<br>COMMERCIAL BANK OF<br>DHAKA BANK LTD.<br>DUTCH-BANGLA BANK | Shaker Imran  Shaker Imran  CUTING NUMBER  CUTING NUMBER                |
| ep 4:<br>A. Other Ba<br>B. If benefi<br>O OTHER BANK AC<br>BANK ROUTING NU<br>MAME OF THE BANK<br>BRANCH NAME<br>SEARCH             | ank > Search<br>iciary account<br>count A<br>JMBER<br>Search for Routi<br>Please select | Routing Number<br>t belongs to IFIC I<br>enter or search<br>$\overleftrightarrow{e}$ Click Si<br>ng Number                                                                                                    | Select Bank & Branch<br>Bank then select radio butt<br>I fire Bank Account<br>B<br>a Rounting code (9 digits)<br>earch button for Bank Routing N<br>A<br>A<br>A<br>A<br>A<br>A<br>A<br>A<br>A<br>A<br>A<br>A<br>A<br>A<br>A<br>A<br>A<br>A<br>A                                                                                                    | Commercial Bank of<br>DHAKA BANK LTD.                                                                                                    | Shaker Imran  Shaker Imran  CUTING NUMBER  CVLON                        |
| ep 4:<br>A. Other Ba<br>B. If benefi<br>• other Bank AC<br>BANK ROUTING NU<br>BANK ROUTING NU                                       | ank > Search<br>iciary account<br>count A<br>JMBER<br>Search for Routi<br>Please select | Routing Number<br>t belongs to IFIC I<br>enter or search<br>$\overleftrightarrow$ Click Si<br>ng Number                                                                                                    | en for Routing Number                                                                                                    | Commercial Bank of<br>DHAKA BANK LTD.<br>DUTCH-BANGLA BANK                                                                                 | Shaker Imran  Shaker Imran  Curing NUMBER  Curing NUMBER  Curing Number |
| ep 4:<br>A. Other Ba<br>B. If benefi<br>• other Bank AC<br>BANK ROUTING NU<br>BANK ROUTING NU                                       | ank > Search<br>iciary account<br>count A<br>MBER<br>Search for Routi<br>Please select. | Routing Number<br>t belongs to IFIC I<br>enter or search<br>$\overleftrightarrow$ Click So<br>ng Number<br>Bank name<br>Dirikk a Bank LTD<br>Dirikk a Bank LTD<br>Dirikk a Bank LTD                                                                                                    | Select Bank & Branch<br>Bank then select radio butters<br>Dific Bank Account<br>B<br>a Rounting code (9 digits)<br>earch button for Bank Routing P<br>A Code (9 digits)<br>earch button for Bank Routing P<br>A Code (9 digits)<br>earch button for Bank Routing P<br>A Code (9 digits)<br>earch button for Bank Routing P<br>A Code (9 digits)<br>earch button for Bank Routing P                                                                                                    | Commercial Bank of<br>Dirich-Bangla Bank                                                                                                   | S Shaker Imran  to next step.  UTING NUMBER  CYLON LTD                  |
| ep 4:<br>A. Other Ba<br>B. If benefi<br>• other bank ac<br>bank routing nu<br>Bank routing nu<br>Bank routing nu<br>Bank routing nu | ank > Search<br>iciary account<br>count A<br>JMBER<br>Search for Routi<br>Please select | Routing Number<br>t belongs to IFIC I<br>enter or search                                                                                                    | Select Bank & Branch<br>Bank then select radio butter<br>Gific Bank Account<br>B<br>a Rounting code (9 digits)<br>a Rounting code (9 digits)<br>earch button for Bank Routing P<br>A<br>A<br>A<br>A<br>A<br>A<br>A<br>A<br>A<br>A<br>A<br>A<br>A<br>A<br>A<br>A<br>A<br>A<br>A                                                                                                    | Commercial Bank of<br>DHAKA BANK LTD.<br>DUTCH-BANGLA BANK                                                                                 | S Shaker Imran  to next step.  UTING NUMBER                             |
| ep 4:<br>A. Other Ba<br>B. If benefi<br>• other Bank AC<br>BANK ROUTING NU                                                          | ank > Search<br>iciary account<br>count A<br>JMBER<br>Search for Routi<br>Please select | Routing Number<br>t belongs to IFIC I<br>enter or search<br>$\overleftrightarrow{erter or search}$<br>$\overleftrightarrow{erter or search}$<br>$\overleftrightarrow{erter or search}$<br>$\overleftrightarrow{erter or search}$<br>$\overleftrightarrow{erter or search}$<br>Click Sa<br>ng Number<br>DIARA BANK LTD<br>DIARA BANK LTD<br>DIARA BANK LTD<br>DIARA BANK LTD<br>DIARA BANK LTD<br>DIARA BANK LTD | Select Bank & Branch<br>Bank then select radio butta<br>Dific Bank account<br>B<br>a Rounting code (9 digita)<br>a Rounting code (9 digita)<br>a conting code (9 digita)<br>a conting code (9 digita)<br>a conting code (9 digita)<br>b continue code (9 digita)<br>continue code (9 digita)<br>continue code (9 | on and proceed<br>T<br>SEARCH RO<br>United<br>Please select<br>CITI BANK N A<br>COMMERCIAL BANK OF<br>DHAKA BANK LTD.<br>DUTCH-BANGLA BANK | Shaker Imran to next step. UTING NUMBER                                 |

|                     | ٨                                          |                                                                        |                           |
|---------------------|--------------------------------------------|------------------------------------------------------------------------|---------------------------|
| BANK ROUTING NUMBER | 085150133                                  | SEARCH ROUTING NUMBER                                                  |                           |
|                     | Click Search button for Bank Routing       | g Number                                                               |                           |
| NAME OF THE BANK    | DHAKA BANK LTD.                            |                                                                        |                           |
| BRANCH NAME         | AGRABAD CHITTAGONG                         |                                                                        | Step 5: Insert Amount > S |
| NOTE:               |                                            |                                                                        | mode of transaction.      |
| AMOUNT              | <del>b</del> 100,000.00                    |                                                                        |                           |
| Amoon               | 6 100,000.00                               |                                                                        |                           |
|                     |                                            |                                                                        |                           |
|                     | Estimated balance                          | after transaction: 🕏 4,931,48                                          | 8.43                      |
| ⊕BEFTN ◀            | Estimated balance                          | after transaction: फे 4,931,48<br>———————————————————————————————————— | 8.43                      |
| ⊕ BEFTN ◀           | Estimated balance                          | after transaction: फे 4,931,48                                         | 8.43                      |
| ⊕ BEFTN ◀           | Estimated balance                          | after transaction: फे 4,931,48                                         | 8.43                      |
| ⊕ BEFTN ◀           | Estimated balance                          | after transaction: फे 4,931,48<br>→ O RTGS                             | 8.43                      |
| ● BEFTN <           | Estimated balance                          | after transaction: फे 4,931,48<br>→ O RTGS                             | 8.43                      |
| ⊕ BEFTN ◀           | Estimated balance                          | after transaction: फे 4,931,48<br>→ O RTGS                             | 8.43                      |
| ● BEFTN             | Estimated balance                          | after transaction: फे 4,931,48<br>→ ○ RTGS                             | 8.43                      |
| ● BEFTN             | Estimated balance a                        | after transaction: फे 4,931,48<br>→ ORTGS                              | 8.43                      |
| ● BEFTN <           | Estimated balance a<br>Select Radio Button | after transaction: ৳ 4,931,48                                          | 8.43                      |
| ● BEFTN <           | Estimated balance a                        | after transaction: ৳ 4,931,48                                          | 8.43                      |
| ● BEFTN             | Estimated balance                          | after transaction: ৳ 4,931,48                                          | 8.43                      |
| ● BEFTN ◆           | Estimated balance a                        | after transaction: ৳ 4,931,48                                          | 8.43                      |
| ● BEFTN ◆           | Estimated balance a                        | after transaction: ৳ 4,931,48                                          | 8.43                      |

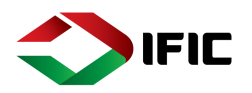

#### Step 6:

- A. Insert Payment Reference
- B. Sending Date
  - a) As soon as possible: Transfer immediately.
  - b) Specific Date: Select Specific date [from next day to 15 days][Need to Discuss]
  - c)Recurring: Select Starting date> Frequency > Validity of the recurring transaction.
- C. Sign Transaction: Process the transaction.
- D. Save for Later: Transaction will be saved to initiate later.

| PAYMENT REFERENCE A                                          | please fill up                                                                     |
|--------------------------------------------------------------|------------------------------------------------------------------------------------|
| SENDING DATE B                                               | As soon as possible Specific date Recurring C                                      |
| С                                                            |                                                                                    |
| SIGN TRANSACTION SAVE F                                      | FOR LATER                                                                          |
| tep 7: Check the transaction detai<br>lodify Transaction [3] | il and insert 6 digit ONE-TIME PASSWORD [1] > Click <mark>SEND TO BANK</mark> [2]/ |
| PARTN                                                        | ver Name Fahad                                                                     |
| PAYMENT                                                      | roptions 💳 Bank Transfer                                                           |
| TEMPLA                                                       | ATENAME Bank Transfer                                                              |
| TO ACCOUNT<br>PAYME                                          |                                                                                    |
| CURRENCY AND                                                 | amount to 3.5.                                                                     |
| ESTIMATED EXCHANGE                                           | AMOUNT to 351                                                                      |
| SEND                                                         | Select Select 901                                                                  |
| NAME OF T                                                    | THE BANK IFICBankLimited                                                           |
| CITY OF T                                                    | THE BANK Dhaka-1000                                                                |
| ADDRESS OF T                                                 | THE FANK 61PuranaPaltan                                                            |
| PAYMENT RE                                                   | REFERE 090620191100                                                                |
| ESTIMATED BALANCE AFTER TRAN                                 | nsaction ชี 5,421.89                                                               |
| PFM C/                                                       | CATEGORY Ducategorized expense                                                     |
|                                                              | PARTNER 20 Partner data is not saved or updated                                    |
| <b>1</b><br>Sign transaction with one-                       | e-time password                                                                    |
| ONE-TIME PASSWORD                                            |                                                                                    |
| 2 3                                                          |                                                                                    |
| SEND TO BANK MODIFY                                          | DATA                                                                               |
|                                                              | _                                                                                  |
|                                                              | IFIC BANK LIMITED 2                                                                |

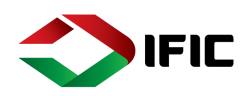

#### Step 8: After completion of transaction, successfully processed massage will appear.

- A. Create New transfer: To perform another transaction
- B. Check Status: To check the status to transactions
- C. Go to Home: Get back to Home page.

|                                                                                                    | Equivalent amount 1000.00 BDT<br>Total charges 0 BDT                                                                                                    |
|----------------------------------------------------------------------------------------------------|----------------------------------------------------------------------------------------------------|
| ATE NEW TRANSFER                                                                                                    | CHECK STATUS GO TO HOME                                                                                                    |
| Α                                                                                                    | ВС                                                                                                    |
| Detail Elaboration of Se                                                                                                    | end Money Ontion                                                                                                    |
|                                                                                                    |                                                                                                    |
| A Select Source [From                                                                                                    | Account E Select IFIC bank Account                                                                                                    |
| B. Type Beneficiary's N                                                                                                    | Name F. Provide Amount                                                                                                    |
| C. Select Account                                                                                                    | G. Payment reference                                                                                                    |
| D. Type Account Numb                                                                                                    | Der H. ASAP/Specific Date/Recurring                                                                                                    |
| <b>,</b>                                                                                                    | I Sign Transaction                                                                                                    |
|                                                                                                    | Send Money                                                                                                    |
| TROM                                                                                                    | Send Money A Old salary Account (# 2,455,017.00) B                                                                                                    |
| FROM<br>RENETICIARY'S FULL NAME<br>TUNEL ATT                                                                                                    | Send Money A Send Money A Send   |
| FROM<br>BENEFICIARY'S FULL NAME<br>TEMPLATE<br>Wou need new option? And                                                                                                    | Send Money A Send Money A Send   |
| FROM<br>BENEFICIARY'S FULL NAME<br>TEMPLATE<br>You need new option? Acc<br>Count Account<br>Account Number                                                                                                    | Send Money  A Send Money  A Send Money  A Send Money  Comparison of the 2,455,017.00)  Comparison of the 2,455,017.00)  Comparison of the 2,455,017.00  Comparison of the 2,455,017.00)  Comparison of the 2,455,017.00  Comparison of the 2,455,017.00  Comparison of the  |
| FROM<br>BENEFICIARY'S FULL NAME<br>TEMPLATE<br>You need new option? An<br>O O Account<br>ACCOUNT NUMBER<br>ACCOUNT NUMBER                                                                                                    | Send Money                                                                                                    |
| FROM<br>BENEFICIARY'S FULL NAME<br>TEMPLATE<br>You need new option? Zoo<br>COMMENT NUMBER<br>ACCOUNT NUMBER<br>ACCOUNT NUMBER<br>NAME OF THE BANK<br>NAME OF THE BANK                                                                                                    | Send Money  A  Control Salary Account (1: 2,455,017.00)  Control Control (203657010001)  Control (203657010001)  Control (20 BANKS ONLY)  Control (20 BANKS ONLY)  Control (20 BANKS ACCOUNT  FFIC Bank Limited  FFIC Bank Limited  FFIC Bank Limited                                                                                                    |
| FROM<br>BENEFICIARY'S FUEL NAME<br>TEMPLATE<br>You need new option? Au<br>COUNT NUMBER<br>ACCOUNT NUMBER<br>ACCOUNT NUMBER<br>NAME OF THE BANK<br>CITY OF THE BANK                                                                                                    | Send Money                                                                                                    |
| FIROM<br>BENEFICIARY'S FUEL NAME<br>TEMPLATE<br>You need new option? Are<br>O account<br>Account number<br>Account number<br>City of the BANK<br>Address of the BANK<br>Address of the BANK                                                                                                    | Send Money  A  A  Old salary Account (\$ 2,455 (017.00)  B  C  Control (20 0657010001)  Control (20 0657010001)  Control ( |
| FROM<br>BENEFICIARY'S FULL NAME<br>TEMPLATE<br>You need new option? AN<br>COUNT NUMBER<br>ACCOUNT NUMBER<br>ACCOUNT NUMBER<br>COTHER BANK ACCOUNT<br>NAME OF THE BANK<br>CITY OF THE BANK<br>ADDRESS OF THE BANK                                                                                                    | Send Money                                                                                                    |
| FIROM<br>BENEFICIARY'S FUEL NAME<br>TEMPLATE<br>You need new option? An<br>You need new option? An<br>You need new option? An<br>Account numeer<br>Account numeer<br>Account n | Send Money  A  Control Salary Account (# 2,455,017.00)  Control Salary Account (# 2,455,017.00)  Control Salary Account  |
| FIROM<br>BENEFICIARY'S FUEL NAME<br>TEMPLATE<br>You need new option? An<br>You need new option? An<br>You need new option? An<br>COUNT BUMBER<br>ACCOUNT BUMBER<br>ACCOUNT BUMBER<br>ADDRESS OF THE BANK<br>ADDRESS OF THE BANK<br>ADDRESS OF THE BANK<br>ADDRESS OF THE BANK<br>ADDRESS OF THE BANK                                                                                                    | Send Money                                                                                                    |
| FIROM<br>BENEFICIARY'S FUEL NAME<br>TEMPLATE<br>You need new option? And<br>O account<br>ACCOUNT NUMBER<br>ACCOUNT NUMBER<br>ACCOUNT NUMBER<br>ACCOUNT NUMBER<br>ACCOUNT NUMBER<br>ACCOUNT NUMBER<br>ACCOUNT NUMBER<br>ACCOUNT NUMBER<br>ACCOUNT NUMBER<br>ACCOUNT NUMBER<br>ACCOUNT NUMBER<br>ACCOUNT NUMBER                                                                                                    | Sourd Money                                                                                                    |

| J. Provide One Time<br>K. Send To Bank                                                         | e Password                                                                                                    |                                                                                                    |                       |
|------------------------------------------------------------------------------------------------|----------------------------------------------------------------------------------------------------|----------------------------------------------------------------------------------------------------|-----------------------|
|                                                                                                | Sign transactio                                                                                                    | n with one-time password                                                                                                    | J                     |
|                                                                                                | ONE-TIME PASSWORD                                                                                                    | Please enter your one-time p                                                                                                    |                       |
|                                                                                                |                                                                                                    | One-time password is required!                                                                                                    |                       |
| One time password is s                                                                         | Equivaler<br>sent to your mobile phone                                                                                                    | t amount 500.00 BDT<br>Please use the code in the message t                                                                                 | o authenticate yourse |
| К                                                                                              |                                                                                                    | -                                                                                                    |                       |
|                                                                                                | DIFY DATA                                                                                                    |                                                                                                    |                       |
| Step 9: [IFIC A/c to Other<br>A. Select Other ban<br>B. Set Routing Num<br>C. Accept terms & C | r Bank A/c]<br>Ik Account<br>Iber from Search Routing<br>Conditions                                                                                                    | Number                                                                                                    |                       |
| Step 9: [IFIC A/c to Other<br>A. Select Other ban<br>B. Set Routing Num<br>C. Accept terms & C | r Bank A/c]<br>Ik Account<br>Iber from Search Routing<br>Conditions                                                                                                    | Number                                                                                                    | -                     |
| Step 9: [IFIC A/c to Other<br>A. Select Other ban<br>B. Set Routing Num<br>C. Accept terms & C | r Bank A/cj<br>ik Account<br>iber from Search Routing<br>Conditions                                                                                                    | Number<br>D MOREY<br>ount († 2,455,012.00)<br>verst                                                                                         | -                     |
| Step 9: [IFIC A/c to Other<br>A. Select Other ban<br>B. Set Routing Num<br>C. Accept terms & C | r Bank A/CJ<br>Ik Account<br>Iber from Search Routing<br>Conditions                                                                                                    | Number                                                                                                    | *                     |
| Step 9: [IFIC A/c to Other<br>A. Select Other ban<br>B. Set Routing Num<br>C. Accept terms & C | r Bank A/cj<br>ik Account<br>iber from Search Routing<br>Conditions                                                                                                    | Number<br>CI MICHEY:<br>Ount († 2,455,017.00)<br>WEFSI<br>(2341907321601)<br>A<br>Camp (20 BANKS ONLY)                                      | •                     |
| Step 9: [IFIC A/c to Other<br>A. Select Other ban<br>B. Set Routing Num<br>C. Accept terms & C | r Bank A/cj<br>k Account<br>hber from Search Routing<br>Conditions<br>Conditions<br>Conditions<br>Conditions<br>Conditions<br>Conditions<br>Conditions<br>Conditions<br>Conditions<br>Conditions<br>Conditions<br>Conditions                                                                                                    | Number                                                                                                    | *                     |
| Step 9: [IFIC A/c to Other<br>A. Select Other ban<br>B. Set Routing Num<br>C. Accept terms & C | r Bank A/cj<br>k Account<br>hber from Search Routing<br>Conditions<br>Conditions<br>Cond salary Acco<br>S Southeast Unit<br>Bank Transfer<br>2341907321601                                                                                                    | Number<br>Di Michely:<br>Dunit (5 2,455,017.00)<br>Werst<br>(2341907321601) A<br>Ocareo (20 BANKS ONLY)<br>O SEC BANK ACCOUNT B<br>SEARCH B |                       |
| Step 9: [IFIC A/c to Other<br>A. Select Other ban<br>B. Set Routing Num<br>C. Accept terms & C | r Bank A/cj<br>k Account<br>her from Search Routing<br>Conditions<br>Conditions<br>Conditions<br>Conditions<br>Conditions<br>Conditions<br>Conditions<br>Conditions<br>Conditions<br>Conditions<br>Conditions                                                                                                    | Number                                                                                                    | *                     |
| Step 9: [IFIC A/c to Other<br>A. Select Other ban<br>B. Set Routing Num<br>C. Accept terms & C | r Bank A/cj<br>k Account<br>hber from Search Routing<br>Conditions<br>Conditions<br>Conditio | Number                                                                                                    | ×                     |
| Step 9: [IFIC A/c to Other<br>A. Select Other ban<br>B. Set Routing Num<br>C. Accept terms & C | r Bank A/cj<br>k Account<br>her from Search Routing<br>Conditions<br>Conditions<br>Condition | Number                                                                                                    | *                     |
| Step 9: [IFIC A/c to Other<br>A. Select Other ban<br>B. Set Routing Num<br>C. Accept terms & C | r Bank A/cj<br>k Account<br>her from Search Routing<br>Conditions<br>Conditions<br>Condition | Number                                                                                                    | ×                     |
| Step 9: [IFIC A/c to Other<br>A. Select Other ban<br>B. Set Routing Num<br>C. Accept terms & C | r Bank A/cj<br>k Account<br>her from Search Routing<br>Conditions<br>Conditions<br>Condition | Number                                                                                                    | NOLITING NUMBER       |
| Step 9: [IFIC A/c to Other<br>A. Select Other ban<br>B. Set Routing Num<br>C. Accept terms & C | r Bank A/cj<br>k Account<br>her from Search Routing<br>Conditions<br>Conditions<br>Condition | Number                                                                                                    |                       |
| Step 9: [IFIC A/c to Other<br>A. Select Other ban<br>B. Set Routing Num<br>C. Accept terms & C | r Bank A/cj<br>k Account<br>hber from Search Routing<br>Conditions<br>Conditions<br>Conditio | Number                                                                                                    |                       |
| Step 9: [IFIC A/c to Other<br>A. Select Other ban<br>B. Set Routing Num<br>C. Accept terms & C | r Bank A/cj<br>k Account<br>her from Search Routing<br>Conditions<br>Conditions<br>Condition | Number                                                                                                    |                       |
| Step 9: [IFIC A/c to Other<br>A. Select Other ban<br>B. Set Routing Num<br>C. Accept terms & C | r Bank A/cj<br>k Account<br>her from Search Routing<br>Conditions<br>Conditions<br>Condition | Number                                                                                                    |                       |
| Step 9: [IFIC A/c to Other<br>A. Select Other ban<br>B. Set Routing Num<br>C. Accept terms & C | r Bank A/cj<br>k Account<br>her from Search Routing<br>Conditions<br>Conditions<br>Condition | Number                                                                                                    |                       |

#### Step 10: [IFIC A/c to IFIC Card]

- A. Select Source [From] Account
- B. Select Destination [To] Card
- C. Select Card
- D. Provide Card Number
- E. Select IFIC Bank Account
- F. Amount
- G. Reference
- H. ASAP/Specific Date/Recurring
- I. Sign Transaction

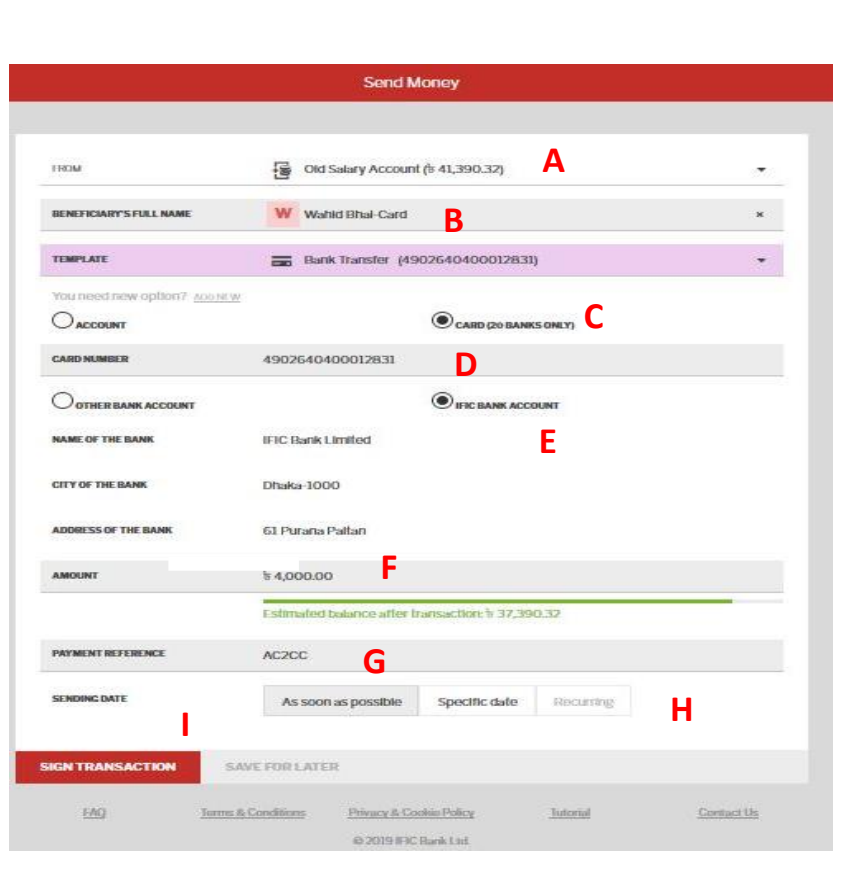

| ADDRESS OF THE BANK                             | 61 Purana Paltan                                             |
|-------------------------------------------------|--------------------------------------------------------------|
| ESTIMATED EXCHANGE RATE                         | 1                                                            |
| PAYMENT REFERENCE                               | AC2CC                                                        |
| ESTIMATED BALANCE AFTER TRANSACTION             | to 37,390.32                                                 |
| PFM CATEGORY                                    | Uncategorized expense                                        |
| PARTNER                                         | Partner data is not saved or updated                         |
| Sign transaction                                | n with one-time password                                     |
| ONE-TIME PASSWORD                               | Please enter your one-time p                                 |
|                                                 | One-time password is required!                               |
|                                                 |                                                              |
|                                                 |                                                              |
| One time password is sent to your mobile phone. | Please use the code in the message to authenticate yourself. |
|                                                 |                                                              |
|                                                 |                                                              |
|                                                 |                                                              |
| SEND TO BANK MODIFT DATA                        |                                                              |

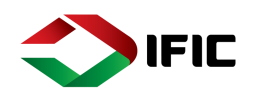

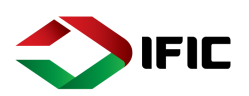

Step 10: [IFIC A/c to Other Bank Card]

- A. Select Source [From] Account
- B. Select Destination [To] Card
- C. Select Card
- D. Provide Card Number
- E. Select Other Bank Account
- F. Select Bank from dropdown list
- G. Give amount
- H. Reference
- I. ASAP/Specific Date/Recurring
- J. Accept Terms & Conditions
- K. Sign Transaction
- L. Provide OTP
- M. Send to Bank

| FROM                            | Old salary Account             | nt ( <del>3</del> 2,455,017.00) | Α         |   | * |
|---------------------------------|--------------------------------|---------------------------------|-----------|---|---|
| BENEFICIARY'S FULL NAME         | Rafsan-Card B                  |                                 |           |   | × |
|                                 |                                | CARD (20 BANK                   | S ONLY)   |   |   |
| CARD NUMBER                     | 49020000000000                 | D                               |           |   |   |
| OTHER BANK ACCOUNT              | E                              | OIFIC BANK ACCO                 | UNT       |   |   |
| BANK SEARCH                     | BRAC BANK LTD.                 | F                               |           |   | × |
| AMOUNT                          | ₹50,000.00 G                   |                                 |           |   |   |
|                                 | Estimated balance after        | transaction: 🕈 2,405            | ,017.00   |   | _ |
| PAYMENT REFERENCE               | Bill Payment                   |                                 |           |   |   |
| SENDING DATE                    | As soon as possible            | Specific date                   | Recurring | 1 |   |
| I accept the <u>Terms &amp;</u> | Conditions for Other Bank Tran | sfer                            |           |   |   |

#### ESTIMATED BALANCE AFTER TRANSACTION \$2,405,017.00

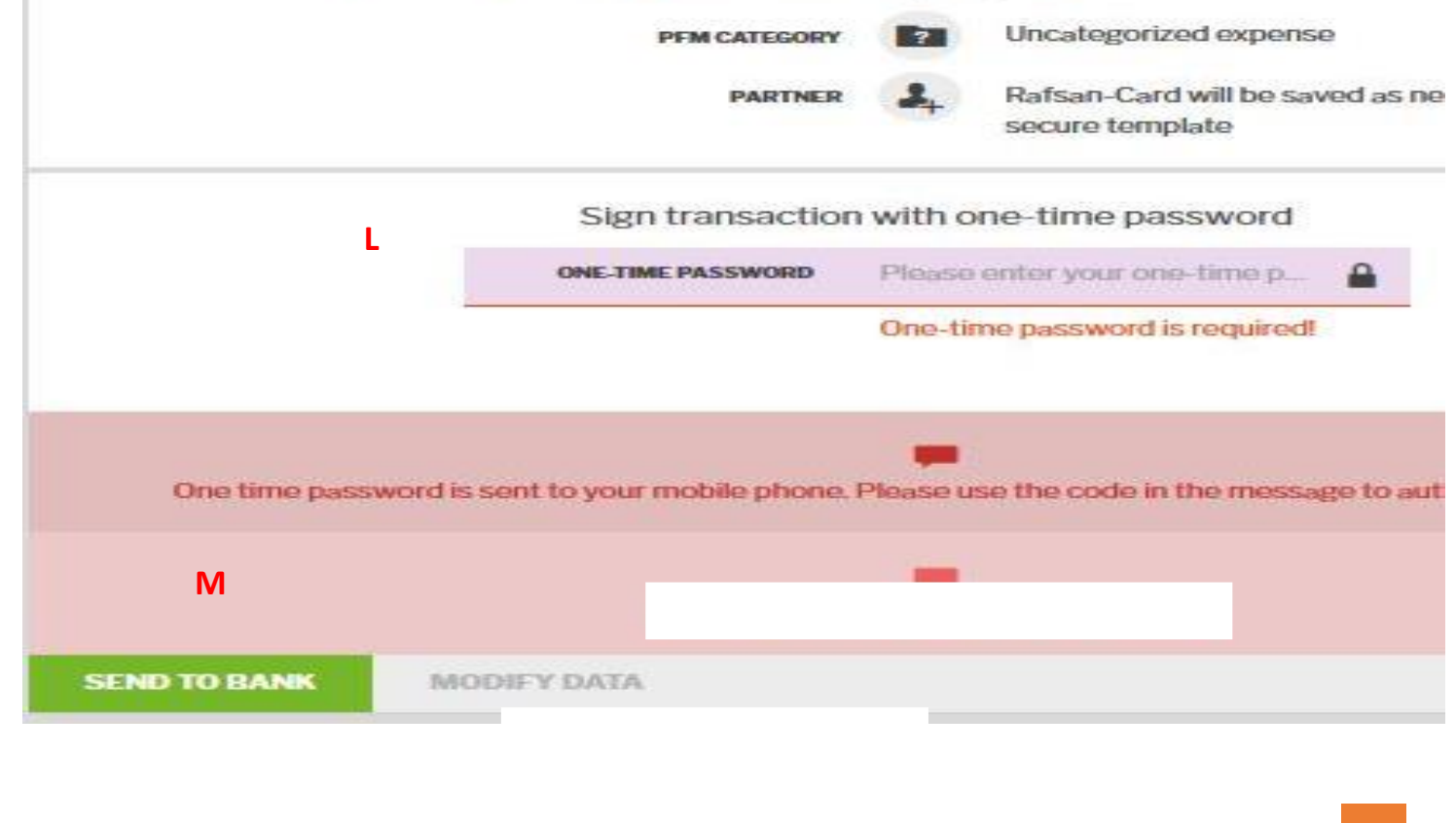

IFIC BANK LIMITED 31

### Step 11: [IFIC Card to IFIC A/c]

- Α.
- в.
- С.
- D.
- Ε.
- F.
- G.
- н.
- ١.
- J.
- К.

On

SEND TO

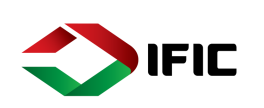

| Select Source                  | [From] Account             |                         |                                             |           |
|--------------------------------|----------------------------|-------------------------|---------------------------------------------|-----------|
| Select Destination             | ation [To] Account         |                         | Send Money                                  | Δ         |
| Select Accour                  | nt                         |                         |                                             |           |
| Provide Acco                   | unt number                 | MORT                    | Old salary Account (# 2,455,017.00)         | В         |
| Select IFIC Ba<br>Provide amou | nk Account                 | BENEFICIARY'S FULL NAME | ×                                           |           |
| Payment refe                   | Prence                     | TEMPLATE                | Bank Transfer (1203657010001)               | *         |
| ASAP/Specific                  | c Date/Recurring           | You need news           |                                             |           |
| Sign Transact                  | ion                        | ACCOUNT                 | CARD (20 BANKS ONLY)                        |           |
| Provide OTP                    |                            | ACCOUNT NUMBER          | 1203657010001                               | E         |
| Send to Bank                   |                            | O OTHER BANK ACCOUNT    | IFIC BANK ACCOUNT                           |           |
|                                |                            | NAME OF THE BANK        | IFIC Bank Limited                           |           |
|                                |                            | CITY OF THE BANK        | Dhaka-1000                                  |           |
|                                |                            | ADDRESS OF THE BANK     | 61 Purana Paltal                            |           |
|                                |                            | AMOUNT                  | ►<br>\$12.00                                |           |
|                                |                            |                         | Estimated to r transaction: \$ 2,455,005.00 |           |
|                                |                            | PAYMENT REFERENCE       | G                                           |           |
|                                |                            |                         |                                             | н         |
|                                |                            | SENDING DATE            | As soon as possible Specific date Recurr    | ng        |
|                                |                            | SIGN TRANSACTI          | WE FOR LATER                                |           |
|                                | DAVMENT DECEDENC           | E test                  |                                             |           |
| ESTIMATED                      |                            |                         |                                             |           |
| ESTIMATED                      | BALANCE AFTER TRANSACTIO   | 6 98,460.00             |                                             |           |
|                                | PFM CATEGOR                | Y ? Uncate              | egorized expense                            |           |
|                                | PARTNE                     | R 🔏 "Bank T             | ransfer" template will be updated           |           |
|                                |                            |                         |                                             |           |
|                                | Sign transacti             | on with one-time        | e password                                  |           |
|                                | ONE-TIME PASSWORD          | Please enter y          | ie-time p                                   |           |
|                                |                            | One-time passw          | vord is required!                           |           |
|                                |                            |                         |                                             |           |
|                                |                            | -                       |                                             |           |
|                                | Trans                      | sfer forecast succes    | S.                                          |           |
| e time password i              | s sent to your mobile phon | e. Please use the co    | de in the message to authenticate           | yourself. |
|                                |                            | -                       |                                             |           |
|                                |                            |                         |                                             |           |
| 1                              |                            |                         |                                             |           |
| BANK                           | ODIFY DATA                 |                         |                                             |           |
|                                |                            |                         |                                             |           |

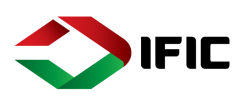

Step 11: [IFIC Card to Other Bank A/c]

- A. Select Source [From] Card
- B. Select Destination [To] Account
- C. Select Card
- D. Provide Card number
- E. Select Other Bank Account
- F. Provide Bank name from drop do
- G. Provide amount
- H. Payment reference
- I. ASAP/Specific Date/Recurring
- J. Accept Terms & Conditions
- K. Sign Transaction
- L. Send to Bank

|   | oney                                              | rom] Card                                               |                                            |                                       |
|---|---------------------------------------------------|---------------------------------------------------------|--------------------------------------------|---------------------------------------|
|   | •                                                 |                                                         | 6                                          | on [To] Account                       |
|   | A<br>6,222.00)                                    | Credit Card USD(\$ 6                                    | TROM                                       | ımber                                 |
| × | В                                                 | W Wahid Bhai DBBL                                       | BENEFICIARY'S FULL NAME                    | nk Account<br>ame from drop down list |
| * | 151128797)                                        | Bank Transfer (178                                      | TEMPLATE                                   | t '                                   |
|   | <u> </u>                                          | 0                                                       | You need new option?, too re               | nce                                   |
|   | CARD (20 BANKS ONLY)                              | D                                                       |                                            | Date/Recurring                        |
|   |                                                   | 178151128797                                            | CARD NUMBER                                | Conditions                            |
|   |                                                   | E                                                       | OTHER BANK ACCOUNT                         | n                                     |
| × | D F                                               | DUTCH-BANGLA BANK LT                                    | BANK SEARCH                                |                                       |
|   |                                                   | 6 1,000.00 <b>G</b>                                     | AMOUNT                                     |                                       |
|   | nsaction: \$ 66,210.17<br>ate: 5 100.00 = \$ 1.18 | Estimated balance after tra<br>Estimated with exchanger |                                            |                                       |
|   |                                                   | test                                                    | PAYMENT REFERENCE                          |                                       |
|   | Specific date Recurring                           | As soon as possible                                     | SENDING DATE                               |                                       |
|   | ž J                                               | nditions for Other Bank Transf                          | ms & C                                     |                                       |
|   | uni has been changed.                             | Your Selected Source Acco                               | К                                          |                                       |
|   |                                                   | AVE FOR LATER                                           | SIGN TRANSACTION                           |                                       |
|   |                                                   |                                                         |                                            |                                       |
|   |                                                   | 210.17                                                  | EFERENCE test                              | PAYMENT RE                            |
|   | ated                                              | Home Rel                                                |                                            | DEM C                                 |
|   | ofor" to perfect out of the                       | "Dool: Tr                                               |                                            | PENC                                  |
|   | ated<br>sfer" template will b                     | 210.17<br>Home Rel<br>"Bank Trar                        | EFERENCE test<br>NSACTION \$66<br>CATEGORY | PAYMENT RE                            |

Sign transaction with one-time password

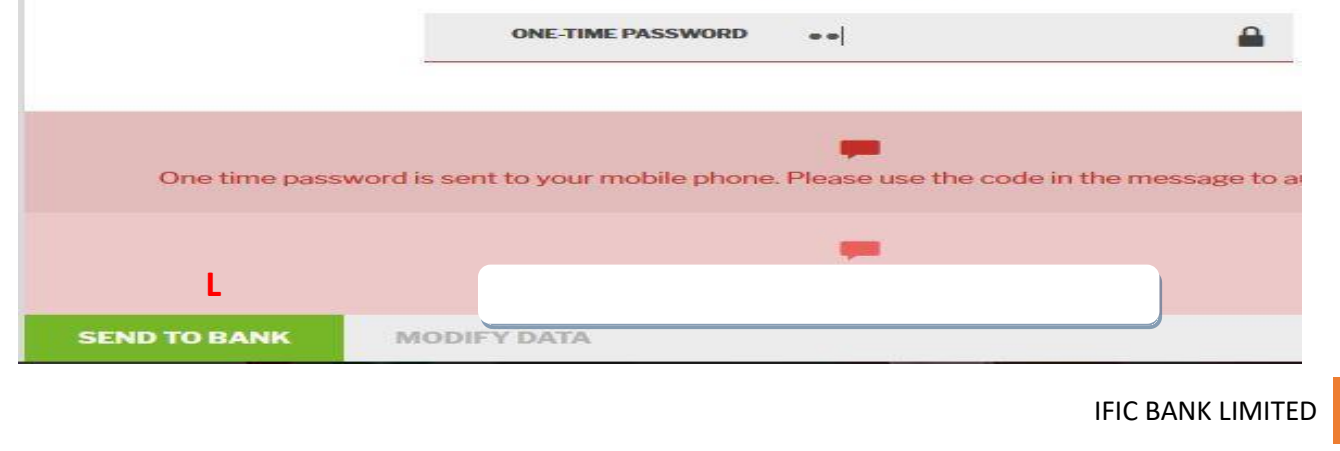

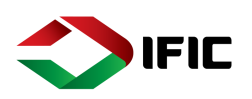

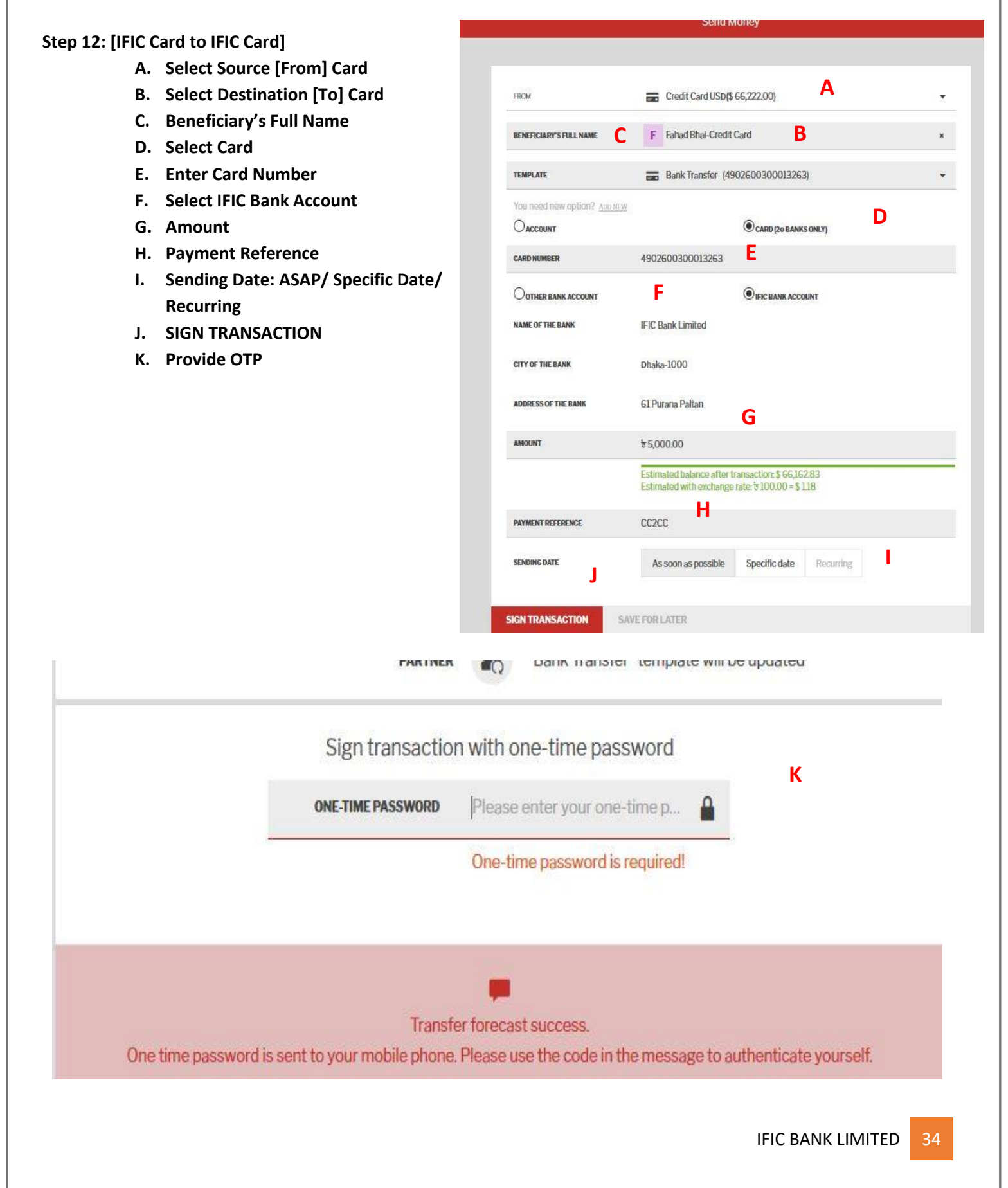

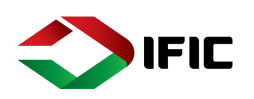

| Step 12: [IFIC Card to Other Bank Card]                                                                                                    |                                    | Send I                                             | Money                                                   |      |
|----------------------------------------------------------------------------------------------------|------------------------------------|----------------------------------------------------|---------------------------------------------------------|------|
| <ul> <li>A. Select Source [From] Card</li> <li>B. Beneficiary's Full Name</li> <li>C. Select Card</li> <li>D. Enter Card Number</li> </ul> | FROM                               | 📻 Credit Card USD(                                 | <b>▲</b><br>\$ 66,222.00)                               |      |
| E. Select Other Bank Account                                                                                                    | BENEFICIARY'S FULL NAME            | Shakib                                             | В                                                       | *    |
| G. Amount                                                                                                    | Oaccount                           |                                                    | CARD (20 BANKS ONLY)                                    | С    |
| H. Payment Reference                                                                                                    | CARD NUMBER                        | 3769000000000000                                   | D                                                       |      |
| J. Accept Terms & Condition                                                                                                    | • OTHER BANK ACCOUNT               | E                                                  | O IFIC BANK ACCOUNT                                     |      |
| K. SIGN TRANSACTION                                                                                                    | BANK SEARCH                        | THE CITY BANK LTD.                                 | F                                                       | ×    |
| L. Provide OTP<br>M. Send to Bank                                                                                                    | AMOUNT                             | €6,000.00 <b>G</b>                                 |                                                         |      |
|                                                                                                    |                                    | Estimated balance after<br>Estimated with exchange | transaction: \$ 66,151.00<br>e rate: ৳ 100.00 = \$ 1.18 |      |
|                                                                                                    | PAYMENT REFERENCE                  | BII                                                |                                                         |      |
|                                                                                                    |                                    |                                                    |                                                         |      |
|                                                                                                    | SENDING DATE                       | As soon as possible                                | Specific date Recurring                                 |      |
|                                                                                                    | ✓ Laccept the <u>Terms &amp; (</u> | Conditions for Other Bank Trans                    | sfer                                                    |      |
|                                                                                                    | K                                  |                                                    |                                                         |      |
|                                                                                                    | SIGN TRANSACTION                   | SAVE FOR LATER                                     |                                                         |      |
| Sign transaction with one-tir                                                                                                    | me password                        | _                                                  |                                                         |      |
| ONE-TIME PASSWORD Please entery                                                                                                    | your one-time p                    | i                                                  |                                                         |      |
| One-time pas                                                                                                    | sword is required!                 |                                                    |                                                         |      |
|                                                                                                    |                                    |                                                    |                                                         |      |
| One time password is sent to your mobile phone. Please use the                                                                             | code in the message t              | o authenticate y                                   | ourself.                                                |      |
|                                                                                                    |                                    |                                                    |                                                         |      |
| Reso                                                                                                    |                                    |                                                    |                                                         |      |
| SEND TO BANK MODIFY DATA                                                                                                    |                                    |                                                    |                                                         |      |
|                                                                                                    |                                    |                                                    | IFIC BANK LIMITE                                        | D 35 |
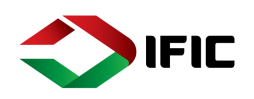

### **Recurring Payment**

### Step 1: Click on the Menu Icon [1] > Transfers [2] > Recurring Payments [3]

| 1                                | Recurring Payments |                   |            |  |  |  |  |  |
|----------------------------------|--------------------|-------------------|------------|--|--|--|--|--|
| f Home                           |                    |                   |            |  |  |  |  |  |
| Accounts & Cards                 | 1<br>Partner       | Next Payment Date | Amount     |  |  |  |  |  |
| Tansiers                         | F Fahad Bhai       | 31 Oct            | t 5.00 ?   |  |  |  |  |  |
| Transfer Between<br>Own Accounts | Not available      | Expired           | t 600.00 🔇 |  |  |  |  |  |
| Cond Monay                       | Not available      | Deleted           | t 10.00 ?  |  |  |  |  |  |
| Send Money                       | F Fahad Bhai       | Deleted           | ₺ 600.00 ? |  |  |  |  |  |
| 3 Recurring Payments             |                    |                   |            |  |  |  |  |  |

### Step 2:

- Select Transaction to view details
- A.Pay instantly
- B. Cancel payment instruction > Confirm

|                                               | ×                                  |
|-----------------------------------------------|------------------------------------|
| Bank Standing Order 2 🥜                       | Personal Info 🧭                    |
| PARTNER NAME<br>Fahad Bhai                    | CATEGORY                           |
| PAYMENT OPTION                                | 3 OlivareBoilted exherine          |
| Bank transfer                                 | TAGS                               |
| TEMPLATE NAME<br>Bank Transfer                | HIDE FROM FINANCIAL PLANNING (PFM) |
| ACCOUNT N MINTER                              |                                    |
| PAYMENT TYPE<br>Intrabank                     |                                    |
| AMOUNT<br>\$5.00                              |                                    |
| START DATE<br>31 Oct                          |                                    |
| EREQUENCY<br>Daily                            |                                    |
| VALIDITY<br>Valid before the specified date   |                                    |
| END DATE<br>31 Oct                            |                                    |
| NEXT TRANSFER DATE<br>31 Oct                  |                                    |
| CREATION DATE                                 |                                    |
| SOURCE ACCOUNT<br>Old Salary Account<br>10250 |                                    |
| STATUS<br>Active                              |                                    |
| STANDINGORDERID<br>DC3825                     |                                    |
| test C                                        |                                    |
| INSTANT PAYMENT CANCEL                        |                                    |
|                                               |                                    |

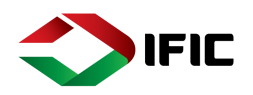

### Account Services

### **Chequebook Request**

Step 1: Click on the Menu Icon [1] >Account Services [2] >Chequebook Request [3]

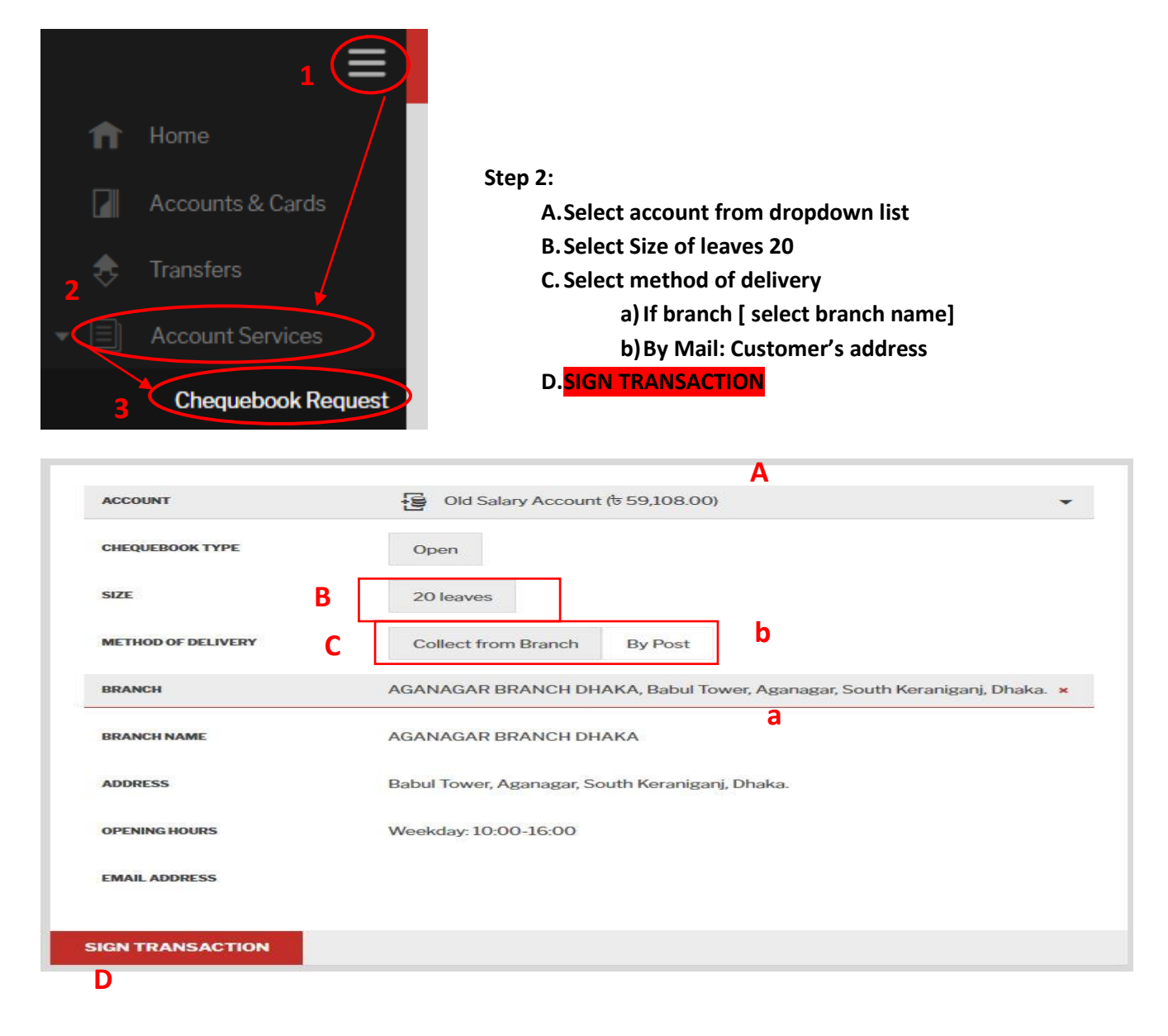

| CI                                                            | heck data l     | before sending out                                           |  |
|---------------------------------------------------------------|-----------------|--------------------------------------------------------------|--|
|                                                               | ACCOUNT         | Old Salary Account                                           |  |
| СН                                                            | EQUEBOOK TYPE   | Open                                                         |  |
|                                                               | SIZE            | 20 leaves                                                    |  |
| METH                                                          | OD OF DELIVERY  | Collect from Branch                                          |  |
|                                                               | BRANCHNAME      | AGANAGAR BRANCH DHAKA                                        |  |
|                                                               | ADDRESS         | Babul Tower, Aganagar, South Keraniganj, Dhaka.              |  |
|                                                               | OPENING HOURS   | Weekday: 10:00-16:00                                         |  |
|                                                               | EMAIL ADDRESS   |                                                              |  |
| Sign                                                          | transaction     | with one-time password                                       |  |
| ONE-TIM                                                       | E PASSWORD      | Please enter your one-time p                                 |  |
|                                                               |                 | One time persword is required                                |  |
|                                                               |                 | one-unite password is required:                              |  |
|                                                               |                 | one-une passivoro is required:                               |  |
|                                                               |                 |                                                              |  |
| One time password is sent to your                             | mobile phone. F | Please use the code in the message to authenticate yourself. |  |
| One time password is sent to your                             | mobile phone. F | Please use the code in the message to authenticate yourself. |  |
| One time password is sent to your                             | mobile phone. F | Please use the code in the message to authenticate yourself. |  |
| One time password is sent to your                             | mobile phone. F | Please use the code in the message to authenticate yourself. |  |
| One time password is sent to your SEND TO BANK MODIFY DATA    | mobile phone. F | Please use the code in the message to authenticate yourself. |  |
| One time password is sent to your SEND TO BANK MODIFY DATA    | mobile phone. F | Please use the code in the message to authenticate yourself. |  |
| One time password is sent to your                             | mobile phone. F | Please use the code in the message to authenticate yourself. |  |
| One time password is sent to your<br>SEND TO BANK MODIFY DATA | mobile phone. F | Please use the code in the message to authenticate yourself. |  |
| One time password is sent to your SEND TO BANK MODIFY DATA    | mobile phone. F | Please use the code in the message to authenticate yourself. |  |
| One time password is sent to your<br>SEND TO BANK MODIFY DATA | mobile phone. F | Please use the code in the message to authenticate yourself. |  |

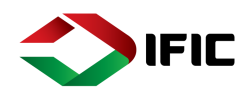

| Step 1: Click on the Menu Icon [1                                                                                                    | ] >Account Services [2] >Stop Cheque [3]                                                                                                    |
|----------------------------------------------------------------------------------------------------|----------------------------------------------------------------------------------------------------|
| 1                                                                                                    |                                                                                                    |
| 1 Home                                                                                                    |                                                                                                    |
| Accounts & Cards                                                                                                    |                                                                                                    |
|                                                                                                    | Step 2:                                                                                                    |
| 2 Transfers                                                                                                    | A.Select account from dropdown list                                                                                                    |
| ¥                                                                                                    | B. Insert Cheque Number                                                                                                    |
| Account Services                                                                                                    | a. Define range [in term of cheque sequence]                                                                                                    |
| Chequebook Request                                                                                                    | C. Insert Amount                                                                                                    |
| 3                                                                                                    | D.Insert Payee Name [ not applicable for range]                                                                                                    |
| Stop Cheque                                                                                                    | E. Select Reason                                                                                                    |
|                                                                                                    | F. SIGN TRANSACTION                                                                                                    |
|                                                                                                    |                                                                                                    |
| ACCOUNT                                                                                                    | Savings 6082 († 624,050.26)                                                                                                    |
|                                                                                                    |                                                                                                    |
| OPERATION                                                                                                    | STOP                                                                                                    |
| OPERATION<br>CHEQUE NUMBER                                                                                                    | please enter 7 digit cheque number                                                                                                    |
| OPERATION<br>CHEQUE NUMBER                                                                                                    | please enter 7 digit cheque number This field is mandatory!                                                                                                    |
| OPERATION<br>CHEQUE NUMBER B<br>Do you want to stop a range of chec                                                                                         | please enter 7 digit cheque number This field is mandatory! ques instead of ene? Define a range.                                                                                              |
| OPERATION<br>CHEQUE NUMBER B<br>Do you want to stop a range of chee<br>AMOUNT C                                                                             | please enter 7 digit cheque number<br>This field is mandatory!<br>ques instead of बैne? <u>Define a range.</u>                                                                                |
| OPERATION<br>CHEQUE NUMBER B<br>Do you want to stop a range of check<br>AMOUNT C                                                                            | stop<br>please enter 7 digit cheque number<br>This field is mandatory!<br>ques instead of बैne? <u>Define a range.</u><br>to 0.00                                                             |
| OPERATION CHEQUE NUMBER B Do you want to stop a range of check AMOUNT C PAYEE D                                                                             | STOP         please enter 7 digit cheque number         This field is mandatory!         ques instead of @ne? Define a range.         to 0.00         Enter new Payee name                    |
| OPERATION       CHEQUE NUMBER     B       Do you want to stop a range of check       AMOUNT       C       PAYEE       D       REASON                        | stop<br>please enter 7 digit cheque number<br>This field is mandatory!<br>ques instead of ene? Define a range.<br>to 0.00<br>Enter new Payee name<br>STOLEN WRONG VENDOR WRONG AMOUNT OTHER E |
| OPERATION CHEQUE NUMBER B Do you want to stop a range of check AMOUNT PAYEE D REASON F                                                                      | stop<br>please enter 7 digit cheque number<br>This field is mandatory!<br>ques instead of ene? Define a range.<br>to 0.00<br>Enter new Payee name<br>STOLEN WRONG VENDOR WRONG AMOUNT OTHER E |
| OPERATION       CHEQUE NUMBER     B       Do you want to stop a range of check       AMOUNT       PAYEE       D       REASON       F       SIGN TRANSACTION | stop<br>please enter 7 digit cheque number<br>This field is mandatory!<br>ques instead of the? Define a range.<br>to 0.00<br>Enter new Payee name<br>STOLEN WRONG VENDOR WRONG AMOUNT OTHER E |

# <u>ا</u>ر

Step 3: Insert OTP > Click SEND TO BANK

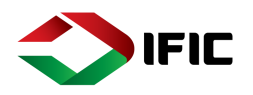

### Status & Request:

### Statuses:

Step 1: Click on the Menu Icon [1] >Status & Requests [2] >Statuses [3]

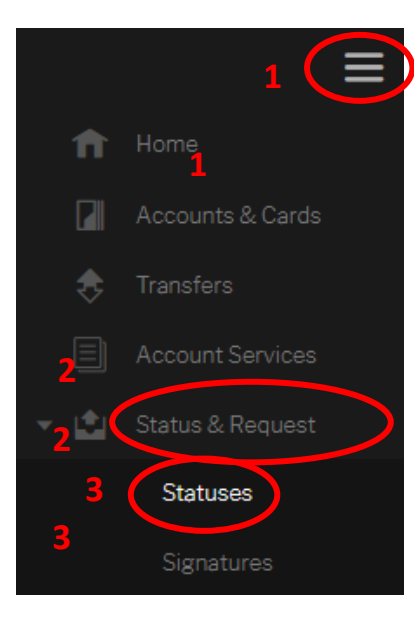

|              | ĸ                                                |            | Status                                                        | ses                          |                                                         | ç         | Tile View                                                     |
|--------------|--------------------------------------------------|------------|---------------------------------------------------------------|------------------------------|---------------------------------------------------------|-----------|---------------------------------------------------------------|
|              |                                                  |            |                                                               | C                            | hange View Tile V                                       | 'iew / L  | ist View 🔳 🔳                                                  |
| This Month   | Click on tran                                    | saction    | s to view details                                             |                              |                                                         |           |                                                               |
| Salar        | y Account<br>PROCESSING<br>to -2.00<br>Today     | $\oslash$  | No Permission<br>WAITING FOR SIGNATU<br>6 -50.00<br>Yesterday | Ę                            | Salary Account<br>PROCESSING<br>to -69,412.00<br>21 Jun | Ę.        | Salary Account<br>PROCESSING<br>& -50,000.00<br>21 Jun        |
| Fahad        | d PROCESSED<br>to -1,000.00<br>20 Jun            | <b>L</b>   | Salary Account<br>PROCESSING<br>to -100.00<br>20 Jun          | S                            | SHAKHER<br>WAITING FOR SIGNATU<br>& -1111.00<br>19 Jun  | F         | Fahad         PROCESSED           & -10,001.00         19 Jun |
| F            | d<br>TING FOR SIGNATU<br>to -10,001.00<br>19 Jun | F          | Fahad<br>WAITING FOR SIGNATU<br>to -10,000.00<br>19.Jun       | F                            | Fahad PROCESSED<br>& -10,001.00<br>19 Jun               | Ν         | Notification Settings<br>PROCESSED<br>N/A<br>19 Jun           |
| No Pe        | ermission<br>PROCESSING<br>৳ -12.00<br>19 Jun    | S          | Stop Cheque<br>PROCESSED<br>& -100,000.00<br>19 Jun           | Α                            | Abid PROCESSED                                          | Μ         | MAZHAR PROCESSED                                              |
| Delete: Drag | the cursor over                                  | r the tran | Repeat Pay<br>Send Mone                                       | vment:<br>ey tran<br>d trans | Drag the cursor over<br>sactions]<br>actions]           | the trans | Caction [in terms of                                          |
| REPEA        | T PAYMENT                                        |            |                                                               |                              |                                                         | IFIC      | BANK LIMITED                                                  |

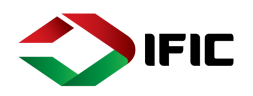

### Signature

Transactions pending for your authorization. [Joint account/ corporate account] Step 1: Click on the Menu Icon [1] >Status & Requests [2] >Signatures [3]

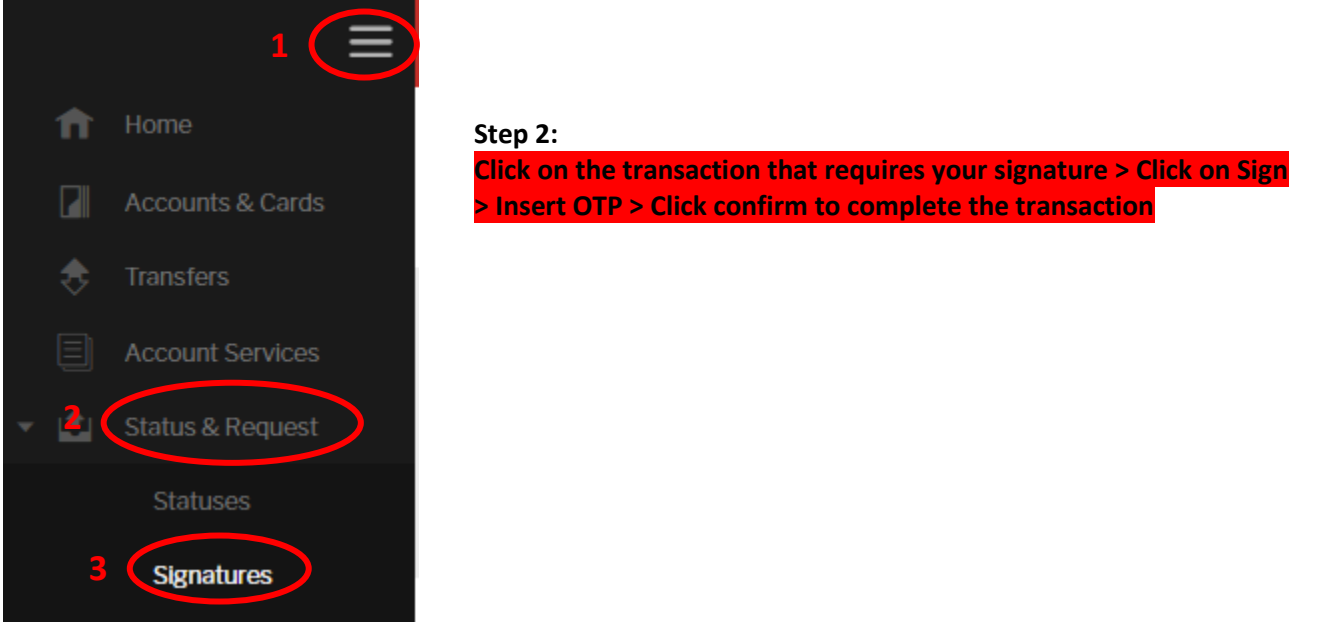

### Saved Transactions

Step 1: Click on the Menu Icon [1] >Status & Requests [2] >Saved Transactions [3]

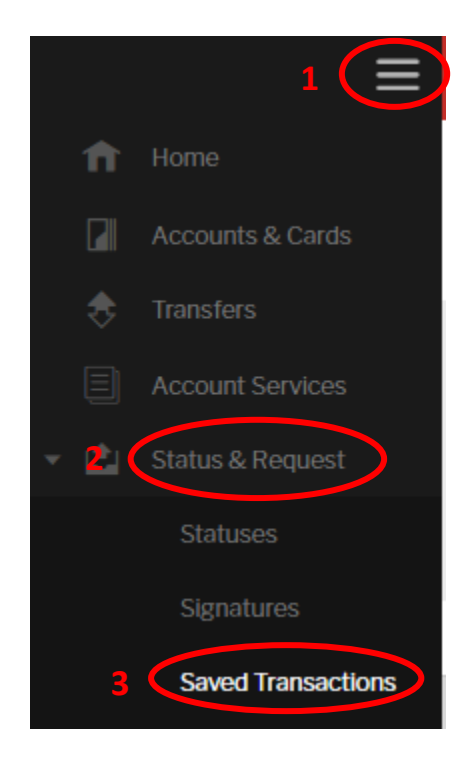

Step 2: Drag cursor over the saved transaction> Click SIGN to initiate

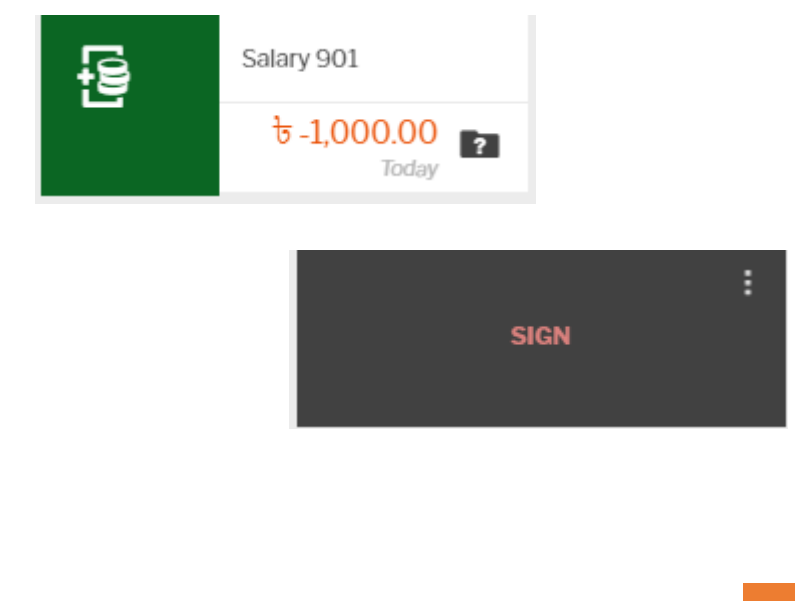

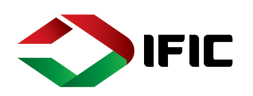

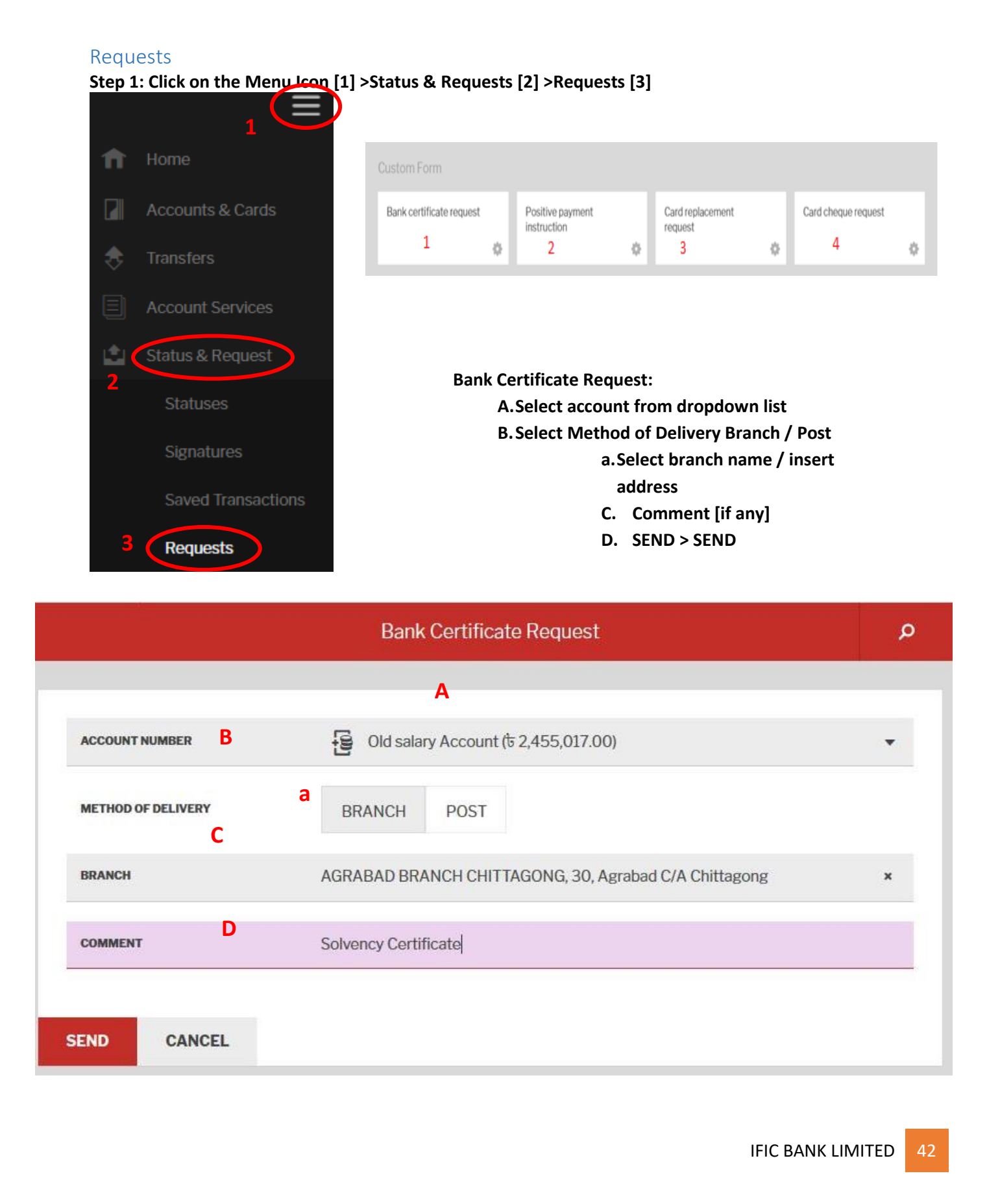

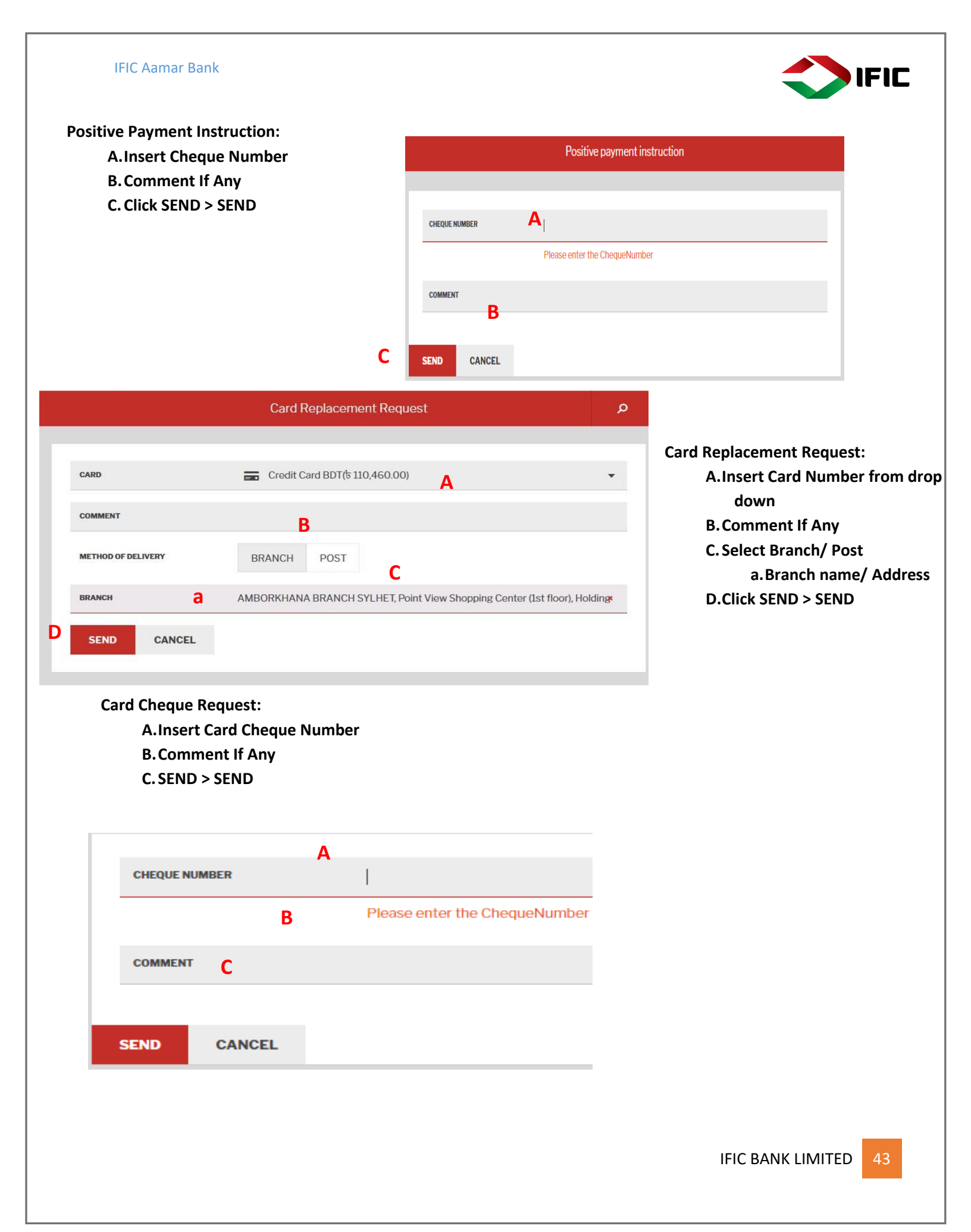

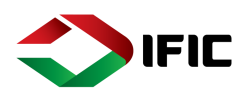

### Profile

### Mailbox

Mailbox is the private messaging tool between Customer and the Bank. Step 1: Click on the Menu Icon [1] >Profile [2] >Mailbox [3]

| _   |                           |                |                  | Add Widget                          |                   |
|-----|---------------------------|----------------|------------------|-------------------------------------|-------------------|
| n   | Home                      | Accounts       |                  | a literature di seconda seconda     |                   |
|     | Accounts & Cards          | Accounts       |                  |                                     | সীমাহীন           |
| \$  | Transfers                 | $\frown$       |                  |                                     | IFIC<br>andies ga |
|     | Account Services          |                |                  |                                     |                   |
| 1   | Status & Request          |                | SHOW MORE DETAIL | ILS                                 |                   |
| ~ 1 | Profile 2                 | Salary OD      | Sond Monoy       |                                     |                   |
| 3   | Mailbox                   | ৳5,031,488.43  | Send Money       |                                     |                   |
|     | Partners and<br>Templates | PUT TO SAVINGS | то whom          | please select or create new partner | •                 |
|     | Settings                  | Salary 901     |                  | F J M A S                           |                   |
| 2   | Information               | t 3,421.89     |                  |                                     |                   |
|     |                           | 물              |                  |                                     |                   |
|     |                           | Savings 6082   | SEND OUT MONEY   | MORE OPTIONS                        |                   |

Customer's Mailbox.

- A. Compose: Click Compose to send new mail.
- B. Subject: Left column shows Subject of the mail/message.
- C. From: From column shows from whom the message received. No name will appear under this column if the message is sent by the customer/user.

Α

D. Date: Date column represents the sending/receiving date.

|                             |   |                |   |              |   | COMPOSE          |
|-----------------------------|---|----------------|---|--------------|---|------------------|
| В                           |   | С              |   | D            |   |                  |
| Subject                     | ~ | From           | ~ | Date         | ~ | Sort messages by |
| Attachement >5 MB           |   |                |   | 20 May 10:51 |   | Ascending [^] or |
| Test                        |   |                |   | 20 May 11:10 |   |                  |
| Government Calendar         |   | Mr. Erik Jones |   | 20 May 11:58 |   |                  |
| Your password has changed   |   | System         |   | 20 May 15:47 |   |                  |
| Balance certificate request |   |                |   | 21 May 10:54 |   |                  |

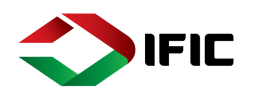

Step 2: Compose Mail: Click Compose to send new mail

- A. CATEGORY: Select Category from the dropdown list.
- B. SUBJECT: Write subject of your message [free text field]
- C. ATTACHMENT: Click on FROM FILE and attach pdf, jpg or jpeg file. [if required]
- D. MESSAGE: Type your message within 4000 characters. [free text field]
- E. SEND MESSAGE: Click on **SEND MESSAGE** to send your message to bank officials.

|                           | Compose a new message         | × |           |
|---------------------------|-------------------------------|---|-----------|
| CATEGORY                  | Please select.                | A | Complaint |
| SUBJECT                   | Please enter subject <b>B</b> |   | Question  |
| ATTACHMENTS               | FROM FILE C                   |   | Request   |
| MESSAGE                   | Enter message text<br>D       |   |           |
| You have 4000 character(s | s) left E                     |   |           |
| SEND MESSAGE              | CANCEL                        |   |           |

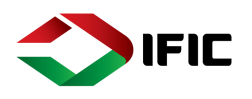

### Step 3: Mailbox Management

- A. View/Read Message: Click on the message from the list to view/read the message.
- B. REPLY: If any back office bank staff sends message to customer through IFIC Aamar Bank. Customer will be able to reply on the message by clicking **REPLY** button under the message. In term of system generated messages there will be no such option.
- C. DELETE CONVERSATION: Click on DELETE CONVERSATION to erase/delete message individually. Check in[✓] on right side to delete multiple messages[4] /MARK AS READ [5]

|                                                                                                    |                                                                                  | · · · · · · · · · · · · · · · · · · ·       |                     |                                    |        |                 |            |     |   |
|----------------------------------------------------------------------------------------------------|----------------------------------------------------------------------------------|---------------------------------------------|---------------------|------------------------------------|--------|-----------------|------------|-----|---|
| A                                                                                                    | Positive payment in                                                              | struction                                   |                     |                                    |        |                 | 17 May 11: | 21  | ~ |
|                                                                                                    | Balance certificate                                                              | request                                     |                     |                                    |        |                 | 17 May 11: | 17  | ~ |
|                                                                                                    | Balance certificate                                                              | request                                     |                     |                                    |        |                 | 17 May 11: | 12  | ~ |
|                                                                                                    | Balance certificate                                                              | request                                     |                     |                                    |        |                 | 17 May 11: | 08  | ~ |
|                                                                                                    | Welcome Message                                                                  | for Customer                                |                     |                                    | System |                 | 15 May 12  | :07 |   |
|                                                                                                    | •                                                                                |                                             |                     |                                    |        |                 |            |     |   |
|                                                                                                    |                                                                                  |                                             |                     |                                    |        |                 |            |     |   |
| ubiect                                                                                                    |                                                                                  |                                             | ×                   | From                               | ~      | Date            |            | ~   |   |
| iubject<br>ncoming Transaction Notifi                                                                                                    | cation                                                                           |                                             | V                   | From<br>System                     | ×      | Date<br>Today 1 | 13:29      | ~   |   |
| ubject<br>ncoming Transaction Notifi<br>Dear,<br>Greetings from IFIC Bank!                                                                                                    | cation                                                                           |                                             | v                   | From<br>System                     | ~      | Date<br>Today 1 | 13:29      | ~   |   |
| Subject<br>ncoming Transaction Notifi<br>Dear,<br>Greetings from IFIC Bank!<br>BDT 48 credited to your Sa<br>For any further query,<br>Please call to IFIC Contact<br>Local Call 16255 & for ove                                | cation<br>alary Overdraft for tr<br>Center (we are avail<br>rseas calls: +880 96 | ansfer from My<br>able 24/7).<br>66716255.  | v<br>y Saving Accou | From<br>System<br>nt 1 on 10/20/19 | . В    | Date<br>Today 1 | 13:29      | ~   |   |
| Subject<br>ncoming Transaction Notifi<br>Dear,<br>Greetings from IFIC Bank!<br>BDT 48 credited to your Sa<br>For any further query,<br>Please call to IFIC Contact<br>Local Call 16255 & for ove<br>Enjoy IFIC Digital Banking. | cation<br>alary Overdraft for tr<br>Center (we are avail<br>rseas calls: +880 96 | ansfer from My<br>lable 24/7).<br>66716255. | ✓<br>y Saving Accou | From<br>System                     | В      | Date<br>Today 1 | 13:29      | ~   |   |

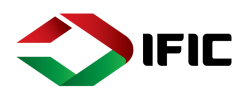

### Partners and Templates:

It contain Partners and Templates saved by customers. Step 1: Click on the Menu Icon [1] >Profile [2] >Partners and Templates [3]

|      | 1                                         | <> <u>IFICBANK</u>                                                                                |
|------|-------------------------------------------|---------------------------------------------------------------------------------------------------|
| A    | Home                                      | Want to add a new Partner? Send money to you<br>Select items from the list below if you want to c |
|      | Accounts & Cards                          | <ul> <li>Search partners by name</li> </ul>                                                       |
| _ ⇒  | Transfers                                 |                                                                                                   |
|      | Account Services<br>2<br>Status & Request |                                                                                                   |
| - 20 | Profile                                   |                                                                                                   |
|      | Mailbox 3                                 |                                                                                                   |
|      | Partners and<br>Templates                 |                                                                                                   |
|      | Settings                                  | DELETE SELECTED                                                                                   |
|      |                                           |                                                                                                   |

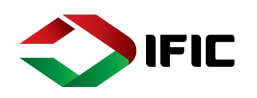

# Step 2: Click on the Partner Name [1]> Detail will appear>you can SEND MONEY [2] directly from the save templates or DELETE [3] the template

| Partner       | ~      |               |                                                |
|---------------|--------|---------------|------------------------------------------------|
| J Jony        | 1      | 0170116412811 | Bank Transfer 📼                                |
| Jony ⊘        |        |               | ×<br>Recent Activity                           |
| Bank Transfer |        |               | Yesterday<br>to -1,000.00                      |
| 7             |        |               | incluser a suprementation of moninger see appe |
| SEND MONEY    | DELETE |               |                                                |

### Settings

Settings are the combination of configurations categorized under Personal settings and Security Settings.

### 1 Account Services Profile Settings Confirmations Personal Details Notifications 1 2 1 Security Settings Change Authentication Device management Login History Password Change Change anti phising Change alias image Method 6 ۵ IFIC BANK LIMITED

### Step 1: Click on the Menu Icon [1] >Profile [2] >Settings [3]

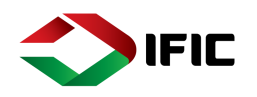

٦

1. Personal Settings

|                             | A. N                          | Votific   | ation: <b>Menu</b> | Icon >Prof       | ile>Settings   | > Notifica   | ation  | 1. Clio | ck on Item fro                    | m the           | e list.   |
|-----------------------------|-------------------------------|-----------|--------------------|------------------|----------------|--------------|--------|---------|-----------------------------------|-----------------|-----------|
|                             |                               | i.        | Account            |                  |                |              |        | 2. Chi  | eck in [✓] noti<br>ou want to rec | ficati<br>eive. | ion type  |
| Account Name                |                               |           | Account Number     |                  | Balance        | Notification |        | 3. Edi  | t/customize                       | CATU            |           |
| Salary 901                  | 1                             |           | 0000357575901      |                  | ัช 3,421.89    | 2/4          | _      | 4. SA   | ve changes                        | CATIC           | JN to     |
| Notifications               |                               |           |                    |                  |                |              |        | L       |                                   | 1               |           |
|                             |                               |           | Email              | Sms 🖌            | Message 🖌      | Push         |        |         |                                   | 1.              | Insert Am |
| Incoming Transaction        |                               | 3         |                    |                  |                |              |        |         |                                   | ۷.              |           |
| Savings 6082                |                               |           | 6092257575021      |                  | + 56 740 52    | 0/4          |        | C       | hange Notificatio                 | <sup>n</sup> 3. | Click SAV |
| Savings 0062                |                               |           | 0002357575031      |                  | 0 56,748.62    | 0/4          | AMOUNT | ੱਚ 50,  | 000.00                            |                 |           |
| Salary OD                   | 4                             |           | 1207357575001      |                  | 8 5,031,488.43 | 0/4          |        |         |                                   |                 |           |
| SAVE ALL NOT                | IFICATIO                      | N         |                    |                  |                |              | SAVE   | CANCEL  | i tay                             |                 | Ð         |
|                             |                               | ii.       | Other              |                  |                |              |        |         |                                   |                 |           |
|                             |                               |           |                    | A Securi         | ty             |              |        |         |                                   |                 | 12/       |
| Notificatio                 | on y <mark>o</mark> เ<br>cked | u wan     | t to receive:      | Notification     | 15             |              |        |         |                                   |                 |           |
| <ul> <li>Passwor</li> </ul> | rd Cha                        | anged     |                    |                  |                | Emall        |        | Sms 🧹   | Message 💊                         |                 | Push 🧹    |
| Mohile I                    | Devic                         | e regi    | stration           | Locked user      |                |              |        |         |                                   |                 |           |
| mooner                      |                               | C 1 C B . |                    | Password chang   | ;e             |              |        |         |                                   |                 |           |
|                             |                               |           |                    | Mobile device re | gistration     |              | ~      | ~       |                                   |                 | •         |
| System                      |                               |           |                    |                  |                |              |        |         |                                   |                 | 31/31     |

ſ

Notifications

|                                     |         | Email 🧹 | Sms 🧹 | Message 🧹 | Push 🥜 |
|-------------------------------------|---------|---------|-------|-----------|--------|
| Falled Login                        |         |         |       |           |        |
| Delayed Transaction Processing      |         |         |       |           |        |
| Internal message                    |         |         |       |           |        |
| Declined Transaction                |         |         |       |           |        |
| Signed and Processed                |         |         |       |           |        |
| Comfort Zone: Dropped out from Zone | $\odot$ |         |       |           |        |
| Comfort Zone: Upper Limit Exceeded  | $\odot$ |         |       |           |        |
| Comfort Zone: Returned to Zone      | $\odot$ |         |       |           |        |

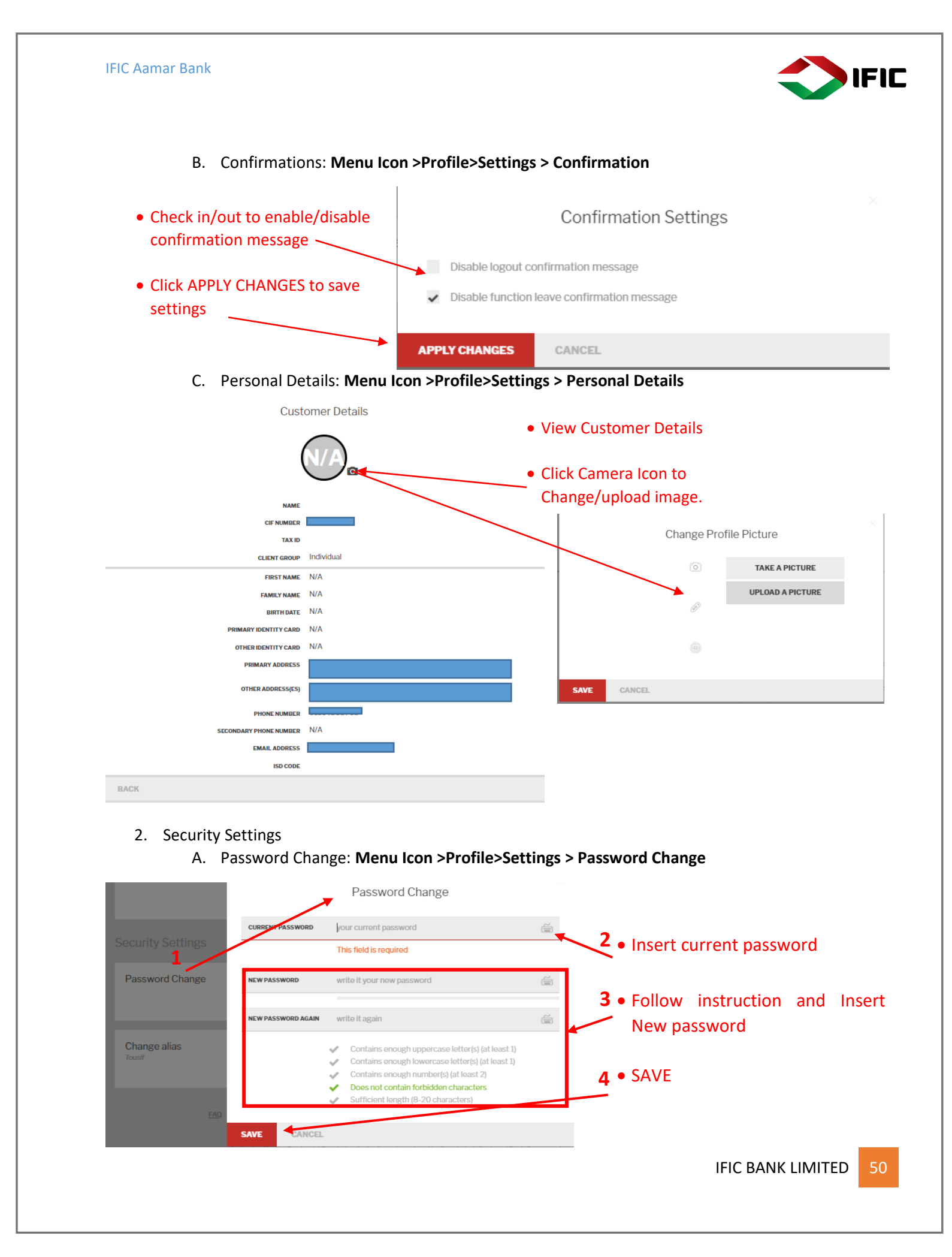

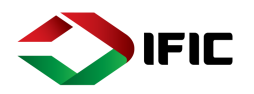

51

- B. Change Authentication Method:
  - Menu Icon >Profile>Settings > Change Authentication Method

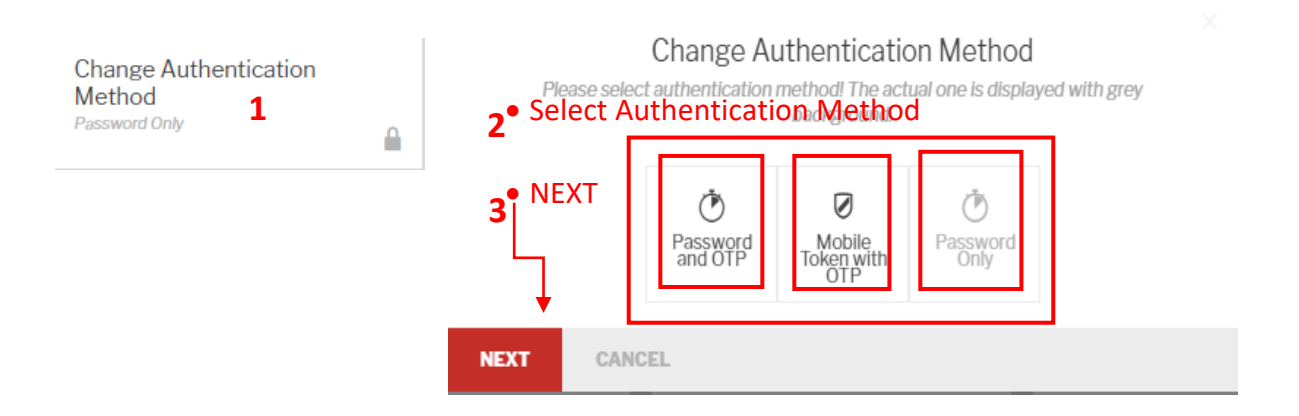

C. Mobile Token with OTP:

| 1 1                                                                                                    |                                                                                                    |
|----------------------------------------------------------------------------------------------------|----------------------------------------------------------------------------------------------------|
| Change Authentication Method<br>Please select authentication method The actual one is displayed with grey<br>background.                                                                                                    | Mobile Token with OTP                                                                                                    |
| Van<br>Password<br>and OTP<br>Tokan with<br>Only<br>Password<br>Only                                                                                                    | • NEXT                                                                                                    |
| NO NEXT CANCEL                                                                                                    |                                                                                                    |
| Image: Section of the section of the sec | <ul> <li>Generate a Send Money action</li> <li>A QR will arise</li> <li>Token will be generated from Mobile<br/>Token option (3 options-1.Secure<br/>Code Generator, 2.Manual Signing,<br/>3.QR Signing)</li> <li>Customer will now put the Token<br/>code to Online Digital Channel<br/>[Computer]</li> </ul> |
| *                                                                                                    | IFIC BANK LIMITED                                                                                                    |

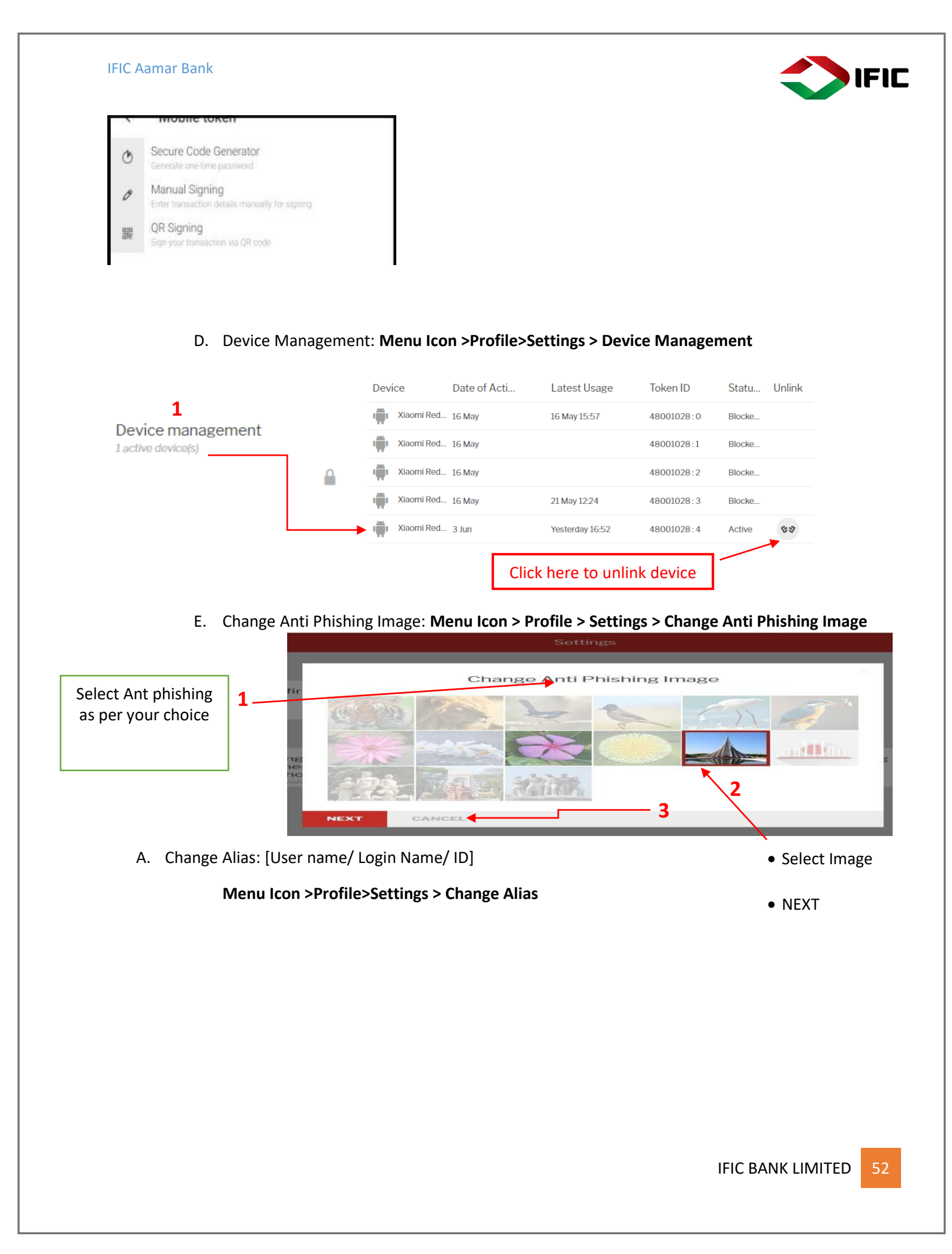

| Change al<br>Tousif                 | lias                                                                                                | Usage of an<br>Alias, but Al                                                            | Alias is not n<br>ias gives you                           | Change<br>nandatory, you<br>more safety of | e Alias<br>u can always use your login ID<br>on IFIC Digital Banking. You m | ) instead of<br>ay keep your |
|-------------------------------------|----------------------------------------------------------------------------------------------------|-----------------------------------------------------------------------------------------|-----------------------------------------------------------|--------------------------------------------|-----------------------------------------------------------------------------|------------------------------|
|                                     |                                                                                                    | CURRENT ALIAS                                                                           | Tousit                                                    | f                                          | izeu persons.                                                               |                              |
|                                     |                                                                                                    |                                                                                         |                                                           |                                            |                                                                             |                              |
| SAVE                                |                                                                                                    | NEW ALIAS                                                                               | This f                                                    | A                                          |                                                                             |                              |
| Insert OTP                          |                                                                                                    | В                                                                                       | I NIS T                                                   | ieid is required                           | 3                                                                           |                              |
| . SIGN TRANS                        | ACTION                                                                                              | SAVE CANO                                                                               | EL                                                        |                                            |                                                                             |                              |
|                                     | Change Alias                                                                                        | ×                                                                                       |                                                           |                                            |                                                                             |                              |
| Usage of an Alias i                 | is not mandatory, you can always use you<br>les you more safety on IFIC Digital Bankin              | r login ID instead of<br>g You may keep your                                            |                                                           |                                            |                                                                             |                              |
| real identifiers hide               | lden for the unauthorized persons.                                                                  | 8. тоц шау көөр уош                                                                     |                                                           |                                            |                                                                             |                              |
| CL                                  | NEW ALIAS TOUSIF                                                                                    |                                                                                         |                                                           |                                            |                                                                             |                              |
|                                     |                                                                                                    |                                                                                         |                                                           |                                            |                                                                             |                              |
| Sign trar                           | nsaction with your one-time pass                                                                    | sword                                                                                   |                                                           |                                            |                                                                             |                              |
| ONE-TIME PASSWORD                   |                                                                                                    | <b>a</b>                                                                                |                                                           |                                            |                                                                             |                              |
|                                     |                                                                                                    |                                                                                         |                                                           |                                            |                                                                             |                              |
| D                                   |                                                                                                    |                                                                                         |                                                           |                                            |                                                                             |                              |
| D<br>SIGN TRANSACTION               | MODIFY                                                                                              |                                                                                         |                                                           |                                            |                                                                             |                              |
| D<br>SIGN TRANSACTION               | MODIFY                                                                                              |                                                                                         |                                                           |                                            |                                                                             |                              |
| D<br>SIGN TRANSACTION               | MODIFY                                                                                              |                                                                                         |                                                           |                                            |                                                                             |                              |
| D<br>SIGN TRANSACTION               | MODIFY                                                                                              |                                                                                         |                                                           |                                            |                                                                             |                              |
| D<br>SIGN TRANSACTION<br>B. Login H | MODIFY<br>History: <b>Menu Icon &gt;</b>                                                            | Profile > Settings                                                                      | > Login H                                                 | istory                                     |                                                                             |                              |
| D<br>Sign transaction<br>B. Login H | MODIFY<br>listory: <b>Menu Icon &gt;</b>                                                            | Profile > Settings                                                                      | > Login H<br>History                                      | istory                                     |                                                                             |                              |
| D<br>Sign transaction<br>B. Login H | MODIFY<br>History: <b>Menu Icon &gt;</b>                                                            | Profile > Settings                                                                      | > Login H<br>History                                      | istory                                     |                                                                             |                              |
| D<br>Sign transaction<br>B. Login H | MODIFY<br>History: Menu Icon >                                                                      | Profile > Settings<br>Login I<br>• View                                                 | > Login H<br>History<br>History                           | istory                                     |                                                                             |                              |
| D<br>Sign transaction<br>B. Login H | MODIFY<br>listory: Menu Icon >                                                                      | Profile > Settings<br>Login I<br>• View<br>• Cance                                      | > Login H<br>History<br>History<br>el to Exit             | istory                                     |                                                                             |                              |
| D<br>Sign transaction<br>B. Login H | MODIFY<br>History: Menu Icon >                                                                      | Profile > Settings<br>Login I<br>• View<br>• Cance                                      | > Login H<br>History<br>History<br>el to Exit             | istory                                     |                                                                             |                              |
| D<br>Sign transaction<br>B. Login H | MODIFY<br>fistory: Menu Icon >                                                                      | Profile > Settings<br>Login I<br>• View<br>• Cance                                      | > Login H<br>History<br>History<br>el to Exit             | istory                                     |                                                                             |                              |
| D<br>Sign transaction<br>B. Login H | MODIFY<br>History: Menu Icon >                                                                      | Profile > Settings<br>Login<br>• View<br>• Cance                                        | > Login H<br>History<br>History<br>el to Exit             | istory                                     |                                                                             |                              |
| D<br>Sign transaction<br>B. Login H | MODIFY<br>History: Menu Icon >                                                                      | Profile > Settings<br>Login I<br>• View<br>• Cance                                      | > Login H<br>History<br>History<br>el to Exit             | istory                                     |                                                                             |                              |
| D<br>Sign transaction<br>B. Login H | Ip Address                                                                                          | Profile > Settings<br>Login I<br>• View<br>• Cance<br>Log                               | > Login H<br>History<br>History<br>el to Exit<br>gin Hist | istory                                     | Log Time                                                                    |                              |
| D<br>Sign transaction<br>B. Login H | NODIFY<br>History: Menu Icon ><br>Ip Address<br>172.28.36.50                                        | Profile > Settings<br>Login<br>• View<br>• Cance<br>Log<br>Channe<br>IBN                | > Login H<br>History<br>History<br>el to Exit<br>gin Hist | istory                                     | Log Time<br>Today 12-06                                                     |                              |
| D<br>Sign transaction<br>B. Login H | MODIFY<br>History: Menu Icon ><br>Ip Address<br>17228.36.50<br>17228.36.50                          | Profile > Settings<br>Login I<br>• View<br>• Cance<br>Log<br>Chann<br>IBN               | > Login H<br>History<br>History<br>el to Exit<br>gin Hist | istory                                     | Log Time<br>Today 12:06<br>Today 12:04                                      |                              |
| D<br>Sign transaction<br>B. Login H | MODIFY<br>distory: Menu Icon ><br>Ip Address<br>17228.36.50<br>17228.36.50<br>17228.36.50           | Profile > Settings<br>Login I<br>• View<br>• Cance<br>Log<br>Channe<br>IBN<br>IBN       | > Login H<br>History<br>History<br>el to Exit<br>gin Hist | istory                                     | Log Time<br>Today 12:06<br>Today 12:04<br>Today 11:49                       |                              |
| D<br>Sign transaction<br>B. Login H | NODIFY<br>History: Menu Icon ><br>Ip Address<br>17228.36.50<br>17228.36.50                          | Profile > Settings<br>Login<br>• View<br>• Cance<br>Log<br>Channe<br>IBN<br>IBN         | > Login H<br>History<br>History<br>el to Exit<br>gin Hist | istory                                     | Log Time<br>Today 12:06<br>Today 12:04<br>Today 11:49                       |                              |
| D<br>Sign transaction<br>B. Login H | MODIFY<br>History: Menu Icon ><br>Ip Address<br>17228.36.50<br>17228.36.50<br>17228.36.50<br>CANCEL | Profile > Settings<br>Login I<br>• View<br>• Cance<br>Log<br>Chann<br>IBN<br>IBN<br>IBN | > Login H<br>History<br>History<br>el to Exit<br>gin Hist | istory                                     | Log Time<br>Today 12:06<br>Today 12:04<br>Today 11:49                       |                              |

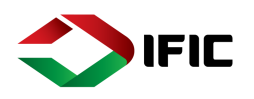

### Information

Information function contain currency calculator. Our buy and sell rate with a graphical presentation over a time period.

### Currency Calculator:

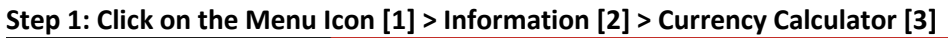

|          |                     | < <u>♦ IFICBANK</u> |                |                   |
|----------|---------------------|---------------------|----------------|-------------------|
| <b>f</b> | Home                |                     | Accounts       |                   |
|          | Accounts & Cards    |                     | Accounts       |                   |
| \$       | Transfers           |                     |                |                   |
|          | Account Services    |                     |                |                   |
| L.       | Status & Request    |                     |                | SHOW MORE DETAILS |
| 2-       | Profile             |                     | Salary OD      |                   |
| • 🖻      | Information         |                     | ৳ 5,031,488.43 |                   |
|          | Currency Calculator |                     | PUT TO SAVINGS |                   |
|          |                     |                     |                |                   |

Step 2: Insert Amount you want to convert [1] > Select Currency from dropdown list [2] > select the expected currency from dropdown list [3]

| Curre | ency calculator 1                 | 2       |              | 3            |              |
|-------|-----------------------------------|---------|--------------|--------------|--------------|
|       | 1                                 | GBP 🔻 🚸 | ቴ 2,105.07   | BDT 💌        |              |
|       | Used conversion rate is: 2,105.07 | 70000   |              |              |              |
|       | Currency                          | Unit    | We buy       | Reference    | We sell      |
|       | Euro (EUR)                        | 1       | 1,822.000000 | 1,836.440000 | 1,865.000000 |
|       | Pound sterling (GBP)              | 1       | 2,087.000000 | 2,105.070000 | 2,133.000000 |
| •     | Japanese yen (JPY)                | 1       | 13.700000    | -            | 14.100000    |
|       | United States dollar (USD)        | 1       | 1,505.000000 | 1,507.500000 | 1,515.000000 |
| ale.  | Australian dollar (AUD)           | -       | -            | -            | -            |

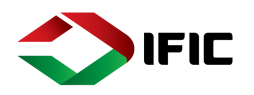

### Forget Password:

If Password is forgotten then you can retrieve by Forget Password Option & have to provide the Basic information of your IFIC Aamar Bank that you have provided at the time of registration.

Step 1: Click on Forget Password? [1] > Fill up Information [2] > Enter Captcha [3] > CONTINUE [4]

|                              |            |          | Forgot Passw<br>To Create a new passw<br>below! If you are unable<br>16255 or 0966671625 | Yord<br>ord we need to validate your credentials. Please enter the information<br>to complete the validation process, Please call our Contact Center<br>55 (from Overseas). |
|------------------------------|------------|----------|------------------------------------------------------------------------------------------|----------------------------------------------------------------------------------------------------|
|                              |            |          | LOGIN ID                                                                                 | <sup>rafsan</sup> 2                                                                                                    |
| Please enter your digital ba | nking pass |          | ACCOUNT NUMBER                                                                           | Please enter a current or savings account number                                                                                                    |
|                              |            |          | DATE OF BIRTH                                                                            | Please enter a date in dd/mm/yyyy format                                                                                                    |
|                              |            |          | MOBILE NUMBER                                                                            | Please enter registered mobile number                                                                                                    |
| Forgot Password?             |            |          | EMAIL ADDRESS                                                                            | Please enter registered email address                                                                                                    |
| 1                            |            |          | K4Jqt                                                                                    | Reload to try another image<br>RELOAD                                                                                                    |
|                              |            |          | Type the text di                                                                         | splayed above                                                                                                    |
|                              |            |          | CANCEL                                                                                   | CONTINUE                                                                                                    |
|                              |            | <u>а</u> |                                                                                          |                                                                                                    |

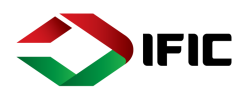

# Android/iOS (User Manual)

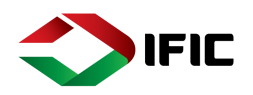

### Different Types of Login Methods and To Do

IFIC Aamar Bank has 4 types of login method:

- a. Via ID-PASS
- b. Via ID-PASS & OTP
- c. Via ID-PASS & TOKEN (It is the default login method if customer logs in to the system for the first time from app)
- d. Via PIN (Only available in Mobile app)

If a customer first login to IFIC Aamar Bank through the app, by default his/her authentication methodissetto Mobile with Token OTP. In such a case, customer has to follow the normal login procedure as stated on Mobile App Installation & Device Activation section (page 58).

After that, if customer logs into the Online version of IFICA amar Bank, he/she will be asked to provide the ID (received via initial log in SMS/reset password SMS) and then he/she will be asked to provide Token OTP. The procedure to log in through Token OTP is given below:

| Please enter your Login ID or Alias |          |
|-------------------------------------|----------|
| Login ID or Alias                   |          |
|                                     |          |
|                                     | CONTINUE |
| Step 2: Provide TOKEN               |          |
| Please enter your token             |          |
| Your token                          |          |
|                                     |          |
| BACK                                | LOGIN    |
|                                     |          |

Step 1: Provide Login ID

Step 3: Generate token from mobile app

**3.1** Login to app>Token>Provide PIN>Generate Token

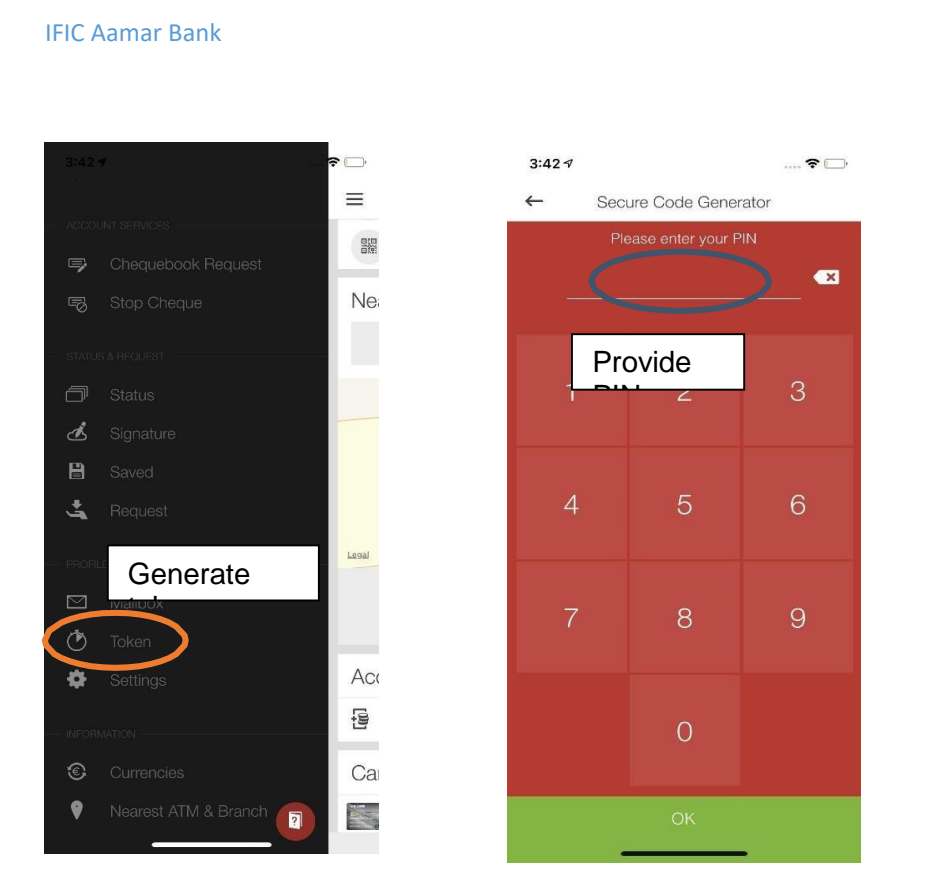

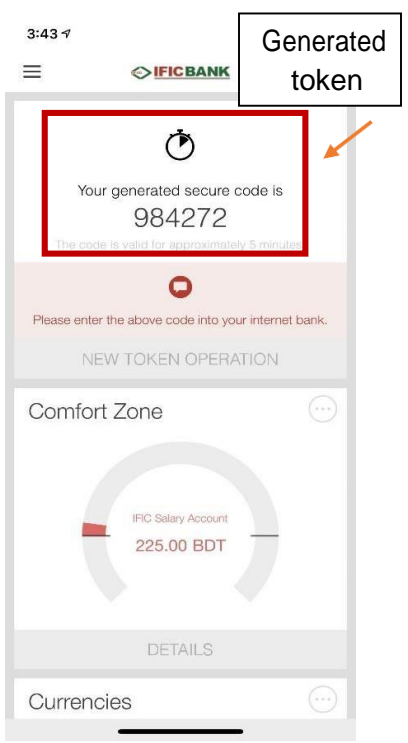

FIC

### Step 4: Provide the generated token here

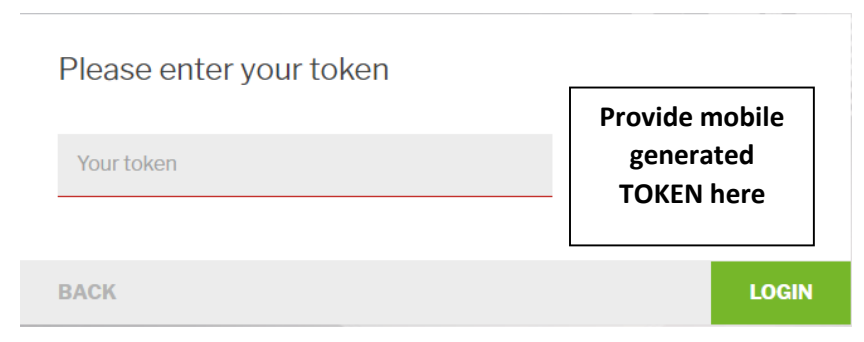

**Step5**:Customer will be asked to set the Security Question(Ifthis ishis/her first logintoONLINE version after login viaapp)

Set your secure questions and answers QUESTION 1 Please select a security question • ANSWER 1 Please define your preferred answer here 6 Please select a security question OUESTION 2 • ANSWER 2 Please define your preferred answer here Please define a security question QUESTION 3 Please define your preferred answer here ANSWER 3 é LOGOUT CONTINUE

IFIC BANK LIMITED 58

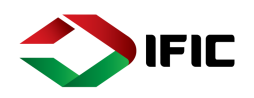

# FirstTimeLoginthroughMobileApp&ChangingPassword,Alias, Authentication Method through ONLINE

If customer logs in to the system for the first time via app, he/she will not have the option to change the password changing menu until he/she changes the authentication method. Changing the authentication method procedure is given below:

### Step 1: Go to Profile>settings

| Personal Settings        |   |                                         |                               |          |              |               |  |
|--------------------------|---|-----------------------------------------|-------------------------------|----------|--------------|---------------|--|
| Notifications            |   | Confirmations                           | Personal Details              |          |              |               |  |
|                          | 1 | 1                                       |                               | <u>+</u> |              |               |  |
| Security Settings        |   | Change authentication method            |                               |          |              |               |  |
| Change<br>Authentication |   | Device Management<br>2 active device(s) | Change Anti Phishing<br>Image |          | Change Alias | Login History |  |
| Mobile Token with OTP    |   |                                         | uninuis                       |          |              |               |  |

### **Step 2:** Choose any of the authentication method

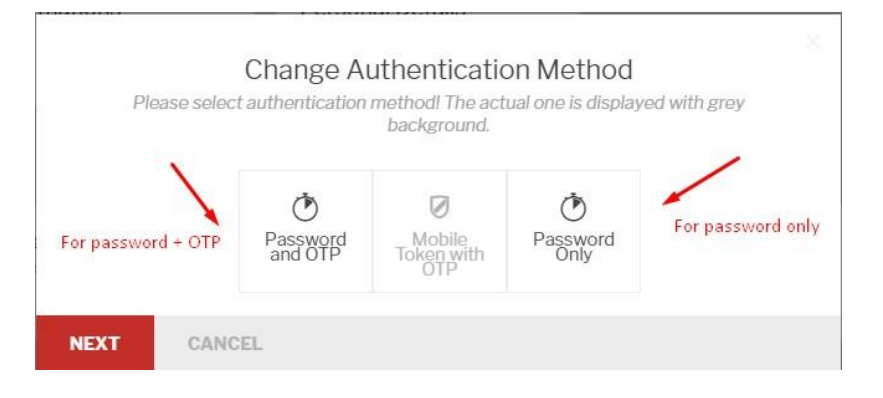

### Step 3: Provide new password

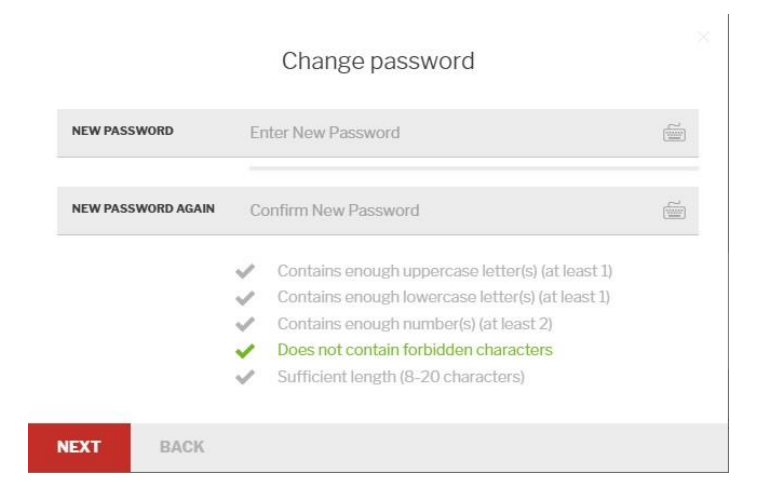

#### **IFIC Aamar Bank**

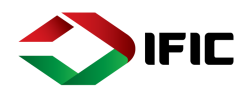

**Step 4:** Provide mobile generated TOKEN OTP. For how to generate token, see generate TOKEN section above

|      | Sign modification                                                                   |  |
|------|-------------------------------------------------------------------------------------|--|
|      | OLD METHOD         Mobile Token with OTP           NEW METHOD         Password Only |  |
|      | Sign transaction with your mobile app                                               |  |
|      | TOKEN CODE                                                                          |  |
|      |                                                                                     |  |
| NEXT | Provide mobile generated TOKEN                                                      |  |

**Step 5:** Upon successful operation, change password option will be visible because authentication method is changed from Token OTP.

| Personal Settings |   |                                                     |              |                                         |   |                                          |                        |  |
|-------------------|---|-----------------------------------------------------|--------------|-----------------------------------------|---|------------------------------------------|------------------------|--|
| Notifications     |   | Confirmations                                       |              | Personal Details                        |   |                                          |                        |  |
|                   | 2 |                                                     | 2            |                                         | 1 |                                          |                        |  |
| Security Settings |   | Password chan                                       | ging availal | ble                                     |   |                                          |                        |  |
| Password Change   |   | Change<br>Authentication<br>Method<br>Password Only |              | Device Management<br>2 active device(s) |   | Change Anti Phishing<br>Image<br>animal3 | Change Alias<br>Rabiul |  |
| Login History     |   |                                                     |              |                                         |   |                                          |                        |  |
|                   |   |                                                     |              |                                         |   |                                          |                        |  |

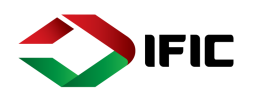

### Mobile App Installation & Device Activation:

**Step 1:** Download and Install IFIC Aamar Bank app from Playstore and allow all the Pop ups and put tick marks by tapping the Box to accept the terms and conditions and then tap Continue.

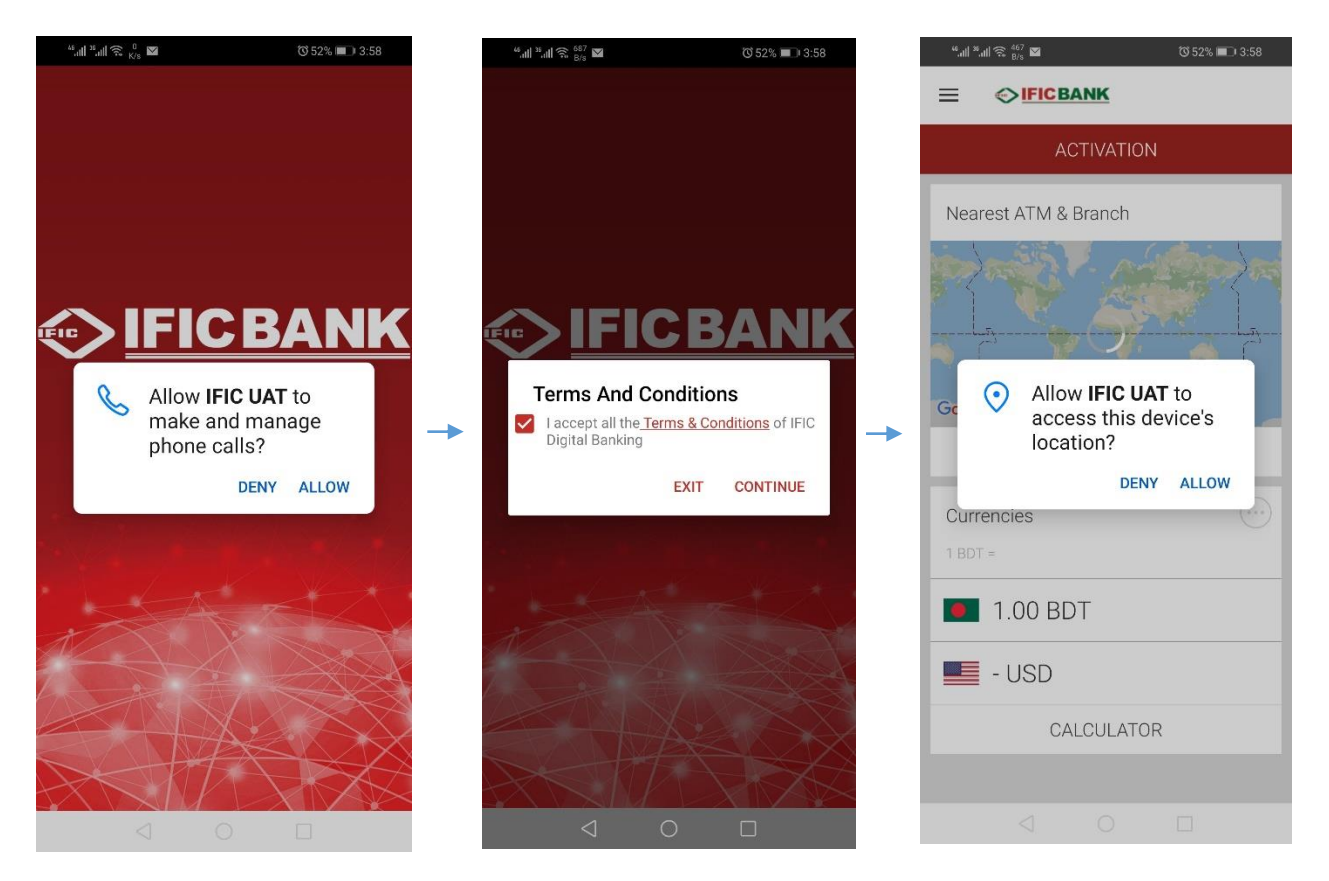

**Step 2:** Now tap on "Activation" to activate your Mobile Device for IFIC Aamar Bank. Then enter your login ID / Alias, tap next and enter your password and further tap next & wait for SMS Password (OTP –one time password that has been sent your phone just now). Enter the SMS Password and tap next to select the unlock Method (PIN or Pattern). Set your new 6 digit PIN twice or set your pattern twice to confirm your unlock method. Follow the steps bellow chronologically

Sub-steps: Activation -> Login ID / Alias -> Password -> SMS Password (OTP) -> Select PIN / Pattern

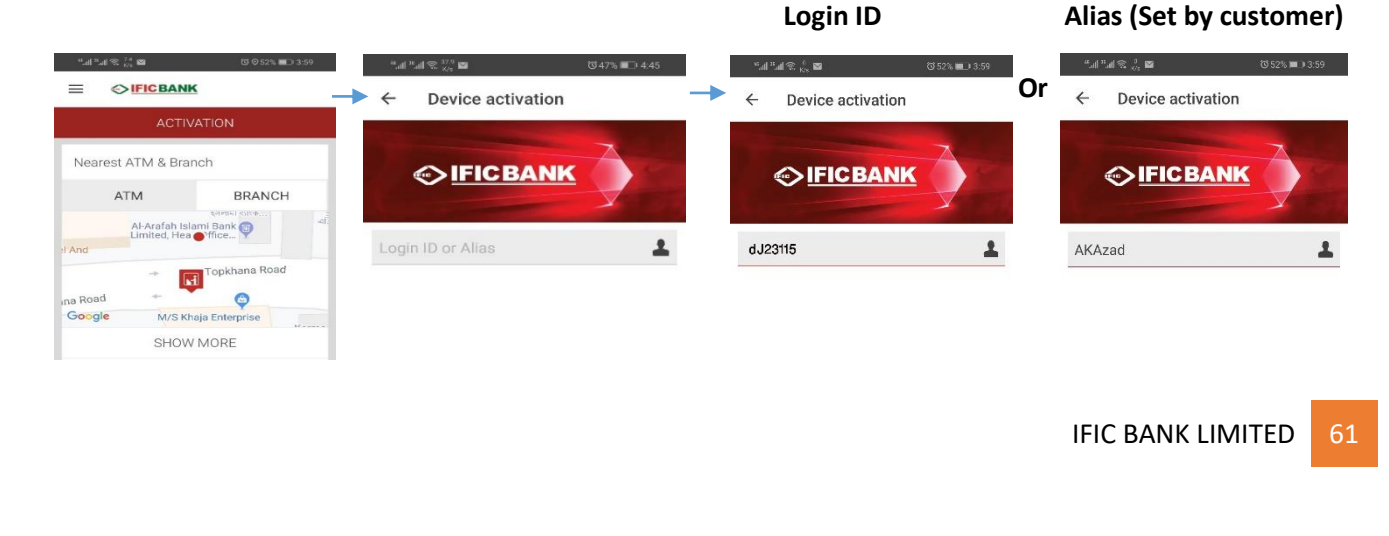

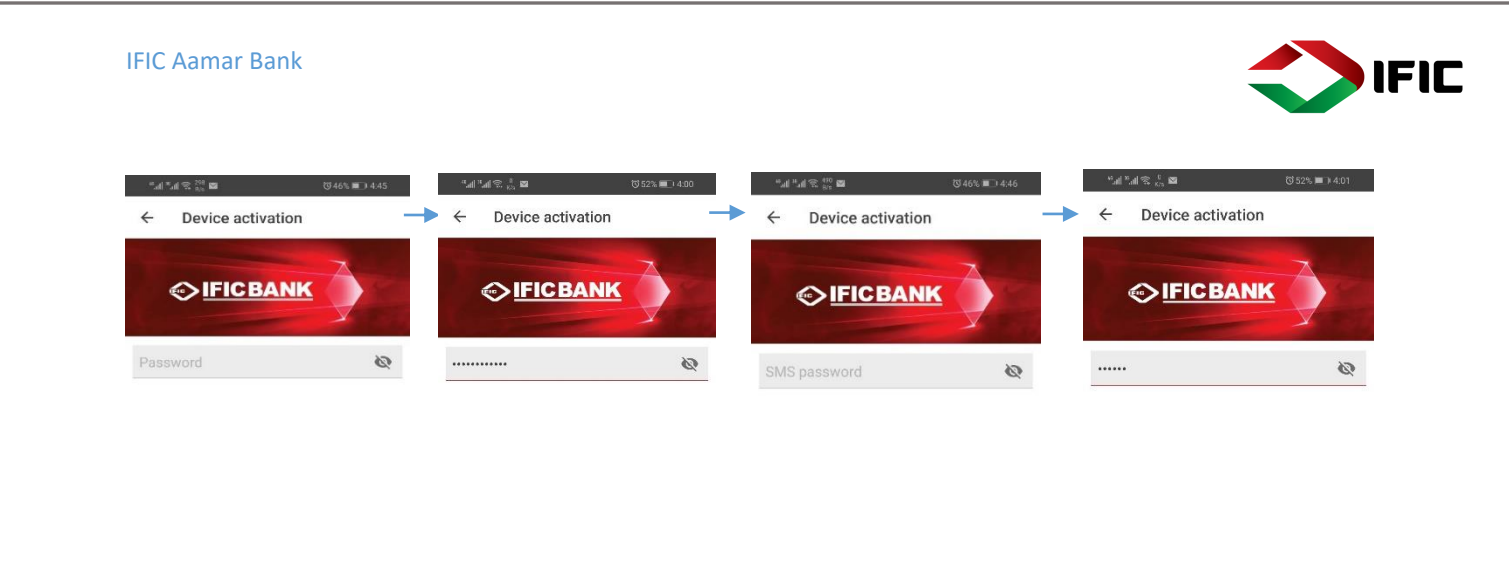

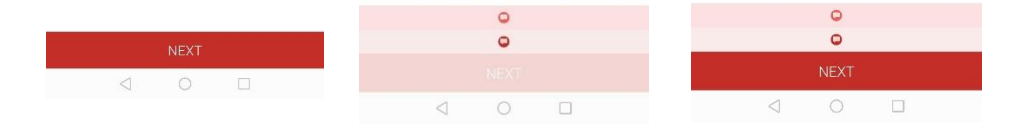

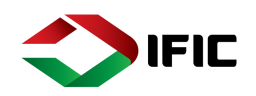

#### Method 1: PIN Unlock Setting 6 Digits PIN: Confirmimg 6 Digits PIN: "all "all 😤 🖞 Ծ46% 💷 4:46 ← Device activation **Device** activation **Device** activation 4 4 ► Enter Pin Confirm Pin \*\*\*\*\* \*\*\*\*\* × 1 2 3 1 2 3 \*\*\*0 5 5 4 6 4 6 PIN Code 7 8 9 7 8 9 You can choose a 6 digits long PIN code. 0 0 .

| Method 2: Pattern Unlock<br>್ಚೆಗ್ ್ಷಿ 電 (052% ■) 402 | Connecting Dots at least with 4 directions:<br>*al *at ⊗ at ⋒ び ⊗ 45% ■ 704 | Confirming the pattern:<br>".dl ".dl % 10 ₪ |
|------------------------------------------------------|-----------------------------------------------------------------------------|---------------------------------------------|
| ← Device activation                                  | ← Device activation                                                         | ← Device activation                         |
|                                                      | The pattern has been recorded.                                              | The pattern has been confirmed.             |
| 0-0                                                  | ⊙ <b>_</b>                                                                  | ⊙ <b>-</b> ⊙- <b>○</b>                      |
|                                                      | •••••••                                                                     | •••••                                       |
| Connect the Dots                                     |                                                                             | $\cdot \circ \circ$                         |
| You can connect the dots!                            | 0-0-0-0                                                                     | 0-0-0-0                                     |
| ••                                                   | Retry                                                                       | Cancel                                      |
| SELECT UNLOCK METHOD                                 | Continue                                                                    | Confirm                                     |
|                                                      |                                                                             | IFIC BANK LIMITED                           |

### Selecting and Setting Unlock Method:

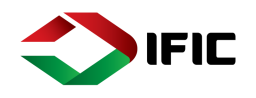

**Step 3:** i) Set your fingerprint for easy login to the Application. Tap **"Yes"** for adding fingerprint authentication and touch the fingerprint sensor for recongnising your fingerprint. Tap "No"if you don't have Fingerprint sensor or if you want to login through PIN or Pattern.

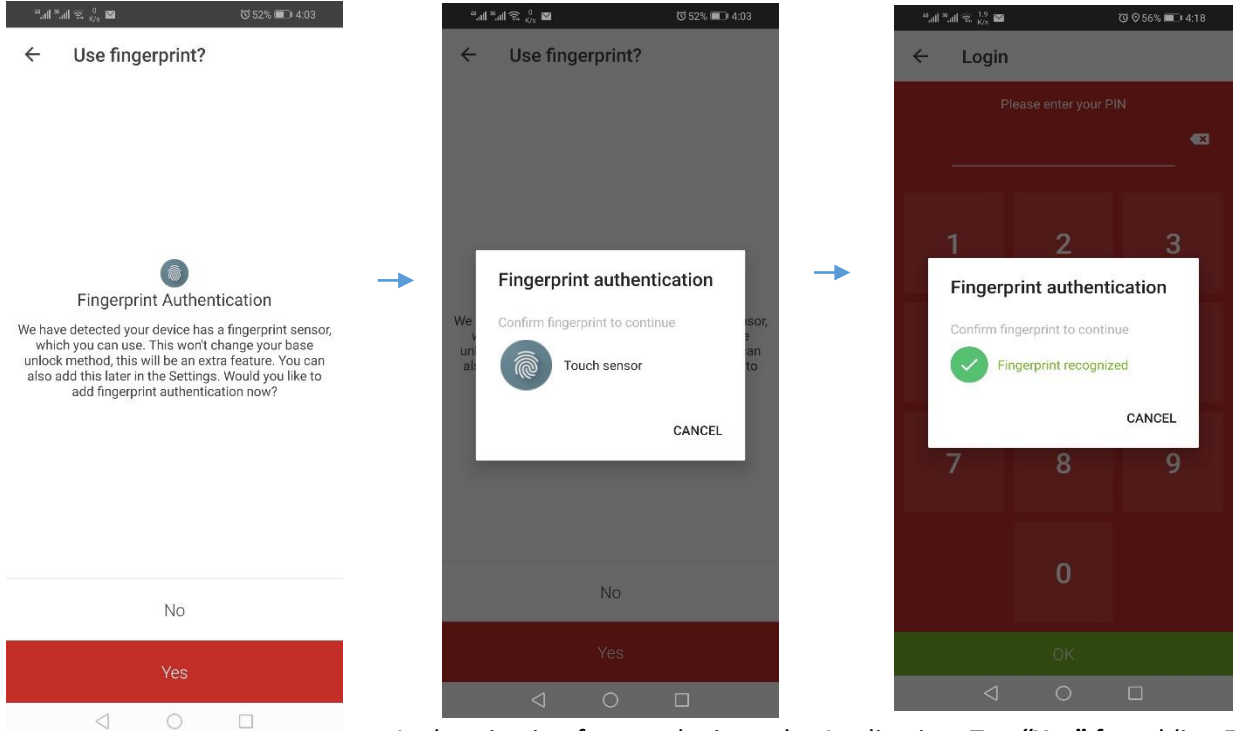

Authentication and place your phone camera before your face for recongnising your face. Tap "**Yes**" for adding Face Authentication and place your phone camera before your face for recongnising your face. Tap "No" to avoid Face Authentication Method.

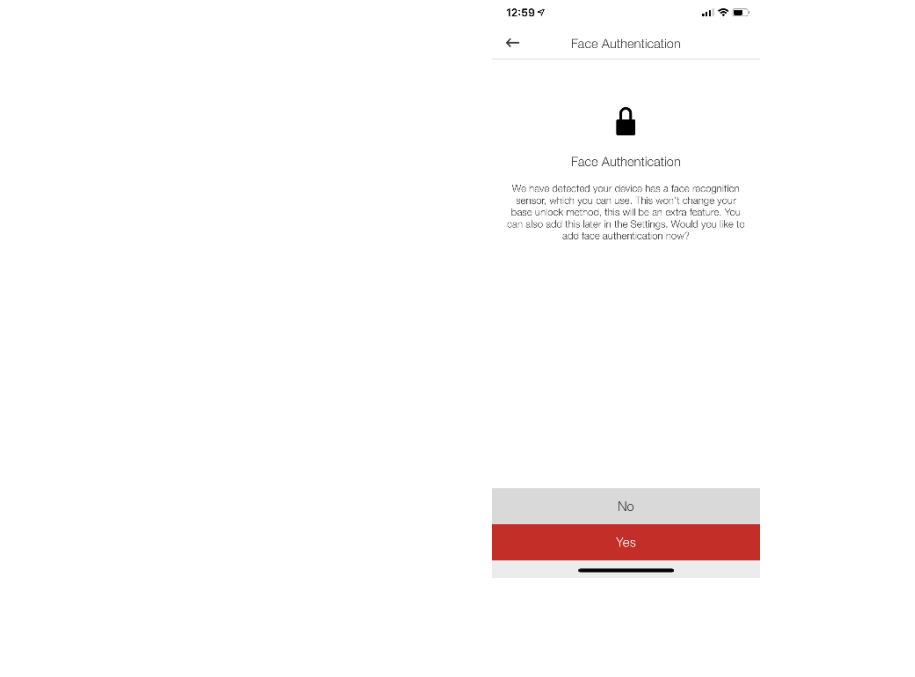

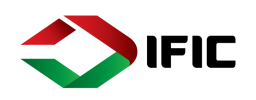

### Login

Tap on the IFIC Aamar Bank app from your Mobile Apps. Tap login and then use your fingerprint or PIN to login to the application:

Ծ ⊘75% 💼 3:31 '⊙ ⊙ 56% 📼 4:18 il 🗟 👫 🖬 ੴ ♥86% 💼 1:15 Login 4 ← Login 4 Login  $\equiv$ Mobile Token ٢ Secure Code Generator 6 Manual Input **Fingerprint authentication** Fingerprint authentication QR Signing nfirm fingerprint to continue firm fingerprint to continue Please wait.. Touch sensor Fingerprint recognized Nearest ATM & Branch CANCEL CANCEL ATM BRANCH Al-Arafah Islami Bank ag Hotel And Topkhana Road Topkhana Road ۲ Google M/S Khaja Enterprise SHOW MORE

### Login through fingerprint: Tap login and touch your fingerprint sensor to login

### Login through PIN: Enter your 6 digit PIN and tap Ok to login

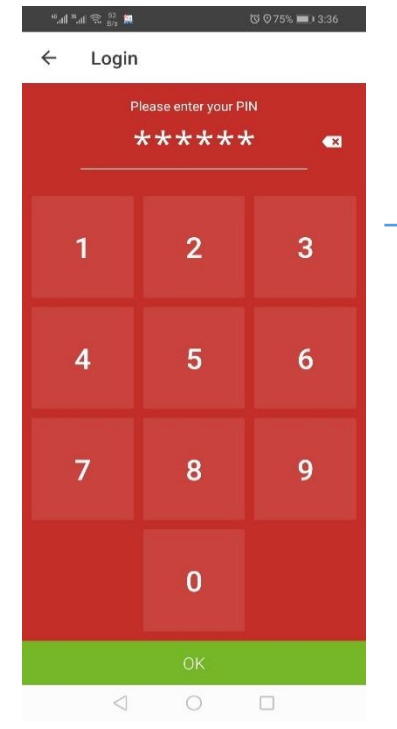

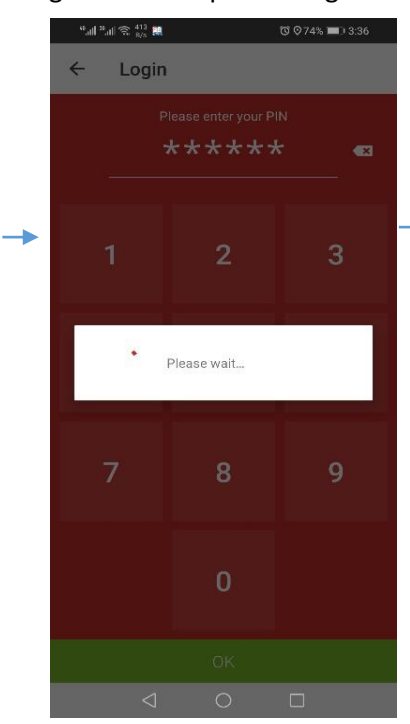

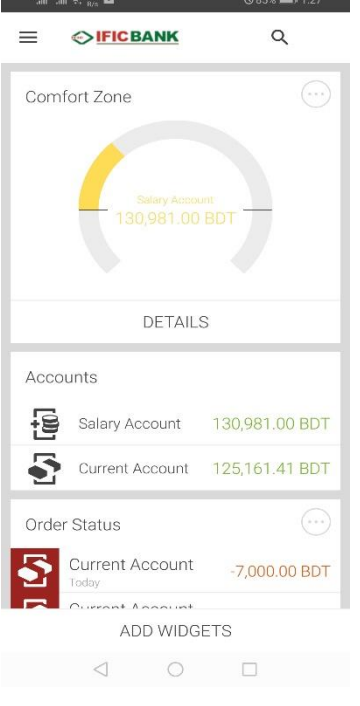

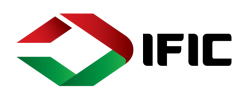

#### © ⊗84% 💷) 1:43 ⓒ ♥75% 💷 ) 3:31 ← Login Q $\equiv$ $\equiv$ Comfort Zone Mobile Token -🕐 Secure Code Generator 0 Manual Input B QR Signing DETAILS Please wait... Accounts Nearest ATM & Branch -9 Salary Account 130,981.00 BDT ATM BRANCH 5 Current Account 125,161.41 BDT Al-Arafah Islami Bank ag Hotel And Order Status Topkhana Road Current Account H -7,000.00 BDT Topkhana Road ۲ M/S Khaja Enterprise Google ADD WIDGETS SHOW MORE

### Login through Pattern: Tap Login and provide your 4 directional pattern to login

### G. Menu

• Contain all the options and Functionalities.

### H. Search

• Search Partners/transactions / Nearest ATM/ Branch

### I. Comfort Zone

• Set the comfort zone by defining Minimum & Maximum Balance of your account

### J. Add Widget

• For adding more widgets.

| <sup>44</sup> .atl <sup>39</sup> .a | I 完 <sup>795</sup> 0 | ⊘ 攻 52% 💷 6:59 |
|-------------------------------------|----------------------|----------------|
| $\equiv$                            |                      | Q              |
| Com                                 | fort Zone            |                |
|                                     | Salary Acco          | sunt<br>BDT    |
|                                     | OWN ACCOUNT          | TRANSFER       |
| Acco                                | ounts                |                |
| Ð                                   | Salary Account       | 6,400.00 BDT   |
| 5                                   | Current Account      | 618,284.11 BDT |
| Near                                | est ATM & Branch     | 1              |
|                                     | ATM                  | BRANCH         |
| 96                                  | ADD WIDC             | GETS           |
|                                     | 0 0                  |                |

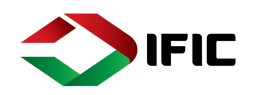

### Accounts & Cards

## Account Overview: List of Accounts and Cards:

### Step 1: Tap on the Menu Icon > Accounts

ABUL KALAM AZAD Switch customer C Logout T Home ACCOUNTS & CARDS ACCOUNTS & CARDS C ards

al ≎ 🗩

Q

1:11 🔻

### Step-2: Tap on any account to view details

| 1:08 🕈                      |               | .al 🗢 💷  |                           | Account Details                   |
|-----------------------------|---------------|----------|---------------------------|-----------------------------------|
| ←                           | Accounts      |          |                           | Salary OD Accour<br>1203657010001 |
|                             | Total balance |          | 1                         | ,83,819.32                        |
|                             | N/A           |          | Mode OF Op<br>Single      |                                   |
|                             | Loans: N/A    |          | Booked Bak<br>1,63,819    | ance<br>.32 BDT                   |
| alary OD Accol<br>1,83,819. | .32 BDT       | <u>-</u> | Blocked Am<br>0.00 BD     | cunt<br>F                         |
| Ay Tormdoposit              |               | ិា       | Credit Limit<br>0.00 BD   |                                   |
| 52,137.00                   |               | _        | Account Op<br>09/08/15    |                                   |
| 1,00,000.                   | ÕÕ BDT        |          | Associat Typ<br>Current A | e<br>Account                      |
| /v Termdeposit<br>4,000.00  | 3<br>BDT      | <u></u>  | Account Sta<br>normal     |                                   |
| Salary Account              |               |          |                           | SEND MONEY                        |
| Saving Account              |               |          |                           | ORDER A CHEQUEE                   |
| 24,00,000                   | 0.00 BDT      |          |                           |                                   |
| Ay Termdeposit<br>31,176.50 | BDT           | 0        |                           |                                   |
| N                           |               | TS       |                           | $\sim$                            |

#### **IFIC Aamar Bank**

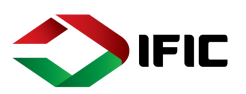

### Card Overview:

### Tap on Cards from the Menu

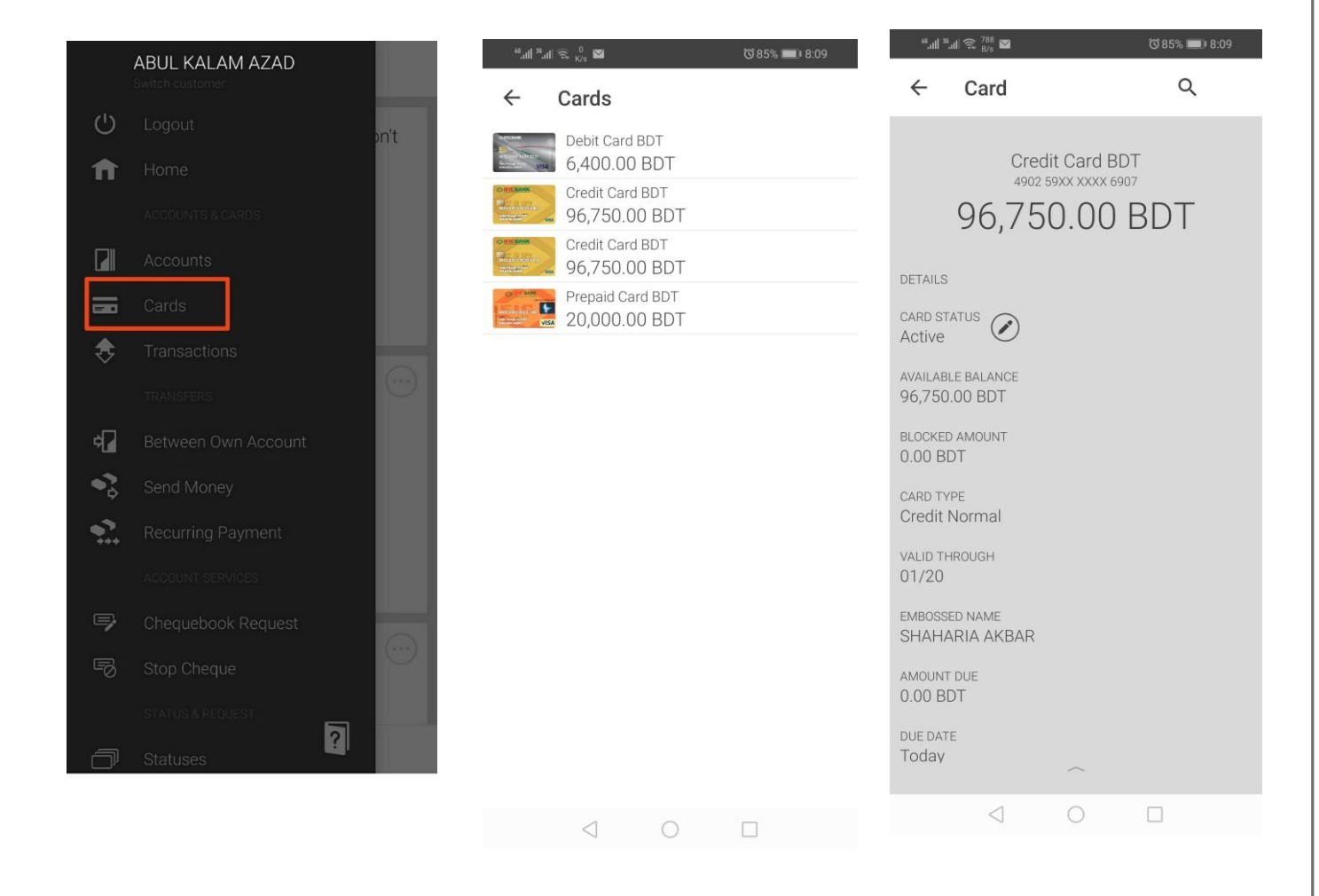

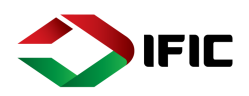

### Transactions:

### Tap on Transactions from Menu for Transactions History:

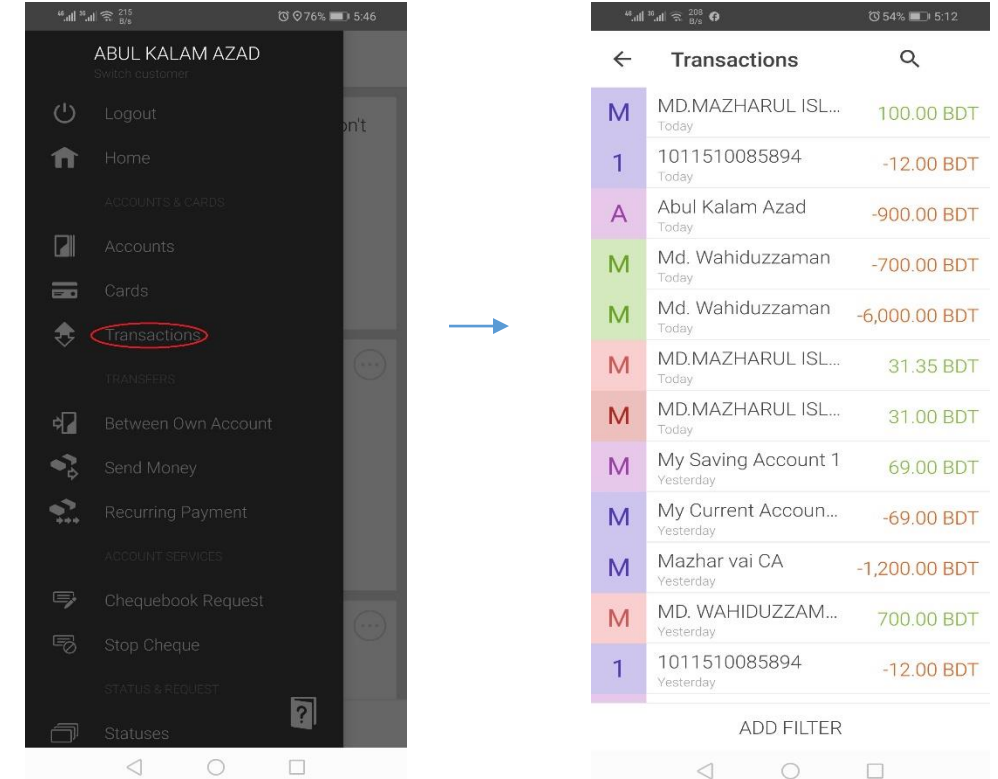

### Transfers:

### Between Own Account:

Tap on Between Own Account for transferring funds between your accounts only.

### Steps:

- 1. Select source account Select Destination Account
- 2. Insert Amount
- 3. Show Other Options> Others Payment
  - **Options: ASAP/ Specific Date/** 
    - Recurring
  - (ASAP for Instant execution)
- 4. Insert Payment Reference

**5. SIGN TRANSACTION** 

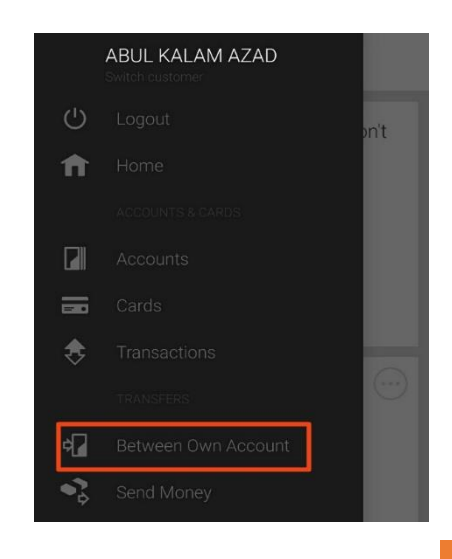

### **IFIC Aamar Bank**

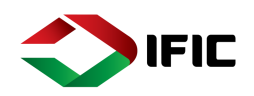

| 1:15 🕇                                                                                                    |                                                                                                    | 1:16 7                                                                                                    |                                             |                                                                                                    |                                                                                                    |
|----------------------------------------------------------------------------------------------------|----------------------------------------------------------------------------------------------------|----------------------------------------------------------------------------------------------------|---------------------------------------------|----------------------------------------------------------------------------------------------------|----------------------------------------------------------------------------------------------------|
| Internal Transfer                                                                                                    |                                                                                                    | ← Internal Transfer                                                                                                    |                                             | ← Internal Trans                                                                                                    | sfer                                                                                                  |
| n this account                                                                                                    |                                                                                                    | From this account                                                                                                    |                                             | From this account                                                                                                    |                                                                                                    |
| Saving Account                                                                                                    | ~                                                                                                    | Saving Account                                                                                                    | ~                                           | Saving Account                                                                                                    | ~                                                                                                    |
| (24,00,000.00 DD I)                                                                                                    |                                                                                                    | (24,00,000,00 221)                                                                                                    |                                             | (24,00,000.00 DB 1)                                                                                                    |                                                                                                    |
| ns account<br>New Salary OD A/c                                                                                                    |                                                                                                    | To this account New Salary OD A/c                                                                                                    |                                             | To this account<br>New Salary OD A/c                                                                                                    |                                                                                                    |
| (1,00,000.00 BDT)                                                                                                    | · ·                                                                                                    | (1,00,000.00 BDT)                                                                                                    |                                             | (1,00,000.00 BDT)                                                                                                    | ~                                                                                                    |
| unt                                                                                                    |                                                                                                    | Amount                                                                                                    |                                             | Amount                                                                                                    |                                                                                                    |
| 0.00 BDT                                                                                                    | •                                                                                                    | 100.00 BDT                                                                                                    | •                                           | 100.00 BDT                                                                                                    | •7                                                                                                    |
|                                                                                                    |                                                                                                    |                                                                                                    |                                             |                                                                                                    |                                                                                                    |
|                                                                                                    |                                                                                                    |                                                                                                    |                                             | Test                                                                                                    | , i i i i i i i i i i i i i i i i i i i                                                               |
|                                                                                                    |                                                                                                    |                                                                                                    |                                             | O a ser l'ha stata                                                                                                    |                                                                                                    |
|                                                                                                    |                                                                                                    |                                                                                                    |                                             | Specific date                                                                                                    | · · · ·                                                                                               |
|                                                                                                    |                                                                                                    |                                                                                                    |                                             | Selected date                                                                                                    | مليله                                                                                                 |
|                                                                                                    |                                                                                                    |                                                                                                    |                                             | Tomorrow                                                                                                    |                                                                                                    |
|                                                                                                    |                                                                                                    |                                                                                                    |                                             |                                                                                                    |                                                                                                    |
|                                                                                                    |                                                                                                    |                                                                                                    |                                             | Please select                                                                                                    | Do                                                                                                    |
|                                                                                                    |                                                                                                    | Save For Later                                                                                                    |                                             |                                                                                                    |                                                                                                    |
|                                                                                                    |                                                                                                    |                                                                                                    |                                             | As soon as possible                                                                                                    |                                                                                                    |
| SHOW OTHER OPTION                                                                                                    | NS                                                                                                    | Other Payment Options                                                                                                    | s                                           | Specific date                                                                                                    |                                                                                                    |
|                                                                                                    |                                                                                                    | Canaal                                                                                                    |                                             |                                                                                                    |                                                                                                    |
| SEND                                                                                                    |                                                                                                    | Cancer                                                                                                    |                                             | Roournig                                                                                                    |                                                                                                    |
| 16 1                                                                                                    |                                                                                                    |                                                                                                    |                                             |                                                                                                    |                                                                                                    |
|                                                                                                    | .al 🕫 🗨                                                                                                    | 1:17 -1                                                                                                    | .al ≎ ∎0                                    | 1:17 <del>-</del>                                                                                                    | जा १                                                                                                  |
| 61<br>Internal Transfer                                                                                                    | al 🕈 🗨                                                                                                    | 1:17 -↑<br>← Internal Transfer                                                                                                    | al 🗟 🗨                                      | 1:17 <b>1</b><br>≡ ♦ IFIC BA                                                                                                    | मा द<br><u>ANK</u>                                                                                    |
| 61<br>Internal Transfer                                                                                                    | (■ ? In.                                                                                                    | 1:17 ← Internal Transfer                                                                                                    | al 🕈 💽                                      | 1:17 <b>-</b>                                                                                                    | ய எ<br><u>ANK</u>                                                                                     |
| 6 <b>1</b><br>Internal Transfer<br>this account<br>Saving Account<br>(24,00,000.00 BDT)                                                                                                    | <ul> <li>اله</li> <li>ن</li> </ul>                                                                                                    | 1:17 +         ←       Internal Transfer         Internal Transfer         Image: Second Second Seco                                                                                                    | - ali ≂ ∎.                                  | 1:17 <b>1</b><br>≡ <b>⊙IFICB</b>                                                                                                    |                                                                                                    |
| 6-7<br>Internal Transfer<br>Itis account<br>Saving Account<br>(24,00,000.00 BDT)<br><br>Account                                                                                                    |                                                                                                    | 1:17 ↑<br>← Internal Transfer<br>• New Salary OD A/c<br>100.00 BDT                                                                                                    | al হ 💽                                      |                                                                                                    | .al 4<br><u>ANK</u>                                                                                   |
| 6 1<br>Internal Transfer<br>Ns account<br>Saving Account<br>(24,00,000,00 BDT)<br>account<br>New Salary OD A/c<br>(1,00,000,00 BDT)                                                                                                | In < In                                                                                                    | 1:17 ← Internal Transfer                                                                                                    | al ♥ ■)                                     |                                                                                                    |                                                                                                    |
| Internal Transfer Internal Transfer Is account Saving Account (24,00,000.00 BDT) account New Salary OD A/c (1,00,000.00 BDT) t                                                                                                    | (1) (2) (1)                                                                                                    | 1:17 ← Internal Transfer                                                                                                    | ul ⊽ ∎⊃                                     | 1:17 -<br>Transfer to New Sa<br>being proc                                                                                                    | ANK                                                                                                   |
| Internal Transfer Internal Transfer Is account Saving Account (24,00,000.00 BDT) account New Salary OD A/c (1,00,000.00 BDT) It N0 BDT                                                                                             | <ul> <li>۲</li> <li>۲</li></ul>                                                                                                    | 1:17 -<br>← Internal Transfer                                                                                                    |                                             | 1:17 -<br>Transfer to New Sa<br>being proc                                                                                                    | ANK<br>AINK<br>Alary OD A/c i<br>bessed.                                                              |
| 5-1<br>Internal Transfer<br>his account<br>Saving Account<br>(24,00,000.00 BDT)<br>account<br>New Salary OD A/c<br>(1,00,000.00 BDT)<br>nt<br>100 BDT                                                                              | ر اله.                                                                                                    | 1:17 ≠<br>← Internal Transfer<br>Mew Salary OD A/c<br>100.00 BDT<br>As soon as possible<br>Source account<br>E Saving Account<br>Balance after transaction<br>23,99,900.00 BDT                                                                                                    | al 🕈 💷                                      | 1:17 -1<br>Transfer to New Sa<br>being proc<br>100.00 B                                                                                                    | ANK<br>ANK<br>alary OD A/c i<br>cessed.<br>BDT                                                        |
| Internal Transfer<br>is account<br>Saving Account<br>(24.00.000.00 BDT)<br>accourt<br>New Salary OD A/c<br>(1,00,000.00 BDT)<br>t<br>0 BDT                                                                                         | Ite                                                                                                    | 1:17 ←         Internal Transfer         Image: Source account         Source account         Image: Source account         Image: Source account <td>.al ♥ ■.</td> <td>1:17 -<br/>Transfer to New Sa<br/>being proc<br/>100.00 B</td> <td>ANK<br/>AINK<br/>Alary OD A/c i<br/>ressed.<br/>BDT</td>                                                                                                    | .al ♥ ■.                                    | 1:17 -<br>Transfer to New Sa<br>being proc<br>100.00 B                                                                                                    | ANK<br>AINK<br>Alary OD A/c i<br>ressed.<br>BDT                                                       |
| Internal Transfer<br>Is account<br>Saving Account<br>(24.00,000.00 BDT)<br>account<br>New Salary OD A/c<br>(1,00,000.00 BDT)<br>t<br>0 BDT                                                                                         | In <                                                                                                    | 1:17     ► Internal Transfer                                                                                                    | .dl ♥ ■.                                    | 1:17 -<br>Transfer to New Sa<br>being proc<br>100.00 B                                                                                                    | ANK<br>alary OD A/c i<br>sessed.<br>3DT                                                               |
| Internal Transfer Internal Transfer Is account Saving Account (24,00,000.00 BDT) account New Salary OD A/c (1,00,000.00 BDT) t 00 BDT coon as possible                                                                             | • In.                                                                                                    | 1:17.7         ✓         Internal Transfer         ✓         Mew Salary OD A/c         1000.000 BDDT         As some as possible         Saving Account         ✓         Saving Account         Saving Account         Anyment reference         Tag         Tagony & Tags         Categony & Tags         Internal Transfer         Internal Transfer         Market reference         Tag         Categony & Tags         Internal Transfer                                                                                                    |                                             | 1:17 -<br>Transfer to New Sa<br>being proc<br>100.00 B<br>Transferred amount i                                                                                     | ANK<br>Alary OD A/c i<br>sessed.<br>3DT                                                               |
| 5 1<br>Internal Transfer<br>his account<br>Saving Account<br>(24,00,000.00 BDT)<br>account<br>New Salary OD A/c<br>(1,00,000 ob BDT)<br>nt<br>bo BDT<br>soon as possible                                                           |                                                                                                    | 1:17.7         ✓         Internal Transfer         ✓         Mew Salary OD A/c         100.000 BDDT         Auson as possible         Source account         🖬 Source atter transaction         3.99,900.00 BDT         Balance atter transaction         3.99,900.00 BDT         Payment reference         Test         Category & Tags         Vancategorized expense                                                                                                    |                                             | 1:17 -<br>Transfer to New Sabeing proc<br>100.00 B<br>Transferred amount if<br>SHOW OTHER                                                                          | ANK<br>Alary OD A/c i<br>cessed.<br>BDT<br>is 100.00 BDT<br>is 00PTIONS                               |
| 6-1<br>Internal Transfer<br>this account<br>Saving Account<br>(24,00,000.00 BDT)<br>s account<br>New Salary OD A/c<br>(1,00,000.00 BDT)<br>nt<br>00 BDT<br>sooon as possible                                                       | <ul> <li>■ ♥ In.</li> <li>↓</li> <li>↓</li></ul>                                                                                                    | 1:17 €         Internal Transfer         Image: Construction of the state of the state of                                                                                                    |                                             | 1:17 -1<br>Transfer to New Sabeing proc<br>100.00 B<br>Transferred amount i<br>SHOW OTHER<br>PAY NO                                                                | ANK<br>Alary OD A/c i<br>cessed.<br>3DT<br>is 100.00 BDT<br>is 00PTIONS                               |
| 6-1<br>Internal Transfer<br>this account<br>Saving Account<br>(240,0,000.00 BDT)<br>s account<br>New Salary OD A/c<br>(1,00,000.00 BDT)<br>int<br>00 BDT<br>t<br>soon as possible                                                  | <ul> <li>■ </li> <li>In</li> <li>×</li> <li>×<td>1:17.7         ←       Internal Transfer         ●       New Salary OD A/c         ●       DO.OO BDDT         As soon as possible       Saving Account         ●       Saving Account         ●       Saving Account         Balance after transaction       23,99,900.00 BDT         Payment reference       Test         Category &amp; Tags       Incategorized expense         add tag       Expense ×</td><td>. ا ♥ ■ • • • • • • • • • • • • • • • • • •</td><td>1:17 - 1<br/>Transfer to New Sabeing proc<br/>100.00 B<br/>Transfered amount i<br/>SHOW OTHER<br/>PAY NC</td><td>ANK<br/>ANK<br/>alary OD A/c i<br/>sessed.<br/>BDT<br/>is 100.00 BDT<br/>is 00PTIONS<br/>DW</td></li></ul>                                                                                                    | 1:17.7         ←       Internal Transfer         ●       New Salary OD A/c         ●       DO.OO BDDT         As soon as possible       Saving Account         ●       Saving Account         ●       Saving Account         Balance after transaction       23,99,900.00 BDT         Payment reference       Test         Category & Tags       Incategorized expense         add tag       Expense ×                                                                                                    | . ا ♥ ■ • • • • • • • • • • • • • • • • • • | 1:17 - 1<br>Transfer to New Sabeing proc<br>100.00 B<br>Transfered amount i<br>SHOW OTHER<br>PAY NC                                                                | ANK<br>ANK<br>alary OD A/c i<br>sessed.<br>BDT<br>is 100.00 BDT<br>is 00PTIONS<br>DW                  |
| 61<br>Internal Transfer<br>this account<br>Saving Account<br>(24,00,000.00 BDT)<br>s account<br>New Salary OD A/c<br>(1,00,000.00 BDT)<br>unt<br>t<br>soon as possible                                                             | In <                                                                                                    | <section-header><section-header><section-header><section-header><section-header><section-header><section-header><section-header><section-header><section-header><section-header><section-header><section-header><section-header><section-header><section-header></section-header></section-header></section-header></section-header></section-header></section-header></section-header></section-header></section-header></section-header></section-header></section-header></section-header></section-header></section-header></section-header>                                                                                                    |                                             | 1:17 -<br>Transfer to New Sa<br>being proc<br>100.00 B<br>Transferred amount i<br>SHOW OTHER<br>PAY NO                                                             | ANK<br>Alary OD A/c i<br>bessed.<br>BDT<br>is 100.00 BDT<br>is 00PTIONS<br>DW                         |
| 6 1<br>Internal Transfer<br>this account<br>Saving Account<br>(24,00,000.00 BDT)<br>s account<br>New Salary OD A/c<br>(1,00,000.00 BDT)<br>nt<br>00 BDT<br>sooon as possible                                                       | <ul> <li>Image: Constraint of the second second</li></ul>                                                                                                    | 1:17.7   ✓   Merral Transfer   ✓   Merral Stansport   ✓   Merral Stansport   ✓   Merral Stansport   ✓   Merral Stansport   ✓   Merral Stansport   Øren Reference   Øren Reference   Term   Øren Reference   Term   Øren Reference   Term   Øren Reference   Term   Øren Reference   Term   Øren Reference   Term   Øren Reference   Term   Øren Reference   Term   Øren Reference   Øren Reference                                                                                                    |                                             | 1:17 -<br>Transfer to New Sa<br>being proc<br>100.00 B<br>Transferred amount i<br>SHOW OTHER<br>PAY NO<br>Swipe cards to th                                        | ANK<br>Alary OD A/c i<br>bessed.<br>BDT<br>is 100.00 BDT<br>is 0PTIONS<br>DW<br>he left wher          |
| 61<br>Internal Transfer<br>this account<br>Saving Account<br>(24,00,000.00 BDT)<br>s account<br>New Salary OD A/c<br>(1,00,000.00 BDT)<br>nt<br>00 BDT<br>sooon as possible                                                        | <ul> <li><ul> <li><ul> <lu><ul> <li><ul> <lu><ul> <li><ul> <lu><ul> <li><ul> <lu><l< td=""><td>1:17-7         ✓         Internal Transfer         ✓         Mew Salary OD A/c         Observation         Observation         Mew Salary OD A/c         Observation         Observation         Mew Salary OD A/c         Observation         Mew Salary OD A/c         Mew Salary OD A/c         Mew Sal</td><td></td><td>1:17 -<br/>Transfer to New Sabeing proc<br/>100.00 B<br/>Transferred amount i<br/>SHOW OTHER<br/>PAY NO<br/>Swipe cards to th<br/>you don't need th</td><td>ANK<br/>Alary OD A/c i<br/>sessed.<br/>BDT<br/>is 100.00 BDT<br/>is OPTIONS<br/>DW<br/>he left wher<br/>therm</td></l<></lu></ul></li></ul></lu></ul></li></ul></lu></ul></li></ul></lu></ul></li></ul></li></ul> | 1:17-7         ✓         Internal Transfer         ✓         Mew Salary OD A/c         Observation         Observation         Mew Salary OD A/c         Observation         Observation         Mew Salary OD A/c         Observation         Mew Salary OD A/c         Mew Salary OD A/c         Mew Sal                                                                                                    |                                             | 1:17 -<br>Transfer to New Sabeing proc<br>100.00 B<br>Transferred amount i<br>SHOW OTHER<br>PAY NO<br>Swipe cards to th<br>you don't need th                       | ANK<br>Alary OD A/c i<br>sessed.<br>BDT<br>is 100.00 BDT<br>is OPTIONS<br>DW<br>he left wher<br>therm |
| 6-1<br>Internal Transfer<br>this account<br>Saving Account<br>(24,00,000.00 BDT)<br>s account<br>New Salary OD A/c<br>(1,00,000.00 BDT)<br>int<br>00 BDT<br>soon as possible                                                       | In the second second secon                                                                                                    | 1:17-1<br>✓ Internal Transfer<br>✓ Mew Salary OD A/c<br>100.000 BDD1<br>✓ Mew Salary OD A/c<br>100.000 BD1<br>✓ Marker and Acount<br>Surge account<br>Marker and<br>Marker and<br>Marke |                                             | 1:17-7<br>Transfer to New Sa<br>being proc<br>100.00 B<br>Transferred amount i<br>SHOW OTHER<br>PAY NO<br>Swipe cards to th<br>you don't need th                   | ANK<br>Alary OD A/c is<br>sessed.<br>BDT<br>is 100.00 BDT<br>is OPTIONS<br>DW<br>he left when<br>hem  |
| 61<br>Internal Transfer<br>this account<br>Saving Account<br>(240,0000.00 BDT)<br>s account<br>New Salary OD A/c<br>(1,00,000.00 BDT)<br>int<br>00 BDT<br>00 BDT<br>100 BDT<br>100 BDT<br>100 BDT<br>100 BDT<br>100 BDT<br>100 BDT | <ul> <li>Image: Constraint of the second second sec</li></ul>                                                                                                    | <section-header><text><text><text><text><text><text><text><text><text><text><text><text><text><text></text></text></text></text></text></text></text></text></text></text></text></text></text></text></section-header>                                                                                                    |                                             | 1:17 -<br>Transfer to New Sabeing proc<br>100.00 B<br>Transferred amount i<br>SHOW OTHER<br>PAY NO<br>Swipe cards to th<br>you don't need th<br>Go on, try it.     | ANK<br>Alary OD A/c is<br>sessed.<br>BDT<br>is 100.00 BDT<br>is OPTIONS<br>DW<br>he left when<br>hem  |
| 61<br>Internal Transfer<br>this account<br>Saving Account<br>(24,00,000,00 BDT))<br>saccourt<br>New Salary OD A/c<br>(1,00,000,00 BDT)<br>int<br>00 BDT<br>t<br>soon as possible<br>SAVE FOR LATER<br>SEND                         | In                                                                                                    | <text><text><text><text><text><text><text><text><text><text><text><text><text><text><text><text></text></text></text></text></text></text></text></text></text></text></text></text></text></text></text></text>                                                                                                    |                                             | 1:17 -<br>Transfer to New Sa<br>being proc<br>100.00 B<br>Transferred amount i<br>SHOW OTHER<br>PAY NO<br>Swipe cards to th<br>you don't need th<br>Go on, try it. | ANK<br>Alary OD A/c is<br>ressed.<br>BDT<br>is 100.00 BDT<br>is OPTIONS<br>DW<br>he left when<br>them |

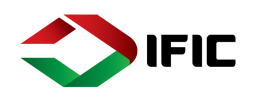

### Send Money to Other Banks:

Send money is used to transfer fund from Own account to other's [partner/beneficiary] account of Other Banks

Tap on the Menu Icon > Transfers > Send Money Step-1: Input the Partner Name & Account Number Step-2: Select Other Banks & Search the Name of the Bank & Branch Step-3: Select Bank Branch & thus Routing number will be generated Step-4: Insert Amount > Select mode of transaction

### NOTE:

- Amount < 1, 00,000.00, BEFTN will be selected by default.
- Amount >= 1,00,000.00, there will be option to select BEFTN / RTGS (RTGS may incur transaction fee of BTD 100 –may vary time to time)

Step-5: Select the Show Other Options>Other Payment Options>

- As soon as possible: Transfer immediately.
- Specific Date: Select Specific date [from next day to 15 days]
- Recurring: Select Starting date> Frequency > Validity of the recurring transaction.
- Step-6: Insert Payment Reference [Free text]
- Step-7: Save For Later Or Send

Step-8: Sign Transaction: Process the transaction.

<u>Sending Money to new partner (Other Bank):</u> Tap on Send to New Partner, type new partner name & A/C No and then save & continue. Then tap on search button to select your Bank and Branch and thus Routing number will be generated automatically. Enter amount & Then Show Other Options>Other Payment Options>Select source account>Accept payment terms & conditions > Send>View Confirmation > Sign > Successful Transaction confirmation.

| 3:4 | 6 -7            |                  |           |
|-----|-----------------|------------------|-----------|
| ←   | I               | Partners         | Q         |
|     | Mc              | d Rafsan         | Brac Bank |
| Abu | Fahad The       | Zani             | Limited   |
| А   | Abid Hasan      |                  |           |
| А   | Abu Fahad       |                  |           |
| А   | Abul Kalam Az   | zad              |           |
| А   | Anika Ibnat     |                  |           |
| А   | Azad AC         |                  |           |
| В   | bjhsdjkfdlgjkfg | ıdjfd            |           |
| В   | Brac Bank Lirr  | nited            |           |
| К   | Karimon IFIC    |                  |           |
| К   | Karimon Other   | rs               |           |
| М   | Mazharul Islam  | n 🗖              |           |
| NЛ  | Md Wabiduzz     | aman<br>NEW DADT |           |
|     | JEND TC         |                  | •         |

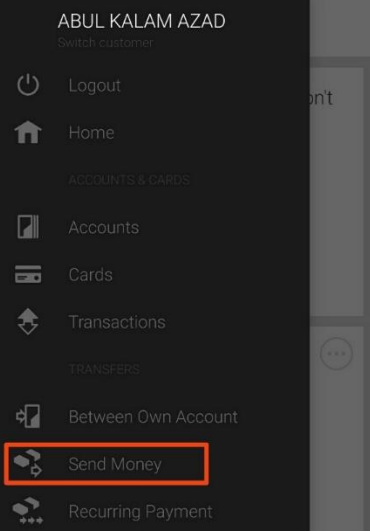
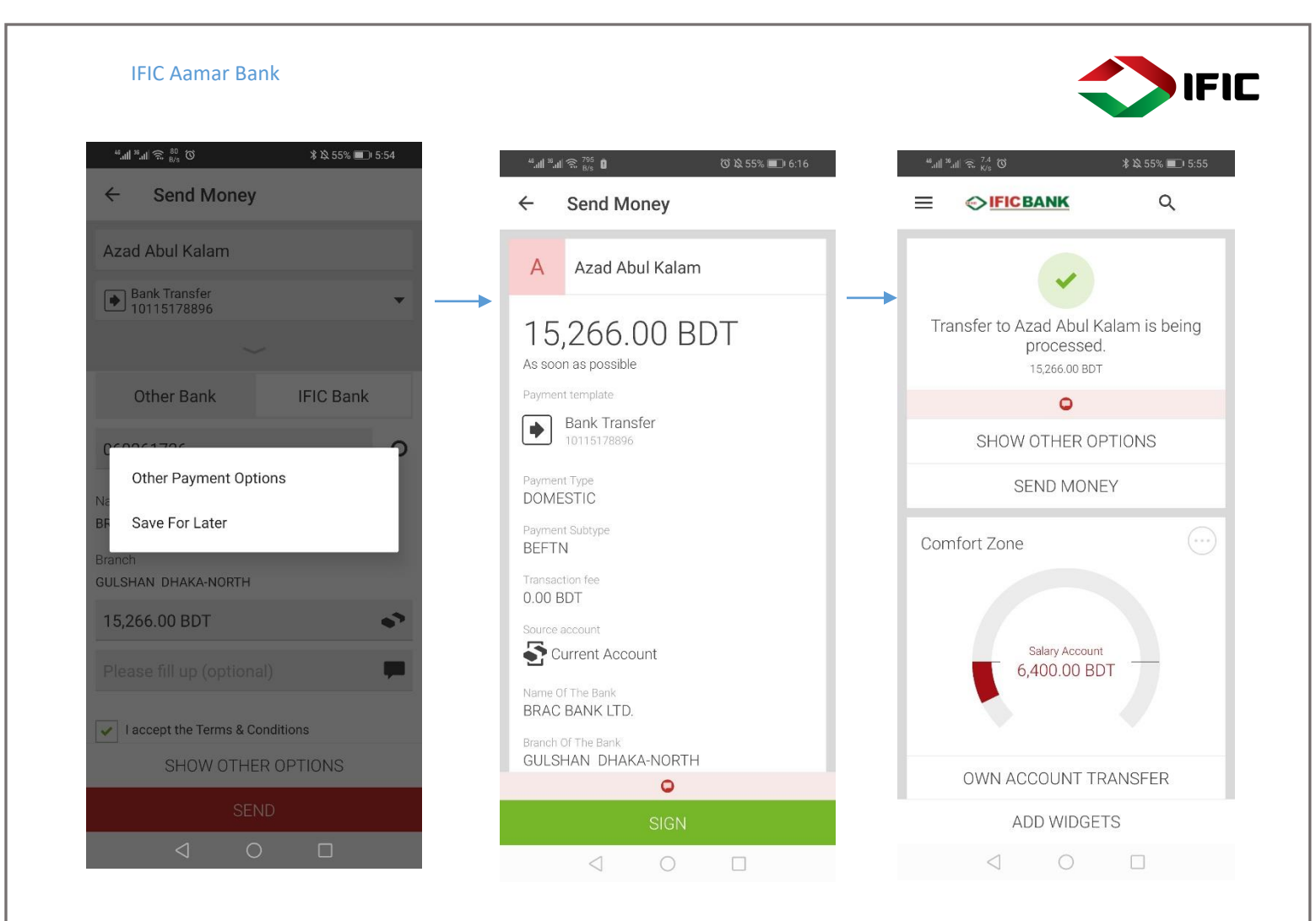

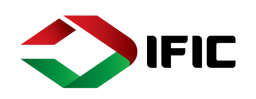

<u>Sending Money to an existing partner (Other Bank):</u> After selecting Partner and entering the amounts, you have to scroll down and tick the box to accept payment terms and conditions and tap Send. Then sign the transaction to execute or may back to change amount. If you want to change the source account or set recurring payments, then you have to tap on "Show Other Options"

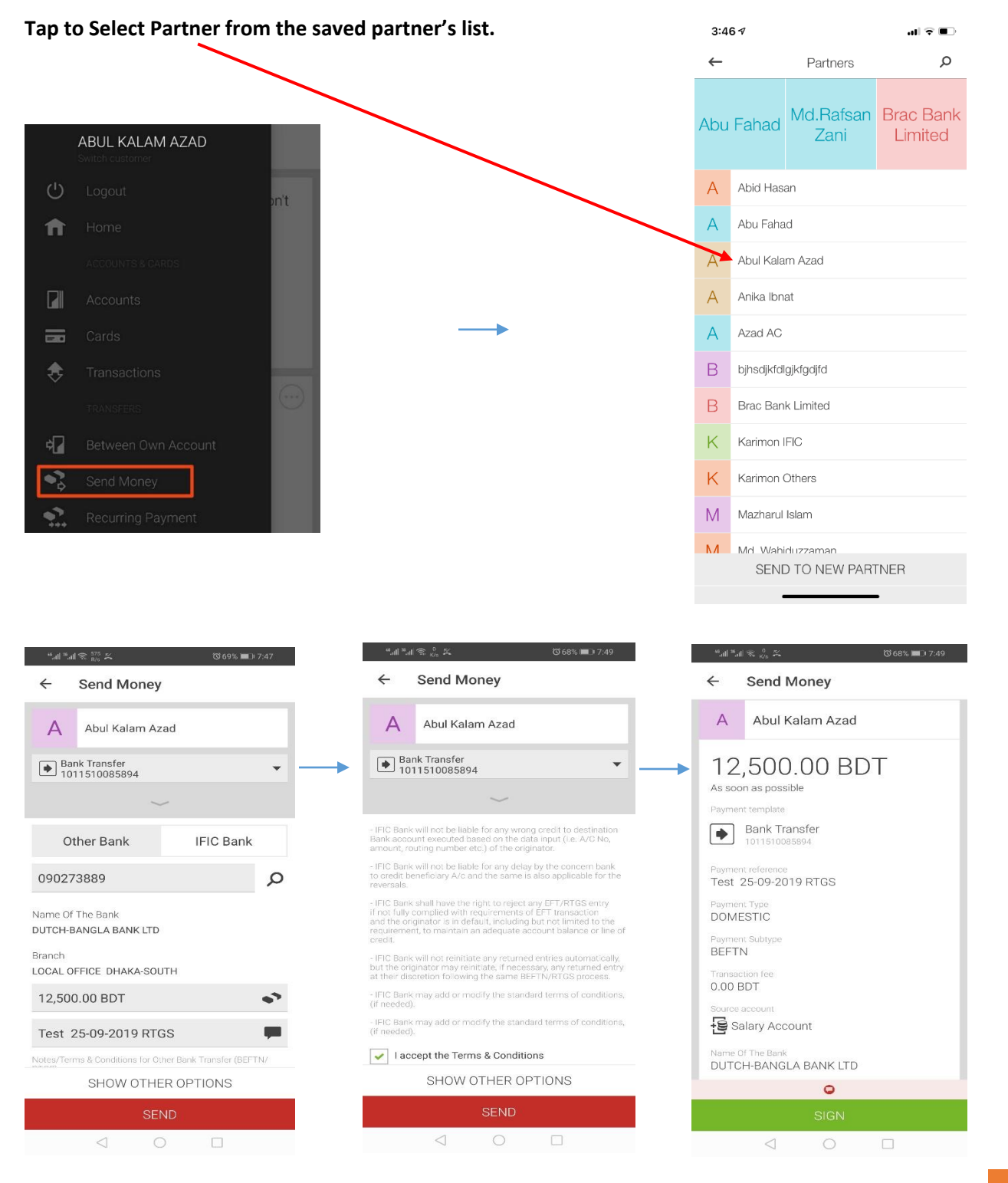

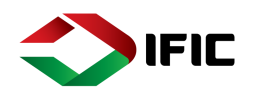

#### Send Money (Within IFIC Bank – New Partner) Intra Bank:

Step-1: Input the Partner Name>Select Account/ Card > Enter Account / Card Number of IFIC Bank

- Step-2: Select IFIC Bank
- Step-3: Insert Amount

Step-4: Select the Show Other Options>Other Payment Options>

- > As soon as possible: Transfer immediately.
- Specific Date: Select Specific date [from next day to 15 days]
- Recurring: Select Starting date> Frequency > Validity of the recurring transaction.
- Step-6: Insert Payment Reference [Free text]
- Step-7: Save For Later Or Send

Step-8: Sign Transaction: Process the transaction.

| "₁,ıll %, ıll 🗟 <sup>147</sup> 🖬 | 🜀 🖄 60% 💷  5:13 | "til ≋til 🗟 56<br>8/8 ₩                                   | ഀൕൔഀഀ 60% ■1 5:14 | 48,a11 | ¤.dl ଲି ₀ ₀ K/s ⊠                    | ወ 🎗 60% 🔳 5:14 |
|----------------------------------|-----------------|-----------------------------------------------------------|-------------------|--------|--------------------------------------|----------------|
| ← Send Money                     |                 | ← Send Money                                              |                   | ~      | Send Money                           |                |
| Kamal                            |                 | Kamal                                                     |                   | Karr   | nal                                  |                |
| Bank Transfer                    | ·               | Bank Transfer 1203151346031                               | •                 |        | Bank Transfer<br>1203151346031       | -              |
| Account                          | Card            | ~                                                         | /                 |        |                                      |                |
| Partner account number           |                 | Other Bank                                                | IFIC Bank         |        | Other Bank                           | IFIC Bank      |
| 1203151346031                    |                 | Name Of The Bank<br>IFIC Bank Limited<br>City Of The Bank |                   | Nam    | e Of The Bank<br>Other Payment Optio | ns             |
|                                  |                 | Dhaka-1000<br>Address Of The Bank<br>61 Purana Paltan     |                   | 61 1   | Save For Later<br>Purana Paltan      |                |
|                                  |                 | 1,500.00 BDT                                              | •7                | 1,50   | 0.00 BDT                             | •              |
|                                  |                 | Please fill up (option                                    | al) 🗭             | Plea   |                                      |                |
|                                  |                 |                                                           |                   |        |                                      |                |
|                                  |                 | SHOW OTHE                                                 | ER OPTIONS        |        | SHOW OTHER                           | OPTIONS        |
| SAVE AND CON                     | TINUE           | SE                                                        | ND                |        | SEND                                 |                |
| < 0                              |                 | $\triangleleft$                                           |                   |        |                                      |                |

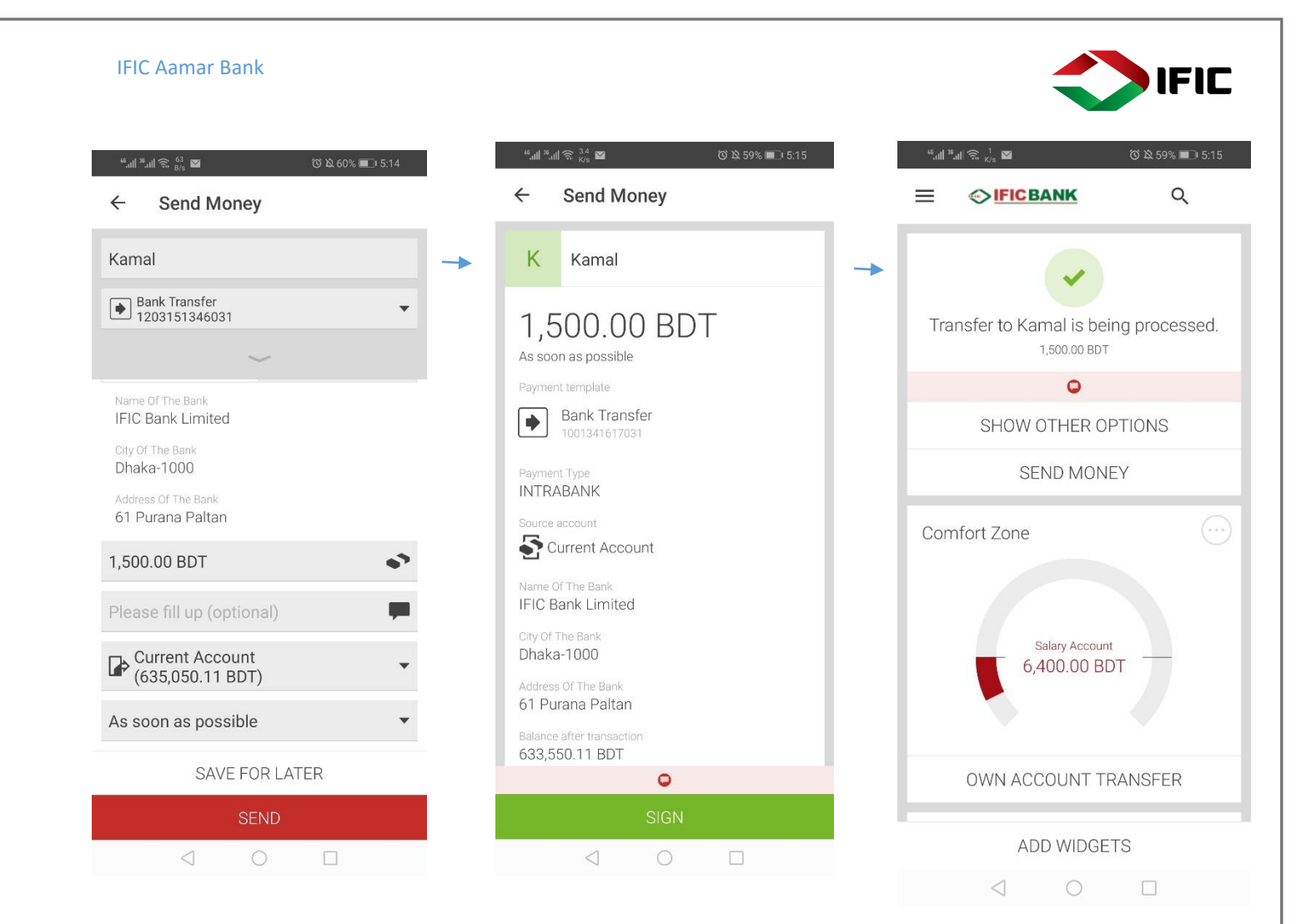

## **Recurring Payment:**

Select Recurring Payment to view / delete recurring payment standing orders

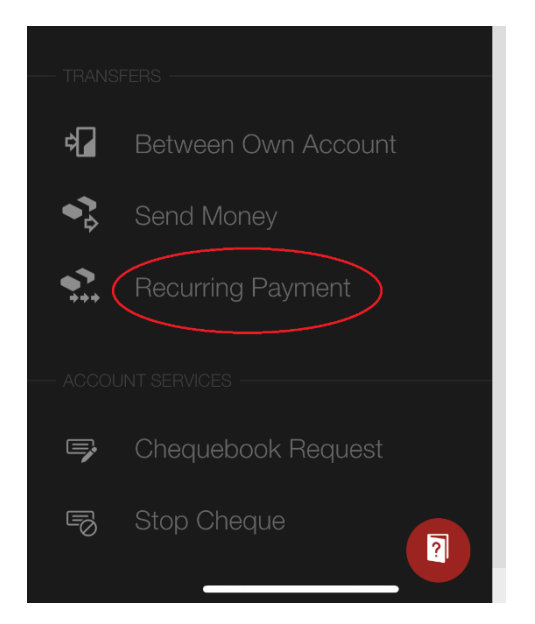

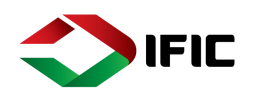

After Tapping on Recurring Payment, a list of all Recurring Payments (Bank standing Orders) will be displayed. You can select any of these to view details > Cancel to Delete the Standing Orders or Pay now to execute the Standing order instantly.

Also, you can create a new Recurring Payment standing Order by tapping on Create Standing Order.

| <sup>66</sup> .111 | <sup>16</sup> .ແມ່ ລີ <sup>0</sup> ເຊັ່າ 100% <b>ເພ</b> າ 2:27 | "ll <sup>#</sup> ll <sup>®</sup> . <sub>K/3</sub> Ծ Ջ100% <b>■</b> 02:28 | <sup>46</sup> .atl <sup>16</sup> .atl 😪 <sup>69,3</sup> Ծ 🄉 100% 🔳 |
|--------------------|----------------------------------------------------------------|--------------------------------------------------------------------------|--------------------------------------------------------------------|
| ←                  | Recurring Payments                                             | ← Recurring Payments                                                     | ← Internal Transfer                                                |
| В                  | Bank Standing Order<br>Tomorrow 707.00 BDT                     | Bank Standing Order                                                      | From this account                                                  |
| В                  | Bank Standing Order 3<br>Tomorrow 200.00 BDT                   | 707.00 BDT                                                               | (6,400.00 BDT)                                                     |
| В                  | Bank Standing Order 7<br>Next Wednesday 100,009,00 BDT         | Tomorrow                                                                 | To this account                                                    |
| В                  | Bank Standing Order<br>Next Wednesday 6,000.00 BDT             | add tag 🔇                                                                | (618,365.46 BDT)                                                   |
| В                  | Bank Standing Order 2<br>Next Wednesday 700.00 BDT             | Source Account Number<br>Salary Account                                  | Amount                                                             |
| В                  | Bank Standing Order 12<br>Next Thursday 100,114.00 B           | Partner Account Number<br>1511010085894                                  | Amount                                                             |
| 3                  | Bank Standing Order 3<br>Next Friday 2,000.00 BDT              | Payment Reference<br>Bills test                                          | Payment reference (optional)                                       |
| 3                  | Bank Standing Order 8<br>Next Friday 1,200.00 BDT              | Start Date                                                               | Recurring                                                          |
| }                  | Internal Standing Order 11<br>Next Friday 200.00 BDT           | Frequency                                                                | Next Wednesday                                                     |
| 3                  | Bank Standing Order 9<br>Next Saturday 100,900.00 BDT          | Monthly                                                                  | Frequency                                                          |
| 3                  | Bank Standing Order 21<br>Next Saturday 25,000.00 BDT          | 22                                                                       | Daliy                                                              |
| 3                  | Bank Standing Order 2<br>Next Saturday 11,204.00 BDT           | CANCEL                                                                   | Validity SAVE FOR LATER                                            |
|                    | CREATE STANDING ORDER                                          | PAY NOW                                                                  | SEND                                                               |
|                    |                                                                |                                                                          |                                                                    |

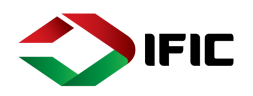

## Account Services:

## Cheque book Request

### Tap on Menu > Account Services > Cheque book Request > Select Branch from Dropdown > Sign

|                                 | ABUL KALAM AZAD                |            | <sup>40</sup> .all <sup>30</sup> .al 🗟 <sup>40</sup> . 🖬 | (ö) 🕸 50% 💷) 7:35 |               | ".al ".al 😤 🖧 🖬     | ଔ ଛି 50% ∎୍ରା 7:36 |
|---------------------------------|--------------------------------|------------|----------------------------------------------------------|-------------------|---------------|---------------------|--------------------|
|                                 |                                |            | ← Chequebo                                               | ok Order          |               | NOAPARA BRANCH JE   | SSORE              |
| Ċ                               |                                | pn't       |                                                          | •                 |               | NORTH BROOK HALL RO | AD BRANCH DHAKA    |
| <b>f</b>                        |                                |            | (6,400.00 BDT)                                           | · •               | 1             | NOZUMIA HAT BRANCH  | CHITTAGONG         |
|                                 |                                |            | Chequebook type                                          |                   | C             | PABNA BRANCH PABN   | x.                 |
|                                 |                                |            |                                                          | Open              |               | PALLABI BRANCH DHA  | ка                 |
| =                               |                                |            | Size                                                     |                   | s             | PANCHABOTI BRANCH   | NARAYANGANJ        |
| ٠                               |                                |            |                                                          | 20                | $\rightarrow$ | PANCHDONA BRANCH,N  | IARSINGDI          |
| $\sim$                          |                                | (***)      |                                                          |                   | N             | PANCHLIASH BRANCH,  | CHITTAGONG         |
|                                 |                                |            | Method of delivery                                       |                   |               | PORADAH BRANCH KU   | SHTIA              |
| ¢                               |                                |            | From branch                                              | By mail           |               | PRAGATI SARANI BRAN | ICH DHAKA          |
| •}                              |                                |            |                                                          | RANCH DHAKA       | 1             | PRINCIPAL BRANCH DH | AKA                |
| •2                              |                                |            |                                                          |                   | - 1           | RAJSHAHI BRANCH RA  | JSHAHI             |
|                                 |                                |            |                                                          |                   |               | RANGAMATI BRANCH R  | ANGAMATI           |
| 9                               | Chequebook Request             |            |                                                          |                   |               | RANGPUR BRANCH RA   | NGPUR              |
|                                 | Step Cheque                    |            |                                                          |                   |               | RUPGONJ BRANCH N    | ARAYANGANJ         |
|                                 |                                |            |                                                          |                   |               | SATKHIRA BRANCH SA  | TKHIRA             |
|                                 | STATUS & REQUEST               |            |                                                          |                   |               | SAVAR BAZAR BRANCH  | DHAKA              |
| õ                               | Statuses                       |            | C                                                        | REATE             |               |                     | Merinana           |
|                                 |                                |            | $\triangleleft$                                          | 0 🗆               |               | 4 C                 |                    |
|                                 |                                |            |                                                          |                   | -             |                     |                    |
| <sup>ده</sup> الله <sup>ع</sup> | ଲାଲି <sup>21.6</sup> ⊠ ୦୦୫,50% | s ■_) 7:35 |                                                          |                   |               |                     |                    |

← Chequebook Order Con...

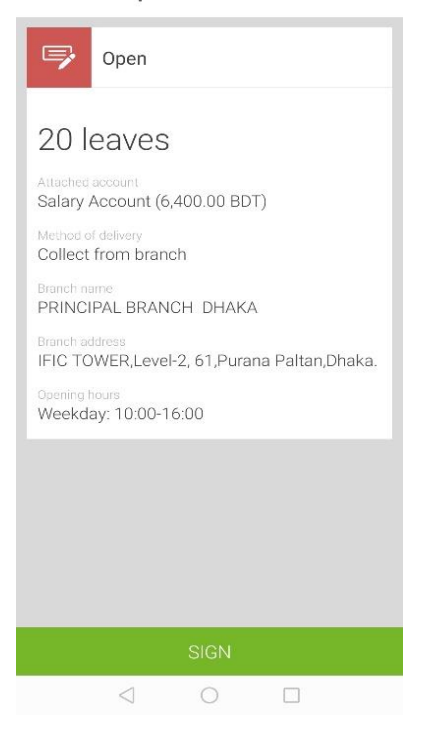

#### **IFIC Aamar Bank**

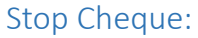

Tap on the Menu > Account Services > Stop Cheque G.Select account from dropdown list H.Insert Cheque Number a. Define range [in term of cheque sequence] I. Insert Amount J. Insert Payee Name [ not applicable for range] K. Select Reason L. Send

M. SIGN TRANSACTION

| 60 .dl | я J 🗢 <sup>80</sup> | 17 10 409 To 7.50        |
|--------|---------------------|--------------------------|
|        |                     | Q 12 49% <b>- 1</b> 7:58 |
| <      | Stop Cheque         |                          |
|        | Salary Account      | •                        |
| Derat  | ion                 |                          |
|        | Stop a range of     | cheques                  |
|        | Stop a range of     | cheques                  |
| 3654   | 4892                |                          |
| 10,0   | 00.00 BDT           |                          |
| Abd    | ur Rahman Raihar    | 1                        |
| Reason | ı                   |                          |
| WRO    | NG AMOUNT           | -                        |

FIC

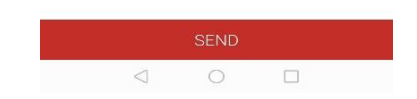

# Status & Request:

#### Statuses

Tap on the Menu Icon > Status & Requests > Statuses > Tap on an item for details

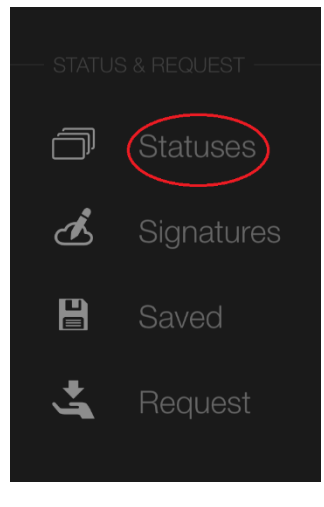

| 5:1: | 31                                      | .ul 🗟 🔳                 |
|------|-----------------------------------------|-------------------------|
| ←    | Statuses                                |                         |
| 5    | New Salary OD A/c<br>Today              | -10.00 BDT              |
| Μ    | Md. Rakibul Hasan<br>Yesterday          | -10.0 <del>0 B</del> ⊃T |
| Μ    | Mazharul Islam<br>Yesterday             | -10.00 BDT              |
| Μ    | Mazharul Islam<br>Yesterday             | -8.00 BDT               |
| В    | Brac Bank Limited<br>Yesterday          | -100.00 BDT             |
| Μ    | Md.Rafsan Zani<br>Yesterday             | -44.00 BDT              |
| 5    | New Salary OD A/c<br>Yesterday          | -1.00 BDT               |
| 5    | New Salary OD A/c<br>Prepared Yesterday | -1.00 BDT               |
| Μ    | Md.Rafsan Zani<br>Last Sunday           | -44.00 BDT              |
| Μ    | Md. Zamil Hasan<br>Last Sunday          | -10,000.00 BDT          |

| 5:13 🕫                                                                  |                     | 🗢 🔲 |
|-------------------------------------------------------------------------|---------------------|-----|
| ←                                                                       | Transaction Details |     |
| М                                                                       | Md. Rakibul Hasan   |     |
| 10<br>Yesterda                                                          | 00 BDT              | ?   |
| Transact<br>Bank t                                                      | ion Type<br>ransfer |     |
| Status<br>Proces                                                        | ssed                |     |
| Beneficiary Account Number<br>1001341617031                             |                     |     |
| Source Account<br>New Salary OD A/c                                     |                     |     |
| Descript<br>Test                                                        | ion                 |     |
| Date of (<br>Yester                                                     | Creation<br>day     |     |
| Last Modification Date<br>Yesterday                                     |                     |     |
| Reference Number<br>3797                                                |                     |     |
| Created by<br>S M SHAKER IMRAN                                          |                     |     |
| <sup>Approved</sup><br>S M SHAKER IMRAN<br>S M SHAKER IMRAN (Yesterday) |                     |     |
| Descript<br>Test                                                        | ion                 |     |
|                                                                         | REPEAT              |     |

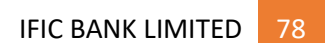

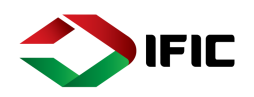

## **Signature:**

To approve the Transactions pending for your authorization. [Joint account/ corporate account] **Step 1: Tap on the Menu Icon > Status & Requests > Signatures** 

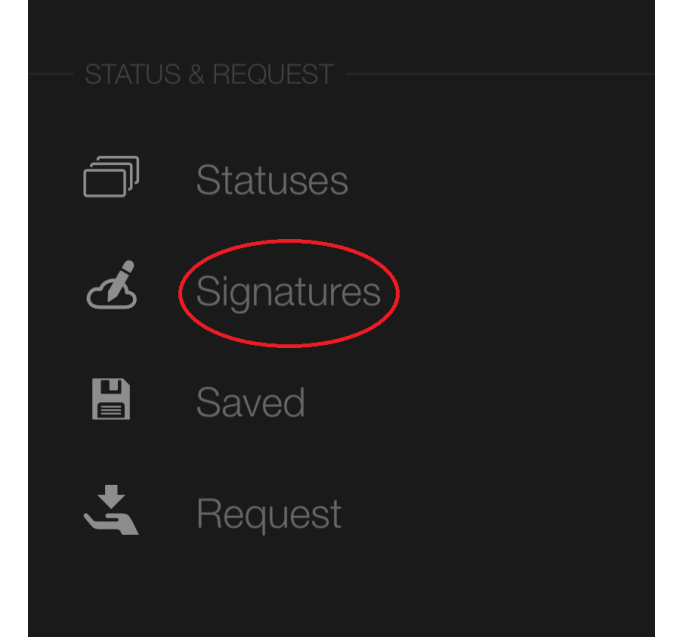

### Step 2:

Click on the transaction that requires your signature > Click on Sign > Insert OTP > Click confirm to complete the transaction

## Saved Transactions:

To view the transactions saved for later execution

### Tap on the Menu Icon > Status & Requests > Status

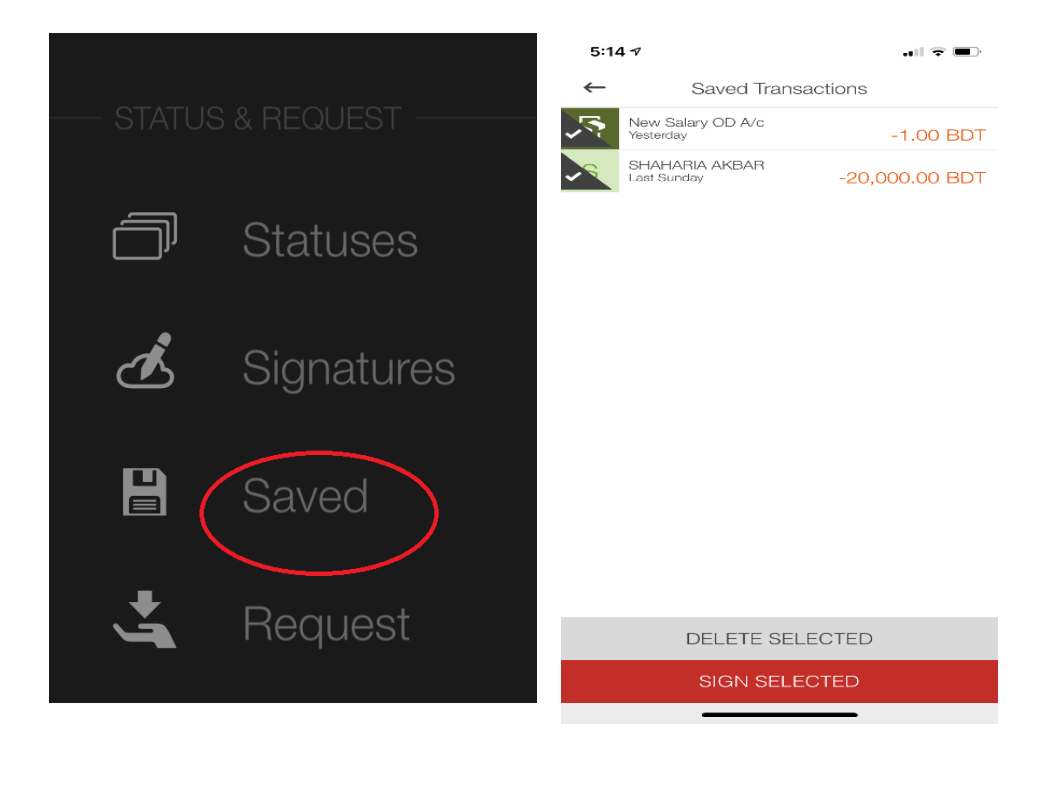

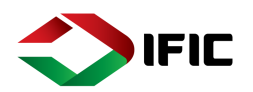

#### Requests

Tap on the Menu Icon > Status & Requests > Request

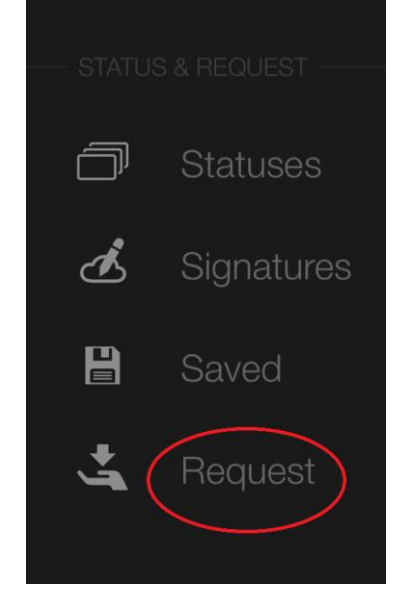

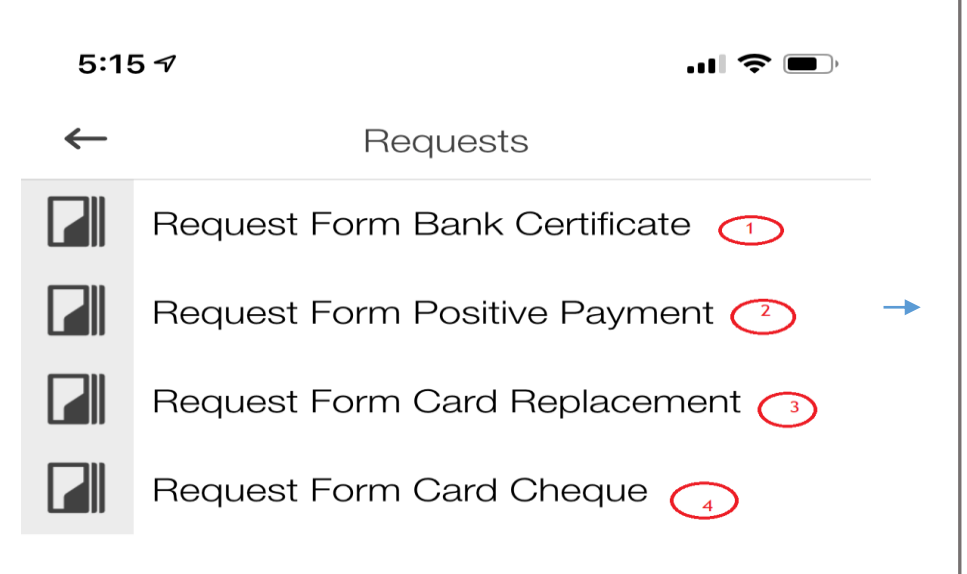

## **Bank Certificate Request:**

- 1. Select account from dropdown list
- 2. Select Method of Delivery Branch / Post
- 3. Select branch name /

| <sup>™</sup> แl ≈ <sup>9,4</sup> ⊠ Ö ⋭ 46% ■ 8:47 | <sup>46</sup> .ull <sup>16</sup> .ull 完 <sup>0</sup> . ⊠ Õ & 47% ■⊃ 8:23 |
|---------------------------------------------------|--------------------------------------------------------------------------|
| ← Bank Certificate                                | ← Bank Certificate                                                       |
| Current Account<br>(618,284.11 BDT)               | Credit Card BDT (96,750.00 BDT)                                          |
| Branch Post                                       | Branch Post                                                              |
| AGANAGAR BRANCH DHAKA                             | DHANMONDI BRANCH DHAKA                                                   |
| Bank statement for last 06 months                 | Last 06 months bank statement                                            |
|                                                   | ×                                                                        |
|                                                   | Bank Certificate<br>Are you sure you want to send the mail?              |
|                                                   | Cancel                                                                   |
| Send                                              | Send                                                                     |
|                                                   | $\triangleleft$ $\bigcirc$ $\Box$                                        |
|                                                   |                                                                          |
|                                                   | IFIC BANK LIMITED 80                                                     |

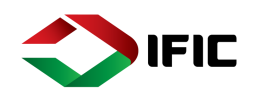

## **Positive Payment Instruction:**

A.Insert Cheque Number B.Comment If Any C.Click SEND > SEND

| <ul> <li>Positive Payment</li> <li>Cheque Number</li> </ul> |  |  |
|-------------------------------------------------------------|--|--|
| Cheque Number                                               |  |  |
|                                                             |  |  |
| Comment (optional)                                          |  |  |

## **Card Replacement Request:**

E. Select Card (Debit / Credit / Prepaid) from Dropdown to be replaced F. Select Branch/ Post for card delivery a. Branch name/ Address G.Comment If Any H.Click SEND > SEND

| 3:44 7 🕆 🔲         |                                        |          |
|--------------------|----------------------------------------|----------|
| ←                  | Card Rep                               | lacement |
| •                  | Credit Card BDT<br>(11,05,220.00 (BDT) | )) ~     |
| Optio              | ns                                     |          |
|                    | BRANCH                                 | POST     |
|                    | Please select                          | ~        |
| Comment (optional) |                                        |          |

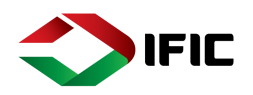

# Profile

### Mailbox

Mailbox is the private messaging tool between Customer and the Bank. **Step 1: Click on the Menu Icon > Profile > Mailbox** 

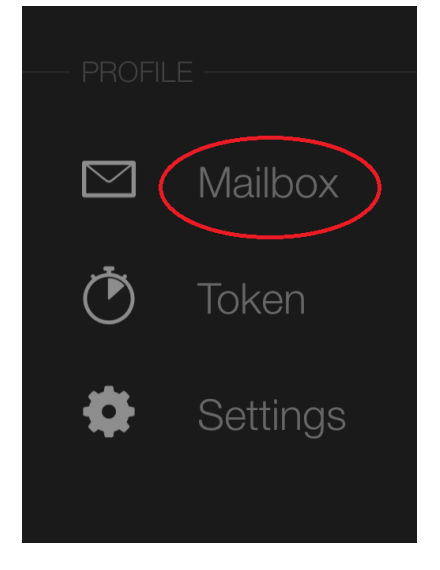

### **Customer's Mailbox:**

- E. Message Search
- F. Mark All As Read
- G. Compose mail

| ← Messaging Center                           | Q         |
|----------------------------------------------|-----------|
| Incoming Transaction Notification            | 10:14     |
| Incoming Transaction Notification            | Yesterday |
| Bank Certificate Request                     | Yesterday |
| Incoming Transaction Notification            | Yesterday |
| Incoming Transaction Notification            | Yesterday |
| Bank Certificate Request                     | Yesterday |
| Failed Login Attempt in IFIC Digital Banking | Yesterday |
| Failed Login Attempt in IFIC Digital Banking | Yesterday |
| Failed Login Attempt in IFIC Digital Banking | Yesterday |
| Your Login ID is blocked                     | Yesterday |
| Failed Login Attempt in IFIC Digital Banking | Yesterday |
| MARK ALL AS READ                             |           |
|                                              |           |

 $\triangleleft$   $\bigcirc$   $\Box$ 

"...II "..II 🕱 👭 🔀

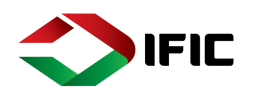

Compose Message: Tap Compose Message to compose new message

- F. CATEGORY: Select Category from the dropdown list.
- G. SUBJECT: Write subject of your message [free text field]
- H. MESSAGE: Type your message within 4000 characters. [free text field]
- I. ATTACHMENT: Tap on FROM FILE and attach pdf, jpg or jpeg file. [if required]
- J. SEND MESSAGE: Tap on SEND MESSAGE to send your message to bank officials.

| """"""","""") 🙃 $^0_{K/S}$ 🔀                                                      | <sup>™</sup> 53% 💽 12:15      |
|-----------------------------------------------------------------------------------|-------------------------------|
| ← Message                                                                         |                               |
| Complaint                                                                         | •                             |
| My a/c debited but target a                                                       | /c not cre 🖉                  |
| Please reverse 980 to my a,                                                       | /c **031 🗭                    |
| Screenshot_20191021_12<br>Sgasus.project.ific.mobile.<br>undle.mobilebank.uat.jpg | 2 <u>0404_pe</u><br>android.b |
| Attachment (optional)                                                             | Ø                             |

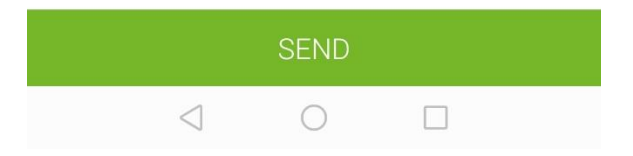

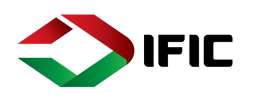

### Token:

### Steps: Click on the Menu Icon > Profile > Token

- 1. Secure Code generator (Generate Secure Code /one time password to sign transaction)
- Manual Signing (Transaction details manually signing)
   QR Signing
- (Scanning QR for Signing Transaction)

| PROFIL | _E       |
|--------|----------|
|        | Mailbox  |
| Ô      | Token    |
| -0-    | Settings |
|        |          |

| " |                                                     |                               |   | <sup>46</sup> .⊪l <sup>36</sup> .⊪l ≅ <sup>0</sup> <sub>K/s</sub> Ծ |                                                          |         |    |  |
|---|-----------------------------------------------------|-------------------------------|---|---------------------------------------------------------------------|----------------------------------------------------------|---------|----|--|
| ← | Mobile token                                        |                               |   | ≡                                                                   | IFICBA                                                   | NK      | Q  |  |
| ٢ | Secure Code Generator<br>Generate one-time password |                               |   |                                                                     |                                                          |         |    |  |
| Ø | Manual Signing<br>Enter transaction details manua   | Your generated secure code is |   |                                                                     |                                                          |         |    |  |
|   | Sign your transaction via QR code                   |                               |   |                                                                     | 149819<br>The code is valid for approximately 5 minutes. |         |    |  |
|   |                                                     |                               |   | Corr                                                                | nfort Zone                                               |         |    |  |
|   |                                                     |                               | A |                                                                     | 6,40<br>OWN ACCO                                         | 0.00 BD | T  |  |
|   |                                                     |                               |   | Acco                                                                | ounts                                                    | WIDGE   | TS |  |
|   | < ○                                                 |                               |   |                                                                     |                                                          | O       |    |  |
|   |                                                     |                               |   |                                                                     | 7                                                        | 0       |    |  |

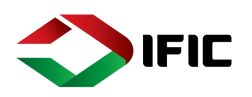

### Settings:

From settings, you can on/off fingerprint login, unlink mobile device (smart watch/phone), check the login history, set push notifications for different accounts, tapping on website will redirect you to IFIC Bank's website, Privacy Policy to Privacy Policy of IFIC Bank and Terms and Conditions to Terms and Conditions of IFIC Bank.

| ~   |                      |       | <sup>46</sup> .แl <sup>38</sup> .แl 奈 <sup>149</sup> ∺ ઉ 46% ⊫ 12:02 |
|-----|----------------------|-------|----------------------------------------------------------------------|
| +++ | Recurring Payment    |       | ← Settings                                                           |
|     |                      | pp't  | -                                                                    |
| 5   | Chequebook Request   | are a | Fingerprint                                                          |
| 5   | Stop Cheque          |       | Unlink wear devices                                                  |
|     |                      |       | Unlink Device                                                        |
| ð   |                      |       | Profile                                                              |
| Ŀ   | Signatures           |       | Login History                                                        |
| 8   |                      |       | PERSONAL SETTINGS                                                    |
| ÷.  | Request              |       | Push notifications<br>Enabled                                        |
|     |                      |       | ABOUT                                                                |
|     | Mallhau              |       | Application Name<br>Android Mobile                                   |
|     | IVIAIIDOX            |       | Version                                                              |
| ٢   |                      |       | 1.0.4-SNAPSHOT                                                       |
| ð   | Settings             |       | Build Number<br>100004                                               |
|     |                      | (***) | Website                                                              |
|     |                      |       | Privacy Policy                                                       |
| S   | Currencies           |       | Terms And Conditions                                                 |
| Ŷ   | Nearest ATM & Branch |       |                                                                      |
|     |                      |       |                                                                      |

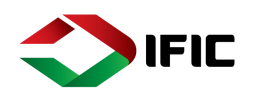

### **Currencies:**

Tapping on Currencies will show a currency calculator through which you can view the today's foreign currency exchange rates among 06 (six) different currencies (USD, GBP, EUR, AUD, JPY & BDT). You can even calculate the equivalent BDT amount of your required FCs and vice versa.

| •7        | Recurring Payment    |      |  | <sup>46</sup> .ull <sup>36</sup> .ull 奈 <sup>0</sup> , K/s ≍  |   | ഀൕ46% 🖭 12:03 |  |
|-----------|----------------------|------|--|---------------------------------------------------------------|---|---------------|--|
| ***       | Recurring r dyment   |      |  | ← Currencies                                                  |   |               |  |
|           |                      | on't |  |                                                               |   |               |  |
| 9         | Chequebook Request   |      |  |                                                               |   |               |  |
| 5         | Stop Cheque          |      |  | 84.5 (i) BDT                                                  |   |               |  |
|           |                      |      |  | 1 USD = 84.5 BDT<br>Exchange rates were last updated on Today |   |               |  |
| õ         |                      |      |  |                                                               |   |               |  |
| Ŀ         | Signatures           |      |  | 1                                                             | 2 | 3             |  |
| 8         |                      |      |  |                                                               |   |               |  |
| <u>.</u>  | Request              |      |  | 4                                                             | 5 | 6             |  |
|           |                      |      |  |                                                               | Ũ | Ū             |  |
| $\square$ | Mailbox              |      |  |                                                               |   |               |  |
| ٢         | Token                |      |  | 7                                                             | 8 | 9             |  |
| •         | Settings             |      |  |                                                               |   |               |  |
|           |                      |      |  |                                                               | 0 |               |  |
| S         | Currencies           |      |  |                                                               | U | ·             |  |
| Ŷ         | Nearest ATM & Branch |      |  | $\triangleleft$                                               | 0 |               |  |

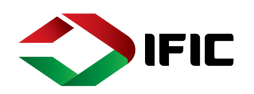

# Nearest ATM & Branch:

Tap on ATM for nearest ATMs and Branch for nearest Branches. You will see the red colored ATM icons or Branch icons on the map.

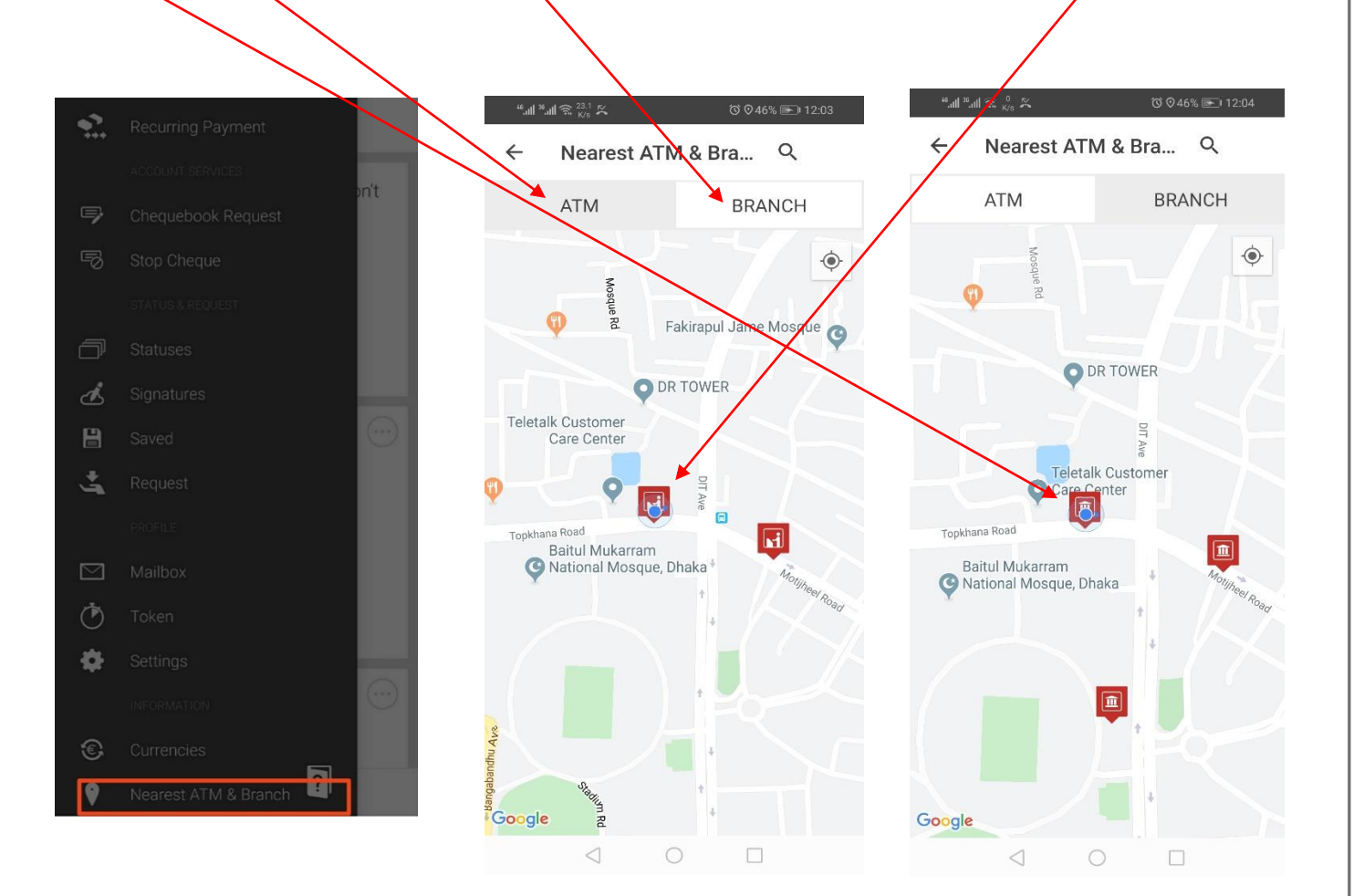

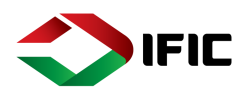

## Help:

Tap on the Help button to have a brief tutorial on Mobile Application operations:

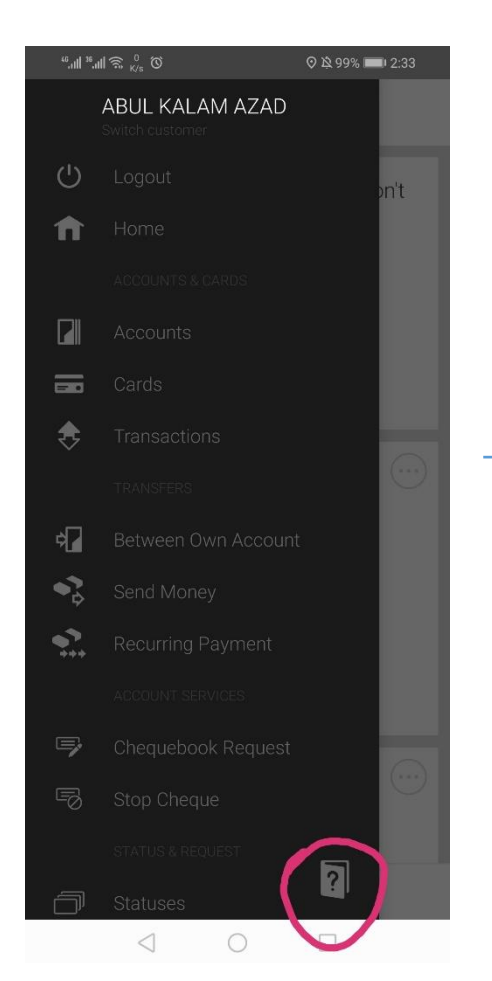

#### Personalized IFIC Digital Banking shows you exactly what you need to know -- • **IFICBANK** Q ≡ Send Money to Vazhar Val CA SOMEONE ELSE ← ansactions MAZHARUL ISL. М swipe $\bullet$ 1510085894 12.00 BDT to delete Kalam Azad A MORE settings Comfort Zone $\odot$ WISHES & GOALS recover

Menu

You can reach every information and function from the menu. You can also find help in the menu if you are stuck somewhere.

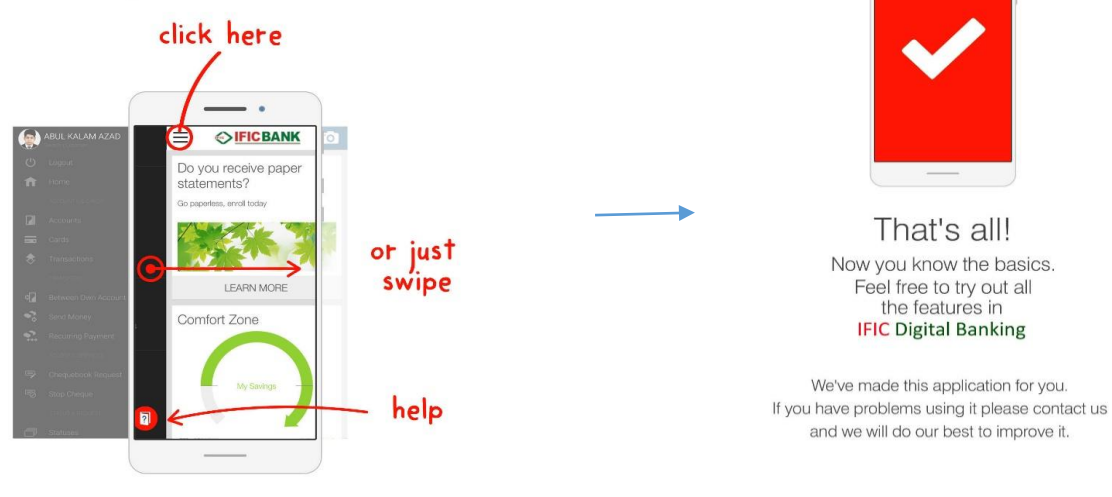

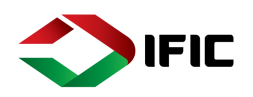

# Logout:

To logout from the Mobile application, Tap on Logout at the top of the Menu.

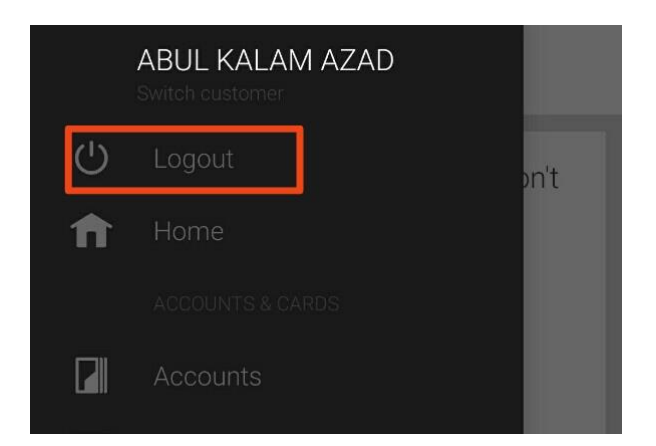